# Список кодов пульта RC3

| Thomson        | 0455 0713 0853 0115 0607 | NTL Cabletell                  |
|----------------|--------------------------|--------------------------------|
|                | 12910820 0668 0710 1046  | Ono                            |
| Thorn          | 0455                     | Optus                          |
| Tokai          | 0200                     | Pace                           |
| Tonna          | 0455 0668 0501 0713 0834 | Philips<br>DVD Characa Misural |
| Topfield       | 1206                     | PVP Stereo Visual              |
| Toshiba        | 0455                     | Sagem                          |
| 125            | 0820 1253                |                                |
| Triasat        |                          | Telepiu                        |
| Iria           | 0501 0115 0200 0396 0713 | Iudi                           |
| <b>-</b> .     | 08530114 1296 1291 0132  | United Cable                   |
| Turnsat        | 0/13                     | visiopass                      |
| Iwinner        | 0132 0/13                |                                |
| UEC            | 0879                     |                                |
| Uher           | 0157                     |                                |
| Unisat         | 0200                     |                                |
| Universum      | 0173 0571 0607 0299      |                                |
|                | 011507421087             |                                |
| Van Hunen      | 0299                     |                                |
| Variosat       | 0173                     |                                |
| Ventana        | 0200                     |                                |
| Vestel         | 0742                     |                                |
| VH-Sat         | 0299                     |                                |
| Viasat         | 1323 1023 0820           |                                |
| Visionic       | 1105                     |                                |
| Visiosat       | 0/10 0/13                |                                |
| Wetekom        | 0157 0605 0501           |                                |
| Wewa           | 0455                     |                                |
| WISI           | 0173 0396 0299 0455 0501 |                                |
|                | 0607 0834                |                                |
| Worldsat       | 0710 0114 0123 0668      |                                |
| XCOM           | 0123 0668                |                                |
| Xsat           | 0668 0713 0123           |                                |
| Xtreme         | 1300                     |                                |
| YES            | /880                     |                                |
| Zehnder        | 10/5 0/42 0114 0115 0419 |                                |
| Zenith         | 0856                     |                                |
| Zeta lechnolog | gy 0200                  |                                |
| Zinwell        | 11/6                     |                                |
| Кабельный р    | есивер (STB)             |                                |
| A              | 0070                     |                                |
| Austar         | 0276                     |                                |
| BI             | 0003                     |                                |
| Canal Plus     | 0443                     |                                |
| Comcrypt       | 0443                     |                                |
| Decsat         | 0423                     |                                |
| Filmnet        | 0443                     |                                |
| France Telecor | U81/                     |                                |
| General Instru | ments 0276               |                                |
| Jerrold        | 0003 0276                |                                |
| Kabelvision    | 0003                     |                                |
| Macab          | 0817                     |                                |
| Melita         | 0003                     |                                |
| MNet           | 0443                     |                                |
| MrZapp         | 0817                     |                                |
| Noos           | 0817                     |                                |

 $\oplus$ 

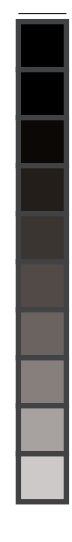

 $\oplus$ 

# Руководство по эксплуатации

Телевизор

- Individual 32 Selection
- Individual 32
- Individual 26 Selection
- Individual 26
- Modus L 42

| Содержание                                                                                                 | Режим              |
|----------------------------------------------------------------------------------------------------|--------------------|
| <b>R</b>                                                                                                   | C                  |
| Пульт дистанционного управления КС 3                                                                       | Bi                 |
| - функции управления телевизором пилиииаг. 5                                                               | C                  |
| Пульт дистанционного управления RC 4 – функции                                                             | П                  |
| управления телевизором Modus L 42 4                                                                        | Φ                  |
| Управление с панели телевизора Individual 5                                                                | Bi                 |
|                                                                                                    | N:                 |
| правление с панели телевизора modus с 42 о                                                                 | Р                  |
| Разъемы на задней панели телевизоров                                                                       | N                  |
| Individual                                                                                                 | M                  |
| Разъемы на задней панели телевизора                                                                        | BI                 |
| Modus L 42 8                                                                                               |                    |
| Введение                                                                                                   | Режим              |
| Встроенные функции                                                                                         | Bi                 |
| Комплект поставки                                                                                          | Φ                  |
| Транспортировка9                                                                                           |                    |
| Варианты установки телевизора Individual                                                                   | M                  |
| Замечания о ЖК экране 10                                                                                   | Pa                 |
| Замечания о плазменном экране 10                                                                           | Режим              |
| Чистка 10                                                                                                  | Μ                  |
| Утилизация10                                                                                               | Э                  |
| Правила безопасной эксплуатации 11                                                                         | Управл             |
|                                                                                                    | Pe                 |
|                                                                                                    | B                  |
| Пулы дистанционного управления 12                                                                          | 38                 |
| Подользование избельного рукава 13                                                                         | Ha                 |
| Использование кабельных держава                                                                            | И                  |
| Использование касслыных держателей                                                                         | П                  |
| Включение                                                                                                  | Ν                  |
| Автоматическое программирование                                                                            | П                  |
| Наведение антенны DVB-Т 15                                                                                 | гр                 |
| Часто используемые функции 15                                                                              |                    |
| Вилючение-выилючение 15                                                                                    | נם<br>יח           |
| Выбор станций 16                                                                                           | Vr                 |
| Общие принципы использования меню                                                                          | C                  |
| Контекстная справка                                                                                        | H                  |
| Предметный указатель 19                                                                                    | Д                  |
| Настройка звука                                                                                            | П                  |
| Настройки изображения 20                                                                                   | Уг                 |
| Управление с передней панели телевизора                                                                    | (д                 |
| Режимы работы – TV 21                                                                                      | Что де             |
| Работа цветных кнопок в режиме TV 21                                                                       | Tav                |
| Окно состояния                                                                                             | IEXHNA<br>Individu |
| Вход в предметный указатель                                                                                |                    |
| Вход в меню дополнительных функций 22                                                                      | 0<br>2             |
| Список программ таймера 22                                                                                 | -                  |
| Выбор формата изображения                                                                                  | Прина,             |
| Перемещение изображения по вертикали                                                                       | Технич             |
| Меню IV                                                                                                    | телеви             |
| Суртитры цифрового телевидения                                                                             | 0                  |
| извлечение модуля CI                                                                                       | Э                  |
| установка нового программиого обослочения цифрового<br>Установка нового программиого обослочения цифрового | Принал             |
| зотаповка повото программпото осеспечения цифрового                                                        | A                  |
| телевидения                                                                                                | Адреса             |
| итеню пладе+25<br>Помочотрационный разким Image+                                                           | Списон             |
| демонстрационный режим image+ 25                                                                           |                    |

| Режимы работы – РІР 26                                                      |  |
|-----------------------------------------------------------------------------|--|
| Стоп-кадр в окне РІР 26                                                     |  |
| Выбор телестанции для окна PIP                                              |  |
| Выбор телестанции для основного окна                                        |  |
| Сканирование станций в окне РІР 26                                          |  |
| Переключение станции между основным и РІР окном 26                          |  |
| Функции меню РГР                                                            |  |
| Выоор типа вставной картинки                                                |  |
|                                                                             |  |
| Использование ЕРС 28                                                        |  |
| Использование El G                                                          |  |
| Выбор провайлера и станций 29                                               |  |
| Ввод данных                                                                 |  |
|                                                                             |  |
|                                                                             |  |
| Бысор страницы с помощью цветных кнопок                                     |  |
| Функции отображения страниц телетекста                                      |  |
| Программирование записи                                                     |  |
| Работа с цифровым телетекстом (только версия 27) 31                         |  |
|                                                                             |  |
| Режимы раооты – Радио 32                                                    |  |
| Меню радиоприемника Касіо 32                                                |  |
| Электронная программа передач – ЕРС 32                                      |  |
| Управление дополнительной аппаратурой 33                                    |  |
| Регистрация и подключение аппаратуры                                        |  |
| Воспроизведение видеозаписей                                                |  |
| Запись на видеокассету или DVD по сигналу таймера 34                        |  |
| Назначение функции цифровым аудиовходу                                      |  |
| и аудиовыходу                                                               |  |
| Подключение DVD пресивера Auro 2210 PS                                      |  |
| и аудиосистемы пенно                                                        |  |
| подолочение других звуковых усилителей или активных<br>громкоговорителей 37 |  |
| Соелинение HDMI (DVI) 38                                                    |  |
| Вхол VGA/XGA                                                                |  |
| Подключение к компонентному видеовходу                                      |  |
| Управление другими устройствами Loewe                                       |  |
| с пульта RC3 (для Individual) 40                                            |  |
| Настройка пульта для управления аппаратурой                                 |  |
| других изготовителей (для Individual) 40                                    |  |
| Поворот телевизора (для Individual) 42                                      |  |
| Управление дополнительной аппаратурой                                       |  |
| (для Modus L 42) 43                                                         |  |
| Что делать, если 44                                                         |  |
|                                                                             |  |
| Individual 46                                                               |  |
| Общие характеристики 46                                                     |  |
| Электрические характеристики 40                                             |  |
|                                                                             |  |
| принадлежности для телевизоров individual 48                                |  |
| Технические характеристики                                                  |  |
| телевизоров Modus L 42 49                                                   |  |
| Общие характеристики                                                        |  |
| Электрические характеристики 49                                             |  |
| Принадлежности для телевизоров Modus L 42 50                                |  |
| Адреса сервисных центров                                                    |  |
|                                                                             |  |
| описок кодов пульта поо Э2                                                  |  |

# Список кодов пульта RC3

 $\oplus$ 

 $\oplus$ 

| Fidelity<br>Finlandia | 0501<br>0455             | K-SAT<br>Kamm |
|-----------------------|--------------------------|---------------|
| Finlux                | 0573 0455                | Kaon          |
| Flair Mate            | 0/13                     | Kalelco       |
| Force                 | 1101                     | Kathrein      |
| Fortec Star           | 1017 1083                |               |
| Foxtel                | 08/9 0/20 0455 049/      | Katharia Euro |
| F                     | 07951176                 | Kathrein Euro |
| Fracarro              | 08/10668                 | KITON         |
| Freecom               | 00010173                 | Kiap<br>Konia |
| FIEESal               | 0002                     | Konoom        |
| FILIIIaxiiiiai        | 0713 0003                | Kusculling    |
| Fugionkyo             | 1105                     | Kreiselmever  |
| Galavis               | 1111 1101 0834 0863 1176 | Kvoetar       |
| Galaxis               | 0853 0115 0879           | L & S Electro |
| Garnet                | 1075                     | Labooar       |
| GE                    | 0834 1043                | Labyean       |
| GE Star               | 1043                     | Lenco         |
| GOD Digital           | 0200                     | Lenson        |
| Goldbox               | 0853                     |               |
| Goldvision            | 1017                     | LG            |
| Good ing              | 0571                     | Lifesat       |
| Goodmans              | 1284 0455                | Logix         |
| Gradiente             | 0887                     | Lorenzen      |
| Granada               | 0455                     | Luxor         |
| Grandin               | 0084                     | M & B1        |
| Grundia               | 0173 0847 1150 1291 1435 | Manata        |
| 057                   | 0750 0879 0885 0853 0501 | Manhattan     |
|                       | 1297 1330                | mannattan     |
| Hanseatic             | 0605 1099 1100           | Marantz       |
| Hansel & Grete        | 0132 0607                | Maspro        |
| Hauppauge             | 1294                     | Matsui        |
| HDT                   | 1011                     | Max           |
| Heliocom              | 0607                     | MB            |
| Helium                | 0607                     | Mediabox      |
| Hirschmann            | 0396 0882 1113 1111      | Mediacom      |
|                       | 0173 0573 1085 0299 0501 | MediaSat      |
|                       | 0710 0607 0668           | Medion        |
| Hitachi               | 0455                     | Medison       |
| HNE                   | 0742 0132                | Mega          |
| Houston               | 0668 0396                | Metronic      |
| Humax                 | 1176 0863                | Metz          |
| Huth                  | 0132 0607 1017 1075      | Micro         |
| Hyundai               | 1159 1075                | Micro electro |
| ID Digital            | 1176 0863                | Micro Techno  |
| Imex                  | 0084                     | Micromaxx     |
| Ingelen               | 0396 0882                | Microtec      |
| International         | 0132                     | Minerva       |
| Interstar             | 1105 1017                | Mitsubishi    |
| Intervision           | 0628 0607                | Morgan's      |
| Invideo               | 0871                     | Motorola      |
| IRTE                  | 0609                     | Multichoice   |
| Italtel               | 0871                     | Multitec      |
| ITT Nokia             | 0573 0455 0723           | Myryad        |
| JOK                   | 0710                     | Mysat         |
| JVC                   | 0571                     | Netgem        |

2

-----

 $\oplus$ 

 $\oplus$ 

| Neuhaus    |           | 0501 | 0713  | 0834  | 0607  |
|------------|-----------|------|-------|-------|-------|
| Neusat     |           |      |       | 0713  | 0834  |
| Nikko      |           |      | 0713  | 0723  | 0200  |
| Nokia      | 1023      | 1114 | 0751  | 1127  | 0723  |
|            | 0853      | 0573 | 1223  | 0455  | 1723  |
|            |           |      |       | 1310  | 1312  |
| Nordmende  | )         |      |       |       | 0455  |
| Nova       |           |      |       |       | 0879  |
| OctaITV    |           |      |       |       | 1294  |
| Okano      |           |      |       |       | 0668  |
| OnDigital  | 0751      | 0329 | 0241  | 0867  | 0133  |
| Optex      |           |      |       |       | 0834  |
| Optus      |           |      |       | 0879  | 0853  |
| Orbitech   | 1099      | 1100 | 0200  | 0501  | 0157  |
| Origo      |           |      |       |       | 0497  |
| Ouralis    |           |      |       |       | 1205  |
| Oxford     |           |      |       |       | 0668  |
| Pace       | 0455      | 0847 | 0887  | 1175  | 0241  |
|            | 0867      | 0123 | 1323  | 0791  | 0795  |
| C          | 720 0497  | 0200 | 0853  | 0710  | 1423  |
| Packsat    |           |      |       |       | 0710  |
| Palcom     |           |      |       |       | 0299  |
| Palladium  |           |      |       | 0571  | 0501  |
| Palsat     |           |      |       |       | 0501  |
| Panasat    |           |      |       | 0879  | 0615  |
| Panasonic  |           | 0847 | 1104  | 0455  | 1320  |
| Panda      |           | 0455 | 0607  | 01/3  | 0834  |
| Patriot    | 0000      |      | 0050  | 0455  | 0668  |
| Philips    | 0200      | 1114 | 0853  | 0455  | 1006  |
| Dhanatrand | 0/10/0000 | 0571 | 01/3  | 1017  | 1000  |
| Phonotrena |           |      | 0003  | 1017  | 1200  |
| Ploneer    |           |      | 0329  | 0000  | 0302  |
| Planet     |           |      |       | 0071  | 0390  |
| Polytron   |           |      |       |       | 0590  |
| Proiopor   |           | 0122 | 0206  | 1101  | 1110  |
| Promioro   | 0853      | 1111 | 1127  | 0723  | 1111  |
| 1          | 176 1105  | 1100 | 02/0  | 0658  | 1/135 |
| Primacom   | 110 1135  | 1100 | 0243  | 0000  | 1111  |
| Profile    |           |      |       | 0668  | 0710  |
| Pro max    |           |      |       | 0000  | 0455  |
| Prosat     |           |      |       |       | 0628  |
| Prosonic   |           |      |       |       | 0742  |
| Pve        |           |      |       |       | 0571  |
| Pyxis      |           |      |       |       | 0834  |
| Quadral    |           | 062  | 8 066 | 8 071 | 0 132 |
| Quelle     |           |      | 0607  | 0742  | 0115  |
| Radiola    |           |      |       |       | 0200  |
| Radix      |           |      | 0396  | 1113  | 0882  |
| RFT        |           |      |       |       | 0200  |
| Roadstar   |           |      |       |       | 0713  |
| Rover      |           |      |       | 0628  | 0713  |
| Saba       |           | 0710 | 0885  | 0115  | 0607  |
| Sabre      |           |      |       |       | 0455  |
| Sagem      |           |      | 0820  | 1114  | 1253  |
| Samsung    | 0863      | 1243 | 1343  | 0853  | 1206  |
|            |           |      | 1017  | 1293  | 1292  |

 $\oplus$ 

### z\_669\_2.indd, Flat 3 of 28 - Pages (54, 3) 28.11.2005 13:17

54

 $\oplus$ 

Список кодов пульта RC3

# телевизором Individual

| Индикатор программирова<br>пульта дистанционного управле                                                                |
|----------------------------------------------------------------------------------------------------|
| Переключатель режимов управле<br>телевизором, видеомагнитофоном, [<br>рекордером (проигрывател<br>или ресивером Set Top |
| Отключение зв                                                                                                    |
| Список программ тайме                                                                                                   |
| Меню "Дополнительные функции" откр-за                                                                                   |
| Формат изображен                                                                                                    |
|                                                                                                    |
| Меню ЕРG откр-за                                                                                                    |
| Меню откр-за                                                                                                    |
| Аналоговый телетекст вкл-отк                                                                                            |
| V-/V+ - уменьшение/увеличение громко                                                                                    |
| в режиме PIP: Изменение положения окна<br>/в меню: выбор/устано                                                         |
| Красная кнопк<br>стоп-кадр вкл/отк<br>Зеленая кнопк<br>стандартные настройки изображения и зв                           |
| Выбор предыдущей станци<br>/в мастере настройки: возв                                                                   |
| Прямая запис                                                                                                    |

| 0072 0278<br>0072 | Canal Satellite<br>Canal+ |        |                  |      |      | 0853<br>0853 |
|-------------------|---------------------------|--------|------------------|------|------|--------------|
| 0072 0240         | Cherokee                  |        |                  | 0123 | 0710 | 1323         |
| 0209              | Chess                     |        | 0157             | 0605 | 0713 | 1085         |
|                   | CityCom                   |        | 1176             | 0115 | 0607 | 0299         |
|                   | Clemens Kamph             | IUS    |                  |      | 0834 | 0396         |
|                   | Cobra                     |        |                  |      |      | 0396         |
| 1300              | Colombia                  |        |                  |      | 0668 | 0132         |
| 3 1323 0710       | Columbia                  |        |                  |      |      | 0132         |
| 0642              | Columbus                  |        |                  |      |      | 0668         |
| 0200              | Comag                     |        |                  |      |      | 0132         |
| 0668 0710         | Condor                    |        |                  |      |      | 0607         |
| 0200              | Connexions                |        | 000 <del>7</del> | 0570 |      | 0396         |
| 0668              | Conrad                    |        | 0607             | 05/3 | 0115 | 0501         |
| 0455 0713         | Conrad Electron           | IC     |                  |      | 0607 | 0713         |
| 0710              | Cryptovision              |        |                  |      | 0455 | 0795         |
| 0/13              | Cyrus                     |        |                  | 1107 | 111/ | 0200         |
| 0000 0200         | D-DUX                     |        |                  | 1121 | 1114 | 0206         |
| 0390              | Daeryung                  |        |                  |      | 1206 | 0390         |
| 0713              | Daewoo                    |        |                  |      | 1290 | 0263         |
| 0396 0132         | Deltasat                  |        |                  |      |      | 1075         |
| 0795 1113         | DGTEC                     |        |                  |      |      | 1242         |
| 0713              | Digatron                  |        |                  |      |      | 1294         |
| 0713              | Digenius                  |        |                  |      |      | 0299         |
| 1017 1083         | Digiality                 |        |                  |      |      | 0607         |
| 0455              | Digipro                   |        |                  |      |      | 1105         |
| 0132 1075         | DigiQuest                 |        |                  |      |      | 0863         |
| 0200              | Diskoverer                |        |                  |      | 0605 | 0157         |
| 0200              | Diskovery                 |        |                  |      | 0668 | 0710         |
| 0713              | Diseqc                    |        |                  |      |      | 0710         |
| 0853              | Distratel                 |        |                  | 0084 | 0885 | 1205         |
| 0668 0710         | Distrisat                 |        |                  |      |      | 0200         |
| 1129              | DMT                       |        |                  |      |      | 1075         |
| 0607 0713         | DNT                       |        |                  |      | 0200 | 0396         |
| 0658 0607         | DREAM multime             | dia.T\ | /                |      |      | 1237         |
| 91100 0200        | DStv                      |        |                  |      | 0642 | 0879         |
| 0668              | EchoStar                  | 0610   | 1169             | 0871 | 0167 | 0853         |
| 0871              |                           | 1086   | 1200             | 0454 | 0396 | 0713         |
| 0879              |                           |        |                  | 0668 | 0511 | 0453         |
| 08/911/6          | Einhell                   |        | 0740             | 0132 | 0/13 | 0501         |
| 0396              | Elap                      |        | 0/13             | 1129 | 0668 | 0/10         |
| 0008 07 10        | Elsat                     |        |                  |      |      | 0713         |
| 0455              | Ella<br>Emmo Ecco         |        |                  |      |      | 0200         |
| 1017              | Engel                     |        |                  |      | 1017 | 0713         |
| 0173              | EPSat                     |        |                  |      | 1017 | 0455         |
| 0713 0885         | Furioult                  |        |                  | 0084 | 0885 | 0400         |
| 0132 0713         | Eurocrypt                 |        |                  | 0004 | 0000 | 0455         |
| 0710 0668         | Europa                    |        | 0863             | 0607 | 0501 | 0200         |
| 0713              | Europhon                  |        |                  |      | 0299 | 0607         |
| 0847 1175         | Eurosky                   |        | 0607             | 0132 | 0299 | 0115         |
| 0668 0710         | -                         |        |                  |      | 0114 | 0501         |
| 0713              | Eurostar                  |        |                  |      | 0607 | 0115         |
| 0501              | Fenner                    |        | 0668             | 0157 | 0605 | 0713         |
|                   | Ferguson                  |        |                  |      |      | 0455         |
|                   |                           |        |                  |      |      |              |

| 02              | 78 Yamishi              | 0072 0278                     |
|-----------------|-------------------------|-------------------------------|
| 004             | 45 Yokan                | 0072                          |
| 0081 020        | 09 YOKO                 | 0037 0072 0240                |
| 034             | 48 ZX                   | 0209                          |
| 004             | 47<br>70                |                               |
| 00              | 72 Спутник              | овыи ресивер (ЗТВ)            |
| 02              | /0<br>49 @cot           | 1200                          |
| 0027 027        | 40 @Sal<br>79 APoot     | 0669 0102 1202 0710           |
| 0037 02         |                         | 0000 0123 1323 0710           |
| 0032 010        | 18 Adcom                | 0200                          |
| 0007 0203 003   | 72 ACS                  | 0668.0710                     |
| 02              | 78 Akai                 | 0200                          |
| 0037 010        | 04 Akena                | 0668                          |
| 02              | 78 Alba                 | 0455 0713                     |
| 0209 0348 02    | 78 Allsat               | 0200 1017 1043                |
| 000             | 00 Alltech              | 0713                          |
| 000             | 00 Alpha                | 0668 0200                     |
| 00              | 72 Altai                | 0396                          |
| 0037 024        | 40 Amitronio            | a 0713                        |
| 0000 007        | 72 Ampere               | 0396 0132                     |
| 022             | 26 Amstrad              | 08470713 0742 0396 0132       |
| 020             | 09                      | 0882 0885 0863 0501 0795 1113 |
| 02              | 78 Anglo                | 0713                          |
| 8 0240 0081 00  | 37 Ankara               | 0713                          |
| 1 0081 0048 004 | 43 AntSat               | 1017 1083                     |
| 0209 0348 03    | 52 Apollo               | 0455                          |
| 0027 0091 020   | 42 AICOII               | 12051043 0634 0132 1075       |
| 0037 0001 030   | 70 Annistron<br>70 Acat | g 0200                        |
| 0270 001        | 72 ASIF                 | 0200                          |
| 0348 020        | 09 AssCom               | 0853                          |
| 004             | 41 Astacom              | 0668 0710                     |
| 1 0320 0384 023 | 78 Aston                | 1129                          |
| 0072 0278 000   | 00 Astra                | 0607 0713                     |
| 00              | 72 Astro                | 0133 0173 0501 0658 0607      |
| 0000 0037 007   | 72                      | 1113 0991100 0200             |
| 0348 020        | 09 Athena               | 0668                          |
| 1 0067 0384 02  | 78 Atlanta              | 0871                          |
| 0041 0104 003   | 37 Aurora               | 0879                          |
| 0.00            | Austar                  | 0863 0642 0497 0879 1176      |
| 03/             | 20 Avalon               | 0396                          |
| 2 0037 0041 010 | 72 Axie                 | 0008 07 10                    |
| 03/             | 12 Axis<br>18 Roko      | 0455                          |
| 1 0384 0043 008 | R1 Bentley V            | 0455<br>Valker 1017           |
| 00              | 72 Blaununk             | t 0173                        |
| 02              | 78 Blue Sky             | 0713 0885                     |
| 0037 024        | 40 Boca                 | 0132 0713                     |
| 02              | 78 Boston               | 0132 0710 0668                |
| 024             | 40 Broco                | 0713                          |
| 02              | 78 BskyB                | 0847 1175                     |
| 0 0081 0240 003 | 37 BT                   | 0668 0710                     |
| 6 0348 0209 010 | 04 Bubu Sat             | 0713                          |
| 000             | 67 Cambride             | ge 0501                       |
| 1 0352 0278 064 | 42                      |                               |
| 000             | 37                      |                               |
| 004             | 41                      |                               |

| Palladium         | 0072 0315 0037 0041 020 | 09        | Silver           |           |           | 0278 |
|-------------------|-------------------------|-----------|------------------|-----------|-----------|------|
|                   | 0240 0348 043           | 32        | Singer           |           |           | 0045 |
| Palsonic          | 0072 000                | 00        | Sinudyne         |           | 0081      | 0209 |
| Panasonic         | 1562 022                | 26        | Smaragd          |           |           | 0348 |
| Pathe Cinema      | 004                     | 43        | Sonitron         |           |           | 0047 |
| Pathe Marconi     | 004                     | 41        | Sonneclair       |           |           | 0072 |
| Perdio            | 0000 020                | 09        | Sonoko           |           |           | 0278 |
| Philco            | 0038 007                | 72        | Sonolor          |           |           | 0048 |
| Philips           | 0081 038                | 84        | Sontec           |           | 0037      | 0278 |
| Phoenix           | 027                     | 78        | Sony             |           | 0032      | 0106 |
| Phonola           | 300                     | B1        | Soundwave        |           | 0037 0209 | 0348 |
| Pioneer           | 0067 0081 004           | 42        | Ssangyong        |           |           | 0072 |
| Portland          | 027                     | 78        | Standard         |           |           | 0278 |
| Prinz             | 000                     | 00        | Starlite         |           | 0037      | 0104 |
| Profitronic       | 0081 024                | 40        | Stern            |           |           | 0278 |
| Proline           | 0000 032                | 20        | Sunkai           |           | 0209 0348 | 0278 |
| Prosco            | 027                     | 78        | Sunstar          |           |           | 0000 |
| Prosonic          | 0209 0278 000           | 00        | Suntronic        |           |           | 0000 |
| Protech           | 800                     | 81        | Sunwood          |           |           | 0072 |
| Provision         | 027                     | 78        | Supra            |           | 0037      | 0240 |
| Pye               | 008                     | 81        | Symphonic        |           | 0000      | 0072 |
| Quasar            | 027                     | 78        | T+A              |           |           | 0226 |
| Quelle            | 800                     | 81        | Taisho           |           |           | 0209 |
| Radialva          | 0037 0072 0081 004      | 48        | Tandberg         |           |           | 0278 |
| Radiola           | 008                     | 81        | Tashiko          | 0000 0048 | 0240 0081 | 0037 |
| Rank              | 004                     | 41        | latung           | 0000 0041 | 0081 0048 | 0043 |
| Reoc              | 0209 0348 027           | /8        | -                | ~~~~~~    | 0209 0348 | 0352 |
| Rex               | 0041 038                | 84        | leac             | 00/20041  | 0000 0278 | 0642 |
| REI               | 00/                     | /2        | <b>TC</b> 0      |           | 0037 0081 | 0307 |
| Roadstar          | 0240 0072 0037 027      | /8        | TEC              |           | 0278      | 0072 |
| Royal             | 007                     | 72        | Tech Line        |           | 00.40     | 0072 |
| Saba              | 0041 0320 0384 027      | /8<br>40  | TechniSat        |           | 0348      | 0209 |
| Salsno            | 0209 034                | 48        | Teleavia         | 0044      | 0000 0004 | 0041 |
| Salora            | 0043 0106 010           | 04        | Telefunken       | 0041      | 0320 0384 | 0278 |
| Samsung           | 0240 043                | 3Z<br>40  | Teletech         |           | 00120216  | 0000 |
| Sansu             | 01041000701000072034    | 40<br>27  | Tenosai          |           | 0000 0027 | 0072 |
| Sariyo            | 0104 0047 0040 000      | 40        | Terisal          |           | 0000 0037 | 0072 |
| Saville           | 0352 0276 024           | 4U<br>0 1 | Tevion           | 0041      | 0067 0204 | 0209 |
| SBR<br>Soon Sonio | 000                     | 40        | Thorn            | 0041      | 0007 0304 | 0270 |
| Scall Sullic      | 0041 0104 0000 010      | +U<br>DE  | Thorn Forgueor   |           | 00410104  | 0037 |
| Schaub Luienz     | 004101040000010         | 15        | mom-rergusor     | 1         |           | 0320 |
| Schneider         | 0072 0000 0037 0081 027 | 78        | Tokai            | 0072      | 0037 0041 | 0104 |
| Juliender         | 0072 0000 0007 0007 027 | 70<br>07  | Tokiwa           | 0012      | 0001 0011 | 0072 |
| Seaway            | 0240 0042 003           | 78        | Tonline          |           |           | 0348 |
| SEG               | 0072 0240 0278 0642 008 | 70<br>R1  | Toshiba          | 0045 0041 | 0384 0043 | 0081 |
| SEL               | 000 2+0 0/20 0/20 000   | R1        | Towada           |           | 000.00.0  | 0072 |
| Sei-Sinudvne      | 000                     | R1        | Tredex           |           |           | 0278 |
| Seleco            | 0041 0384 003           | 37        | Uher             |           | 0037      | 0240 |
| Sentra            | 007                     | 72        | Ultravox         |           |           | 0278 |
| Setron            | 007                     | 72        | Unitech          |           |           | 0240 |
| Sharp             | 0048 0037 056           | 69        | United Quick Sta | ar        |           | 0278 |
| Shintom           | 0072 010                | 04        | Universum        | 0000      | 0081 0240 | 0037 |
| Shivaki           | 003                     | 37        |                  | 0106      | 0348 0209 | 0104 |
| Siemens           | 0037 0104 0081 0320 034 | 47        | Victor           |           |           | 0067 |
| Siera             | 008                     | 81        | Watson           | 0081      | 0352 0278 | 0642 |
| Silva             | 003                     | 37        | Weltblick        |           |           | 0037 |
|                   | 000                     |           | Yamaha           |           |           | 0041 |
|                   |                         |           |                  |           |           |      |
|                   |                         |           |                  |           |           |      |

# Пульт дистанционного управления RC 3 – функции управления

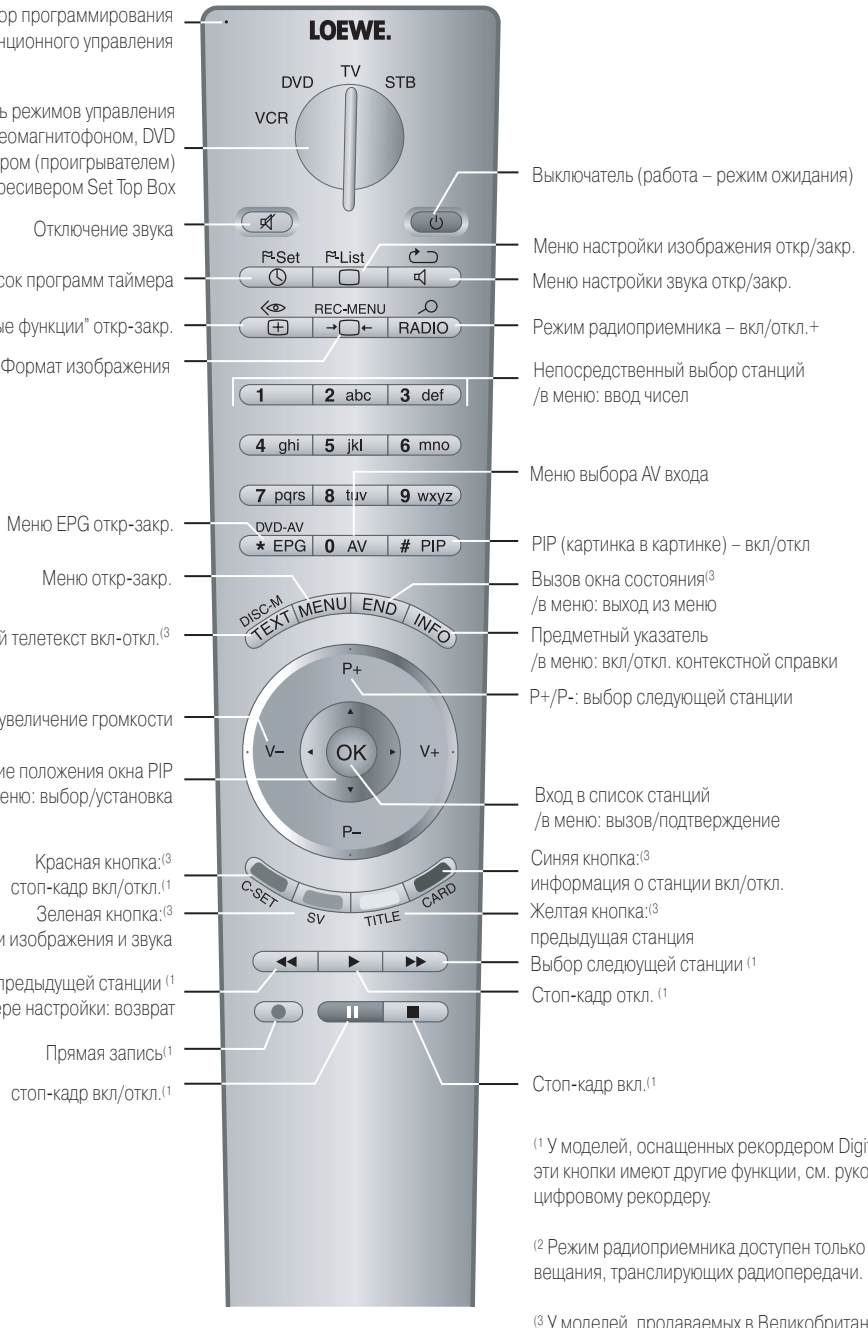

<sup>(1</sup> У моделей, оснащенных рекордером Digital Recorder +, эти кнопки имеют другие функции, см. руководство к

<sup>(2</sup> Режим радиоприемника доступен только для станций цифрово

(3 У моделей, продаваемых в Великобритании, цветные кнопки имеют иные функции при приеме станций DVB-T. Они работают, как описано на странице 28 (цифровой телетекст).

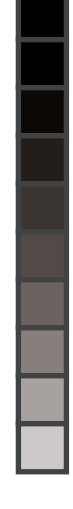

 $\oplus$ 

4

# Пульт дистанционного управления RC 4 – функции управления телевизором Modus L 42

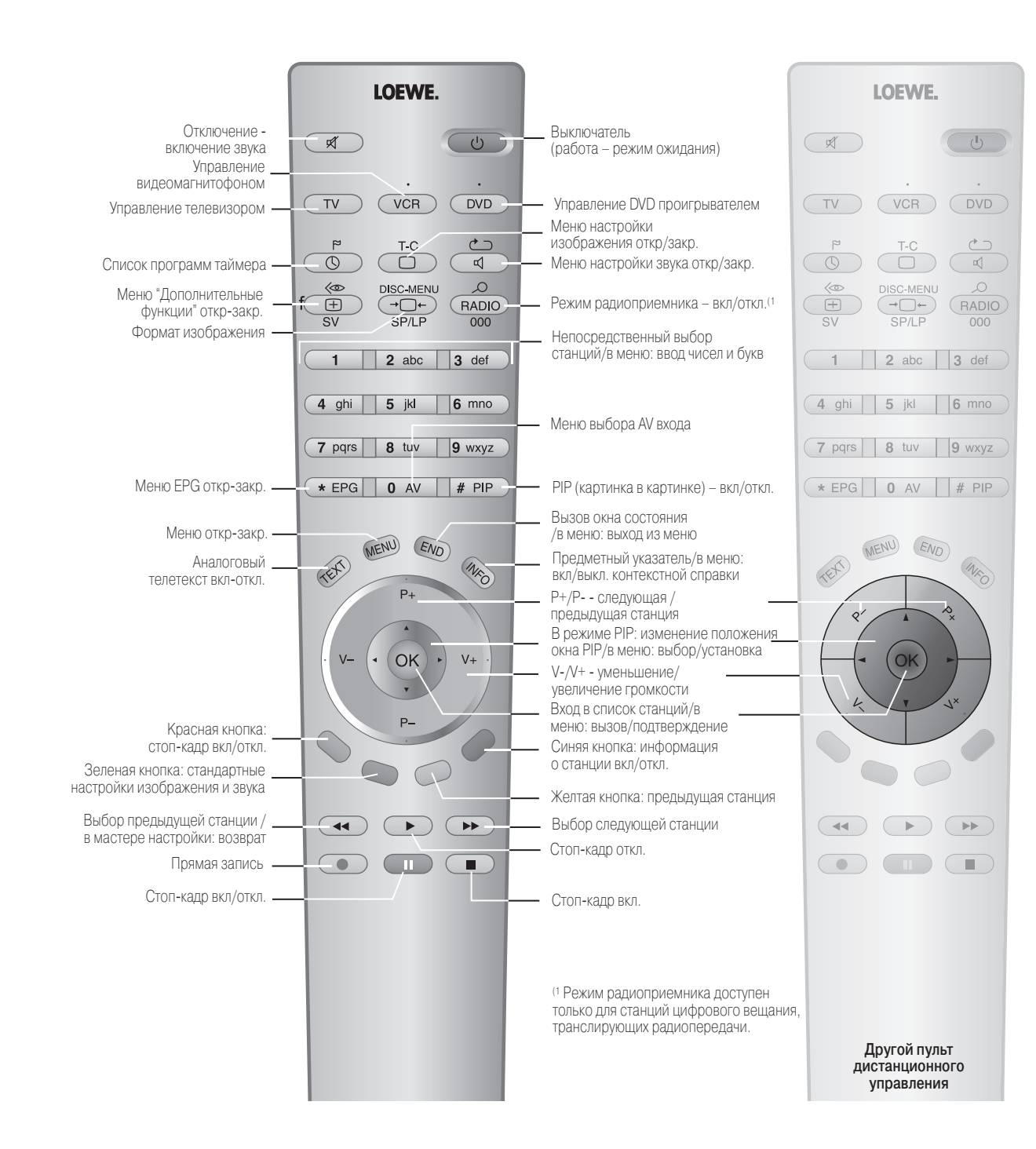

# Список кодов пульта RC3

 $\oplus$ 

| Supervisio | n    |      |      |       | 0730 | 0768 |   | Audiosonic   |
|------------|------|------|------|-------|------|------|---|--------------|
| SVA        |      |      |      |       |      | 0672 |   | AVP          |
| Synn       |      |      |      |       |      | 0768 |   | AWA          |
| Tandberg   |      |      |      |       |      | 0713 |   | Baird        |
| Tatung     |      |      |      |       |      | 0770 |   | Basic Line   |
| Teac       |      | 0717 | 0741 | 0571  | 0768 | 0591 |   | Bestar       |
|            |      |      |      |       |      | 0790 |   | Black Diamo  |
| Technics   |      |      |      |       | 0490 | 1908 |   | Black Panth  |
| Technika   |      |      |      |       |      | 0770 |   | Blaupunkt    |
| Techwood   |      |      |      |       |      | 0713 |   | Blue Sky     |
| Tensai     |      |      |      |       | 0690 | 0651 |   | Dide only    |
| Tovion     |      |      |      |       | 0651 | 0769 |   | Pondetoo     |
| Thoto Diai | tal  |      |      |       | 0031 | 0571 |   | Brondt       |
| Themes     | ldi  |      |      |       | 0551 | 0571 |   | Drandt Floor |
|            |      |      |      |       | 0001 | 0522 |   | Brandt Elec  |
| Iokai      |      |      |      |       | 0665 | 0788 |   | Brinkmann    |
| Tokiwa     |      |      |      |       | 0705 | 0716 |   | Bush 0       |
| Toshiba    |      |      |      |       |      | 0503 |   |              |
| Umax       |      |      |      |       |      | 0690 |   | Carena       |
| United     |      |      |      | 0788  | 0730 | 0790 |   | Carrefour    |
| Universum  | 1    |      |      | 0741  | 0713 | 0591 |   | Casio        |
| Venturer   |      |      |      |       |      | 0790 |   | Cathay       |
| Vieta      |      |      |      |       |      | 0705 |   | CGE          |
| Voxson     |      |      |      |       | 0730 | 0831 |   | Cimline      |
| Walkvision |      |      |      |       | 0100 | 0717 |   | Clatronic    |
| Wolkin     |      |      |      |       |      | 0831 |   | Combitech    |
| Woodor     |      |      |      |       |      | 0600 |   | Condor       |
| Wesuer     | _    |      |      |       | 0000 | 0099 |   | Condor       |
| whaneoal   | е    |      |      |       | 0090 | 0723 |   | Crown        |
| Windy San  | n    |      |      |       |      | 0573 |   | Cyrus        |
| XBox       |      |      |      |       |      | 0522 |   | Daewoo       |
| XLogic     |      |      |      |       | 0770 | 0768 |   |              |
| XMS        |      |      |      |       | 0788 | 0689 |   | Dansai       |
| Yamada     |      |      |      |       |      | 1004 |   | Daytron      |
| Yamaha     |      |      |      | 0490  | 0539 | 0646 |   | de Graaf     |
| Yamakawa   | l    |      |      | 0665  | 0710 | 0765 |   | Decca        |
| Yelo       |      |      |      |       |      | 0718 |   |              |
| Yukai      |      |      |      |       |      | 0730 |   | Deitron      |
| Zenith     |      |      |      | 0503  | 0591 | 0741 |   | Denko        |
|            |      |      |      |       |      |      |   | Diamant      |
| Вилеома    | гнит | офон |      |       |      |      | 1 | Domland      |
| Бине       |      |      |      |       |      |      |   | Dual         |
| Advson     |      |      |      |       |      | 0072 |   | Dumont       |
| Aiwo       | 0207 | 0000 | იაიი | 0348  | 0252 | 0027 |   | Elbo         |
| Aiwa       | 0307 | 0000 | 0209 | 0540  | 0332 | 0037 |   | Electoch     |
| Al         |      | 0100 | 0015 | 0044  | 0050 | 0041 |   | ElGalech     |
| AKal       |      | 0106 | 0315 | 0041  | 0352 | 0240 |   | Elin         |
| Akashi     |      |      |      |       |      | 0072 |   | Elsay Elta   |
| Akiba      |      |      |      |       |      | 0072 |   | Emerson      |
| Akura      |      |      |      |       | 0072 | 0041 |   | ESC          |
| Alba       | 0278 | 0072 | 0209 | 0352  | 0000 | 0315 |   | Etzuko       |
|            |      |      |      |       | 0348 | 0081 |   | Fast         |
| Allorgan   |      |      |      |       |      | 0240 |   | Ferguson     |
| Allstar    |      |      |      |       |      | 0081 |   | Fidelity     |
| Amstrad    |      |      |      | 0000  | 0278 | 0072 |   | Finlandia    |
| Anitech    |      |      |      |       |      | 0072 |   |              |
| Ansonic    |      |      |      |       |      | 0000 |   | Finlux       |
| Aristona   |      |      |      |       |      | 0081 |   | Firstline    |
| ASA        |      |      |      |       | 0037 | 0081 |   |              |
| Asuka      |      | 0072 | 0037 | 00.81 | 0000 | 0038 |   |              |
| , Juna     |      | 3012 | 5001 | 5001  | 5000 | 0000 |   |              |

 $\oplus$ 

| nic      |      |       |      |      | 0278 |
|----------|------|-------|------|------|------|
|          |      |       |      | 0352 | 0000 |
|          |      | 0037  | 0278 | 0642 | 0043 |
|          | 0106 | 0278  | 0104 | 0041 | 0000 |
| е        |      |       | 0278 | 0209 | 0072 |
|          |      |       |      |      | 0278 |
| amond    |      |       |      | 0642 | 0278 |
| nther    |      |       |      |      | 0278 |
| ĸt       |      |       | 1562 | 0226 | 0081 |
|          |      | 0037  | 0209 | 0348 | 0072 |
|          |      |       | 0352 | 0278 | 0000 |
| -        |      |       | UUUL | 0210 | 0072 |
|          |      |       |      | 00/1 | 0220 |
| loctroni | auo  |       |      | 0041 | 00/1 |
|          | que  |       |      | 0200 | 0041 |
| 0070     | 0070 | 0015  | 0000 | 0209 | 0000 |
| 0072     | 0278 | 0315  | 0209 | 0352 | 0000 |
|          |      |       |      | 0348 | 0081 |
|          |      |       |      | 0209 | 0081 |
| r        |      |       |      |      | 0045 |
|          |      |       |      |      | 0000 |
|          |      |       |      |      | 0278 |
|          |      |       |      | 0041 | 0000 |
|          |      |       |      | 0072 | 0209 |
| ;        |      |       |      | 0072 | 0000 |
| ch       |      |       |      |      | 0352 |
|          |      |       |      |      | 0278 |
|          |      |       |      | 0278 | 0072 |
|          |      |       |      |      | 0081 |
|          | 0278 | 0642  | 0209 | 0348 | 0352 |
|          | 0210 | 0012  | 0200 | 0010 | 0045 |
|          |      |       |      | 0072 | 0040 |
|          |      |       |      | 0012 | 0270 |
|          | 0042 | 0001  | 0104 | 0070 | 0270 |
|          | 0042 | 0001  | 0104 | 0210 | 0040 |
|          | 0000 | 004 I | 0081 | 0067 | 0348 |
|          |      |       |      |      | 0209 |
|          |      |       |      |      | 0278 |
|          |      |       |      |      | 0072 |
|          |      |       |      |      | 0037 |
| l        |      |       |      |      | 0209 |
|          |      | 0041  | 0081 | 0278 | 0000 |
|          |      |       | 0000 | 0081 | 0104 |
|          |      |       |      | 0278 | 0038 |
|          |      |       |      |      | 0072 |
|          |      |       |      |      | 0240 |
| a        |      |       | 0072 | 0072 | 0278 |
| -        |      |       | 0072 | 0045 | 0000 |
|          |      |       |      | 0278 | 0240 |
|          |      |       |      | 0210 | 0072 |
|          |      |       |      |      | 0072 |
|          |      | 00/1  | 0330 | 0000 | 0037 |
|          |      | 004 I | 0020 | 0000 | 0210 |
|          | 0104 | 0004  | 0000 | 00/2 | 0240 |
|          | 0104 | 0081  | 0042 | 0000 | 0048 |
|          |      |       |      |      | 0384 |
|          |      | 0000  | 0081 | 0104 | 0042 |
|          | 0072 | 0209  | 0348 | 0043 | 0037 |
|          |      |       | 0045 | 0042 | 0278 |
|          |      |       |      |      |      |
|          |      |       |      |      |      |

| Fisher      |       |      |      | 0047 | 0104 | 0038 |
|-------------|-------|------|------|------|------|------|
| Flint       |       |      |      |      |      | 0209 |
| Frontech    |       |      |      |      |      | 0072 |
| Fujitsu     |       |      |      |      |      | 0000 |
| Funai       |       |      |      |      |      | 0000 |
| Galaxi      |       |      |      |      |      | 0000 |
| Galaxis     |       |      |      |      |      | 0278 |
| GE          |       |      |      |      |      | 0320 |
| GEC         |       |      |      |      |      | 0081 |
| General Tee | chnic |      |      |      |      | 0348 |
| Genexxa     |       |      |      |      |      | 0104 |
| Goldhand    |       |      |      |      |      | 0072 |
| GoldStar    |       |      |      |      | 0037 | 0000 |
| Goodmans    |       |      | 0000 | 0072 | 0240 | 0278 |
|             | 0037  | 0081 | 0348 | 0209 | 0352 | 0642 |
| Graetz      |       |      |      | 0041 | 0104 | 0240 |
| Granada     |       | 0104 | 0048 | 0081 | 0240 | 0037 |
|             |       |      |      | 0226 | 0042 | 0000 |
| Grandin     |       | 0072 | 0037 | 0000 | 0278 | 0209 |
| Grundig     | 0081  | 0347 | 0226 | 0320 | 0348 | 0072 |
| Haaz        |       |      |      |      | 0348 | 0209 |
| Hanimex     |       |      |      |      |      | 0352 |
| Hanseatic   |       | 0037 | 0209 | 0278 | 0081 | 0038 |
| Harwood     |       |      |      |      |      | 0072 |
| HCM         |       | ~~~~ |      | 0050 |      | 0072 |
| Hinari      |       | 0072 | 0209 | 0352 | 0041 | 0278 |
| L Barrison  |       |      |      |      | 0000 | 0240 |
| Hisawa      |       |      |      |      | 0209 | 0352 |
| HISCHITO    |       | 0040 | 0041 | 0000 | 0040 | 0045 |
| ппасті      |       | 0042 | 0041 | 0000 | 0240 | 0284 |
| Hornyphon   |       |      |      |      | 0104 | 0004 |
|             | ie    |      | 0072 | 0200 | 0278 | 0252 |
| Imporial    |       |      | 0072 | 0209 | 0270 | 0332 |
| Indersoll   |       |      |      |      | 0000 | 0240 |
| Inno Hit    |       |      |      | 0240 | 0203 | 0240 |
| Interbuy    |       |      |      | 0240 | 0037 | 0072 |
| Interfunk   |       |      |      |      | 0081 | 0104 |
| Internal    |       |      |      |      | 0001 | 0278 |
| Internation | al    |      |      |      | 0278 | 0037 |
| Intervision |       | 0000 | 0278 | 0037 | 0209 | 0348 |
| Irradio     |       |      |      | 0072 | 0037 | 0081 |
| ITT         |       | 0106 | 0041 | 0384 | 0104 | 0240 |
| ITT Nokia   |       |      |      |      |      | 0048 |
| ITV         |       |      |      |      | 0278 | 0037 |
| JMB         |       |      |      |      | 0209 | 0352 |
| Joyce       |       |      |      |      |      | 0000 |
| JV          |       |      |      | 0041 | 0067 | 0384 |
| Kaisu       |       |      |      |      |      | 0072 |
| Kambroo     |       |      |      |      |      | 0037 |
| Karche      |       |      |      |      |      | 0278 |
| Kendo       |       | 0106 | 0209 | 0315 | 0348 | 0072 |
|             |       |      |      |      |      | 0037 |
| Kenwoo      |       |      |      |      | 0041 | 0038 |
| KI          |       |      |      |      |      | 0000 |
| Kimar       |       |      |      |      |      | 0047 |

# Управление с панели телевизора Individual

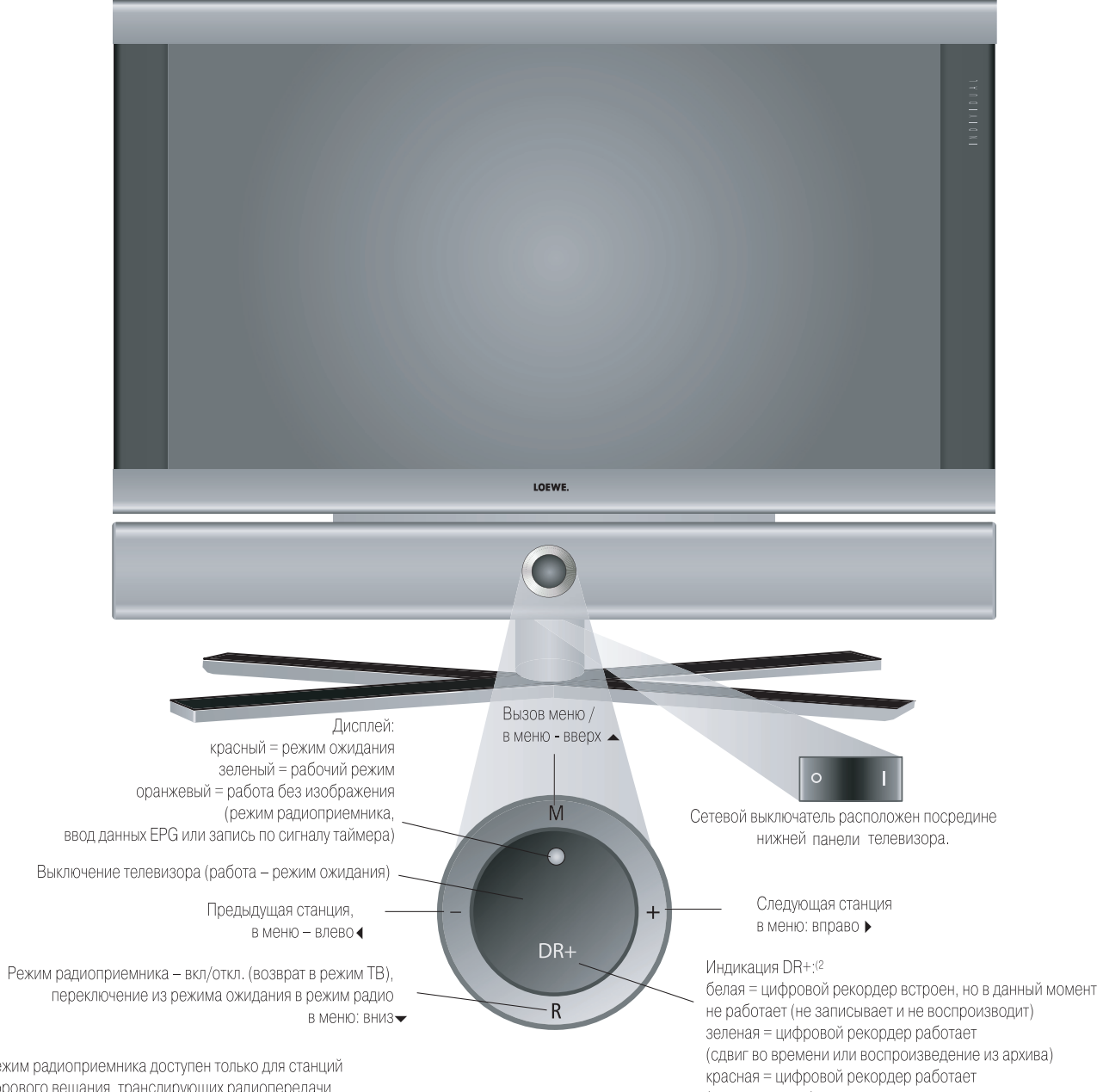

(запись в архив)

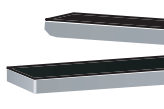

1 Режим радиоприемника доступен только для станций цифрового вещания, транслирующих радиопередачи. В противном случае эта кнопка включает аудиовход.

<sup>(2</sup> Только для телевизоров с цифровым рекордером

| Список ко               | дов пуль         | та RC3          |                          |            |                     |                 |                         |
|-------------------------|------------------|-----------------|--------------------------|------------|---------------------|-----------------|-------------------------|
| Loewe                   |                  | DEC             | 0699 0818                | Kendo      | 0699                | Pacific         | 0768 0790 0713 083      |
|                         |                  | Decca           | 0770                     | Kenwood    | 0534 0490 0737      | Palladium       | 069                     |
|                         |                  | Denon           | 0490 0634                | Kiiro      | 0718 0770           | Palsonic        | 0689 067                |
| DVD-Player              | 0539             | Denver          | 0699 0788                | Kingavon   | 0818                | Panasonic       | 0490 190                |
| DVD-Recorder Centres 11 | lx2 0741         | Denzel          | 0665                     | Kiss       | 0665                | Panda           | 078                     |
| DVD-Recorder Centres 21 | lx2 1463         | Diamond         | 0651 0768 0723           | Koda       | 0818                | Philips         | 0539 0646 0503 191      |
| STB                     | 1127             | Digihome        | 0713                     | Koss       | 0651                | Phonotrend      | 069                     |
| VCR                     | 0866             | digiRED         | 0717                     | Lawson     | 0705 0716 0768      | Pioneer         | 0571 0631 1900 190      |
|                         |                  | Digitrex        | 0672                     | Lecson     | 0696                | Pointer         | 077                     |
|                         |                  | DiK             | 0831                     | Lenco      | 0699 0651 0770 0818 | Powerpoint      | 071                     |
| DVD                     |                  | Dinamic         | 0788                     | Lenoxx     | 0690                | Proline         | 0651 0672 0790 100      |
|                         |                  | DiViDo          | 0705                     | Lexia      | 0699                | Proscan         | 052                     |
| 3DLAB                   | 0539             | DK digital      | 0831                     | LG         | 0591 0741 1906      | Prosonic        | 069                     |
| A-Trend                 | 0714             | DMTECH          | 0783 0790                | Lifetec    | 0651                | Provision       | 069                     |
| Acoustic Solutions      | 0730             | Dragon          | 0831                     | Limit      | 0716 0768           | Radionette      | 074                     |
| AEG                     | 0788 0770        | Dual            | 0665 0651 0713 0730      | Loewe      | 0539 1922           | Raite           | 066                     |
| Aiwa                    | 0641 0695        |                 | 0783 0790 0831           | LogicLab   | 0768                | Rank Arena      | 071                     |
| Akai 0790 0788 069      | 0 0716 0713 0705 | E-Boda          | 0723                     | Logix      | 0705 0783           | RCA             | 0522 065                |
| AKI                     | 0718             | Eclipse         | 0723                     | Lumatron   | 0705                | REC             | 0689 049                |
| Akira                   | 0699             | Electrohome     | 0770                     | Luxman     | 0573                | Red Star        | 0770 078                |
| Alba 0717 069           | 9 0713 0723 0695 | Elin            | 0770                     | Luxor      | 1004                | Reoc            | 076                     |
| All-Tel                 | 0790             | Elta            | 0690 0770 0788 0790      | Magnavox   | 0503 0818           | Revoy           | 069                     |
| Amitech                 | 0770             | Emerson         | 0591 0705                | Magnex     | 0723                | Roadstar        | 0699 0690 0689 0713 081 |
| Amstrad                 | 0713             | Enzer           | 0665                     | Manhattan  | 0705                | Rotel           | 062                     |
| Apex Digital            | 0672             | Ferguson        | 0651                     | Marantz    | 0539                | Rowa            | 100                     |
| Audiosonic              | 0690             | Finlux          | 0741 0770 0783           | Mark       | 0713                | Saba            | 065                     |
| AWA                     | 0730             | Firstline       | 0651                     | Matsui     | 0651 0695           | Sabaki          | 076                     |
| Black Diamond           | 0713             | Funai           | 0695                     | MBO        | 0690 0730           | Salora          | 074                     |
| Blaupunkt               | 0717             | GE              | 0717                     | MDS        | 0699                | Samsung         | 0573 049                |
| Blue Sky 0699 069       | 5 0713 0672 0651 | Global Solution | s 0768                   | Medion     | 0651 0783 0716 0831 | Sansui          | 0695 0716 0768 0723 07  |
| Boman                   | 0783             | Global Sphere   | 0768                     | Memorex    | 0831                | Sanyo           | 0670 0695 079           |
| Brain Wave              | 0770             | Go Video        | 0783                     | Metz       | 0571 0713           | Scan            | 070                     |
| Brandt                  | 0651 0551        | GoldStar        | 0591 0741                | MiCO       | 0723                | ScanMagic       | 073                     |
| Bush 069                | 9 0690 0689 0717 | Goodmans        | 0651 1004 0790 0690      | Microboss  | 0718                | Schaub Lorenz   | 0788 07                 |
| 0713 081                | 8 0695 0831 0723 |                 | 0783 0723 0818           | Micromaxx  | 0695                | Schneider       | 0651 0783 0705 0790 078 |
| C-Tech                  | 0768             | Graetz          | 0665                     | Micromedia | 0503 0539           | Scientific Labs | 076                     |
| Cambridge Audio         | 0696             | Grandin         | 0716                     | Micromega  | 0539                | Scott           | 0718 0651 067           |
| Cambridge Soundworks    | 0696             | Grundig         | 0539 0695 0651 0775      | Microsoft  | 0522                | SEG             | 0665 0713 076           |
| CAT                     | 0699             |                 | 0705 0790 0713 0670 0723 | Microstar  | 0831                | Shanghai        | 067                     |
| Celestial               | 0672             | Grunkel         | 0770                     | Minax      | 0713                | Sharp           | 0630 069                |
| Centrex                 | 0672 1004        | H&B             | 0818 0713                | Minoka     | 0770                | Sherwood        | 0717 0741 063           |
| Centrum                 | 0713             | Haaz            | 0768                     | Mitsubishi | 0713                | Shinco          | 071                     |
| cineULTRA               | 0699             | Hanseatic       | 0741                     | Mizuda     | 0818                | Silva           | 078                     |
| Classic                 | 0730             | HCM             | 0788                     | Monyka     | 0665                | SilvaSchneider  | 083                     |
| Clatronic               | 0788             | HDT             | 0705                     | Mustek     | 0730                | Singer          | 0690 0716 072           |
| Clayton                 | 0713             | HE              | 0730                     | Mx Onda    | 0651 0723           | Skymaster       | 0730 076                |
| Coby                    | 0730             | Henss           | 0713                     | NAD        | 0741                | Slim Art        | 077                     |
| Conia                   | 0672             | Hitachi         | 0664 0665 0573           | Naiko      | 0770                | SM Electronic   | 0730 0768 069           |
| Crown                   | 0770 0651 0690   | Hiteker         | 0672                     | Neufunk    | 0665                | Smart           | 0718 0705 071           |
| Cybercom                | 0831             | Home Electron   | ics 0730                 | Nordmende  | 0831                | Sonashi         | 071                     |
| CyberHome               | 0714 0816        | Hyundai         | 0783                     | Omni       | 0690 0699           | Sony            | 0533 0573 1903 190      |
| Cytron                  | 0716 0651 0705   | Ingelen         | 0788                     | Onkyo      | 0627 0503           | Soundmaster     | 076                     |
| Daewoo                  | 0770 0705 0714   | ISP             | 0695                     | Optimus    | 0571                | Soundmax        | 076                     |
| Daewoo International    | 0699             | Jeken           | 0699                     | Orava      | 0818                | Soundwave       | 078                     |
| Dansai                  | 0770 0783        | JMB             | 0695                     | Orion      | 0695                | Standard        | 0651 076                |
| Dantax                  | 0723             | JVC             | 0503 0623 0539 1901 1940 | Oritron    | 0651                | Starmedia       | 081                     |
|                         |                  | Karcher         | 0783                     | P&B        | 0818                | Sunwood         | 078                     |

 $\oplus$ 

 $\oplus$ 

5

 $\oplus$ 

# Управление с панели телевизора Modus L 42

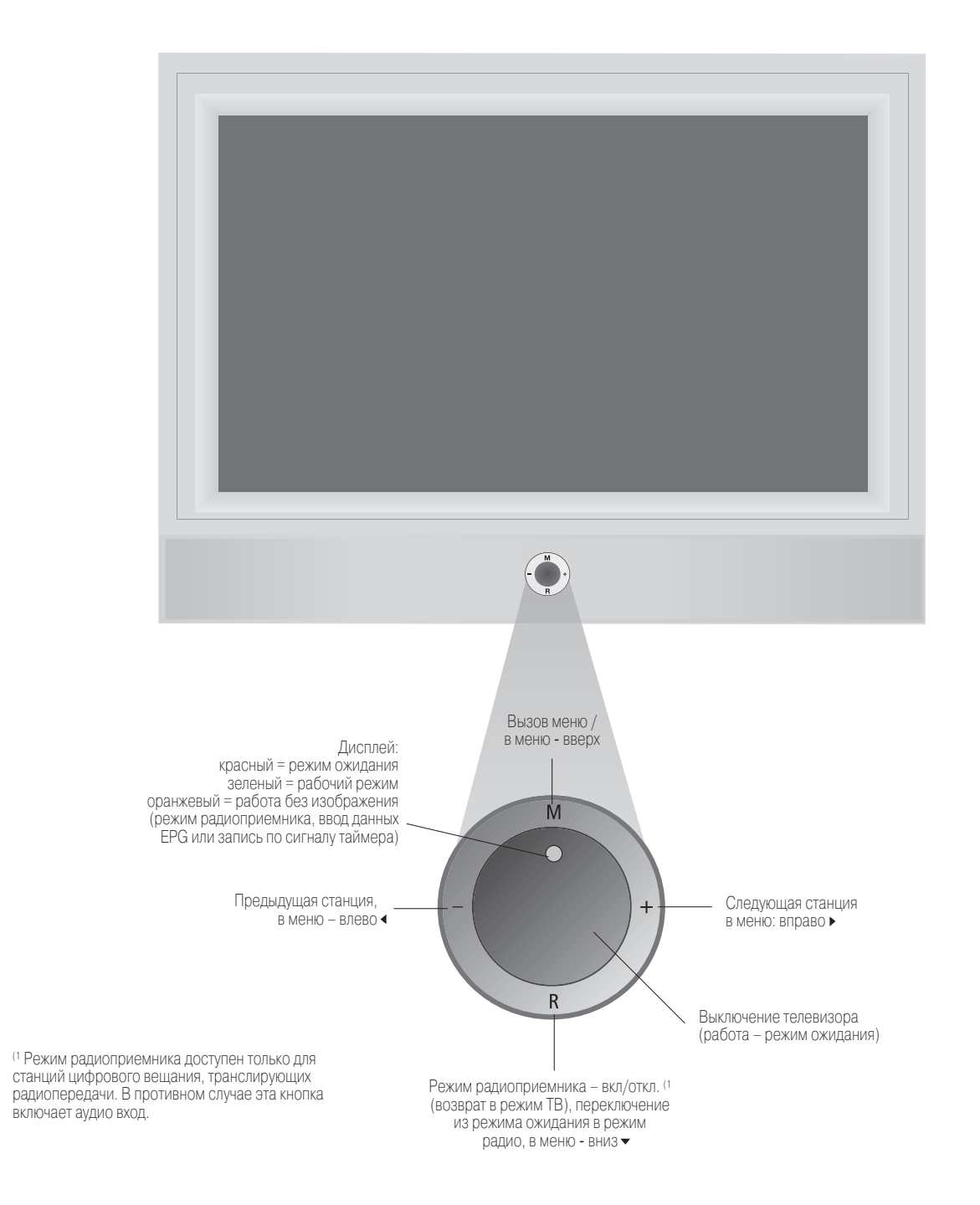

## Адреса сервисных центров

г. Москва Сервис-Центр-Салон LOEWE/B&O Ул. Верхняя Масловка, д. 29 Тел./факс: (495) 612-50-43, 612-47-10

г. Санкт-Петербург Компания "АудиоДвор" Ул. Маяковского, д.3 Тел.: (812) 327-37-73, факс: (812) 279-89-93

г. Киев Техно-торговый Центр "КРОК" Пр. Маяковского, д. 26 Тел.: (044) 545-07-98, 545-08-97

г. Баку Компания "Италдизайн" Тел.: (99412) 98-96-60

г. Алматы Компания "Samat Electronics" Тел.: (73272) 922-834

-----

 $\oplus$ 

## Принадлежности для телевизоров Modus L 42

#### Настенные кронштейны и стойки

См. указания по установке телевизора на странице 9. Тюнер **PIP** 

Тюнер PIP позволяет телевизору работать в режиме "картинка в картинке" при приеме аналоговых наземных и кабельных станций. Телевизор можно дополнительно оборудовать либо таким тюнером (PIP), либо цифровым спутниковым тюнером. Оба этих варианта модернизации обеспечивают работу функции "картинка в картинке".

№ для заказа 89442.080

## Цифровой спутниковый тюнер

Данный телевизор можно дополнительно оборудовать цифровым спутниковым тюнером. Этот тюнер обеспечивает прием цифровых спутниковых станций (DVB-S).

Такой цифровой спутниковый тюнер полностью интегрируется в телевизор и его систему управления, все управление осуществляется посредством пульта и меню телевизора.

Установка цифрового спутникового тюнера автоматически активи-

рует функцию телевизора "картинка в картинке".

Телевизор можно дополнительно оборудовать либо цифровым спутниковым тюнером, либо тюнером PIP.

№ для заказа 89361.055

 $\oplus$ 

## Видеомагнитофоны Loewe

Видеомагнитофоны Loewe разработаны так, чтобы они оптимально согласовались с телевизорами Loewe по дизайну, техническим характеристикам и руководству пользователя. Это значительно упрощает пользование аппаратурой.

#### DVD плееры и рекордеры Loewe

DVD плееры и рекордеры Loewe отлично согласованы с телевизорами Loewe по дизайну, техническим характеристикам и руководству пользователя. Система из двух таких аппаратов обладает многими преимуществами.

## Аудиосистемы Loewe Auro и Tremo

Сочетание телевизора Loewe с аудиосистемой и акустическими системами Loewe создает в высшей степени гармоничный домашний кинотеатр. отличающийся чрезвычайно удобным управлением. привлекательным дизайном и согласованностью функций всех компонентов.

# Разъемы на задней панели телевизоров Individual

Общий интерфейс4 ~ Гнездо для наушников Соединение S-VHS (AVS) (например, для видеокамеры)

 $\oplus$ 

Видеовход (AVS) Аудиовход – правый канал Аудиовход – левый канал

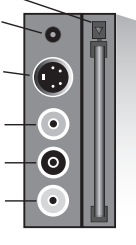

Антенна/кабель – РІР тюнер (1 или спутниковая антенна (спутниковый тюнер 1) (2

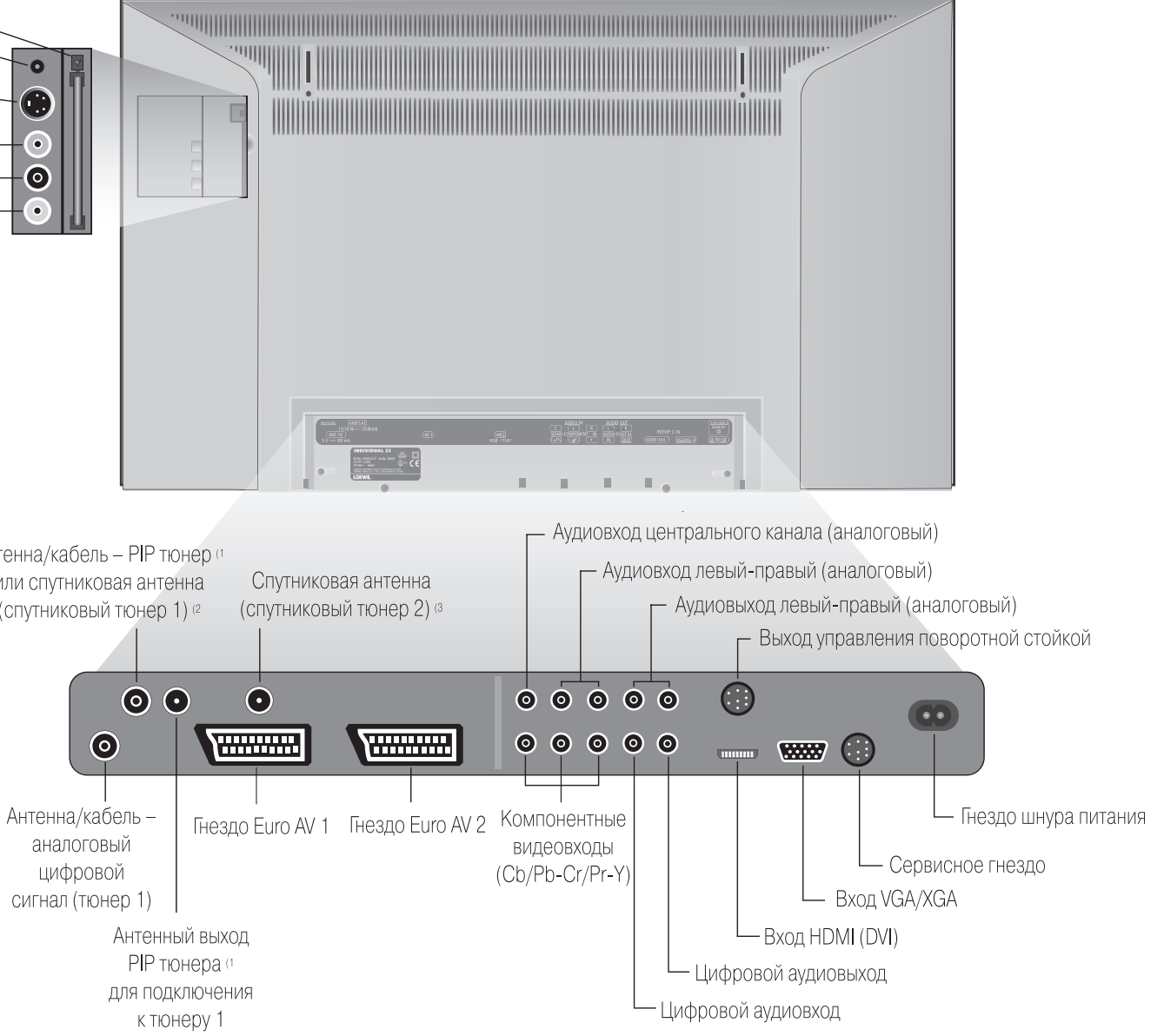

- <sup>(2</sup> Цифровой спутниковый тюнер может устанавливаться дополнительно.
- <sup>(3</sup> Может устанавливаться дополнительно на моделях с цифровым рекордером.

<sup>(1</sup> Может устанавливаться дополнительно. Входит в стандартную комплектацию моделей с цифровым рекордером.

<sup>(4</sup> Входит в стандартную комплектацию моделей с DVB-T/C CI, может устанавливаться дополнительно.

# Разъемы на задней панели телевизора Modus L 42

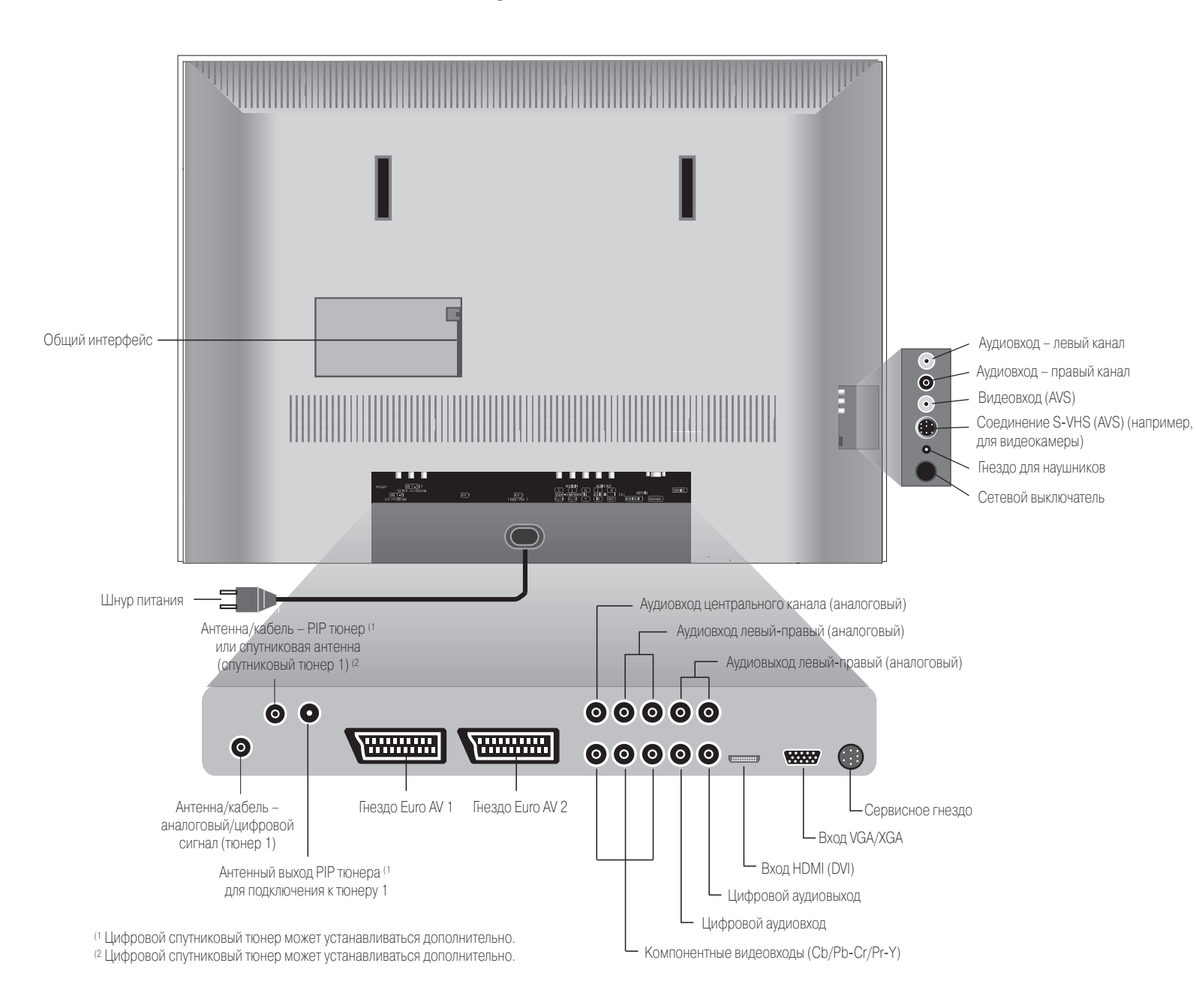

# Технические характеристик телевизоров Modus L 42

# Общие характеристики

Modus L 42 DVB-T Cl

Размеры телевизора без стойки (ШхВхГ, прибл.), см Размеры телевизора со стойкой (ШхВхГ, прибл.), см Масса телевизора без стойки (прибл.), кг Масса телевизора со стойкой (прибл.), кг Дисплей

## Размер изображения по диагонали, см /формат Разрешение Контрастность Яркость Угол обзора по горизонтали и вертикали Потребляемая мощность (МЭК 62087) в рабочем режиме, Вт в режиме ожидания, Вт Допустимая температура воздуха Допустимая относительная влажность (без конденсации) Барометрическое давление

## Электрические характеристики

| Тип шасси                  |         |
|----------------------------|---------|
| Питание                    | 220     |
| Тюнер – МВ, ДМВ, кабельный |         |
| гипердиапазон              |         |
| 8 МГц                      |         |
| Количество запоминаемых    | 430,    |
| станций                    |         |
| Телевизионные стандарты    | B/      |
| Система цветности          | SEC     |
|                            | NTSC    |
| Аудио стандарты            | Моно/ст |
|                            |         |
|                            |         |

Номинальная звуковая мощность Аналоговый телетекст Число запоминаемых страниц телетекста

 $\oplus$ 

 $\oplus$ 

| ТИКИ |                      | Разъем                                       | Ы           |                          |                                   |
|------|----------------------|----------------------------------------------|-------------|--------------------------|-----------------------------------|
|      |                      | Jack 3,5 M                                   | IM          |                          | наушники 322000 Ом                |
|      |                      | Mini-DIN (                                   | AVS)        | Видеовход                | Y/C (S-VHS / Hi 8)                |
|      |                      | RCA (желт                                    | гый)        | Видеовход                | CVBS (VHS / 8mm)                  |
|      | Δρτικνη              | RCA (бель                                    | ый/красный  | 1)                       | L/R                               |
|      | 65456487             | Аудиовхо                                     | д           |                          |                                   |
|      | 107 0x74 3x11 5      | МЭК розе                                     | тка 75 Ом,  | 5 В, 80 мА               | антенна/кабель/ PIP <sup>(1</sup> |
|      |                      | гнездо DV                                    | /B-T/CF, 75 | Ом <sup>(2</sup>         | спутниковая антенна               |
|      | 107.0x77.0x29.0      | 13/18 B/3                                    | 50 мА       |                          |                                   |
|      | 10110/1110/12010     | EURO-AV                                      | 1           | Видеовход                | Y/C (S-VHS / Hi 8)                |
|      | 41,0                 |                                              |             |                          | CVBS (VHS / 8mm)                  |
|      | 46,9                 |                                              |             | Видеовыход               | CVBS (VHS / 8mm)                  |
|      | Плазменный           |                                              |             |                          | Y/C (S-VHS / Hi 8)                |
|      | высокого разре-      |                                              |             | Аудиовход                | L/R                               |
|      | шения                |                                              |             | Аудиовыход               | L/R                               |
| Т    | 106/16:9             | EURO-AV                                      | 2           | Видеовход                | Y/C (S-VHS / Hi 8)                |
|      | 1024x1024            |                                              |             |                          | CVBS (VHS / 8mm)                  |
|      | 3000:1               |                                              |             |                          | RGB, YUV                          |
|      | 1400 кд/м²           |                                              |             | Видеовыход               | CVBS                              |
|      | >170°                |                                              |             |                          | Y/C (только для S-VHS Link        |
|      | 310 (типичное)       |                                              |             |                          | Plus)                             |
|      |                      |                                              |             | Аудиовход                | L/R                               |
|      | <3                   |                                              |             | Аудиовыход               | L/R                               |
|      | 5 – 35 °C            | RCA                                          |             | Аудиовход,               | Центральный                       |
| 3    | 20 - 80%             |                                              | не б        | олее 2 В эфф.            |                                   |
|      |                      | 2 RCA                                        |             | Аудиовход                | L/R                               |
|      | 8001114 гПа          | 2 RCA                                        | Аудиовь     | аход (регулиру           | емый уровень для активных         |
|      | (02000 м над         | громкогов                                    | ворителей)  |                          | L/R                               |
|      | уровнем моря)        | RCA                                          | Компо       | нентный вход             | Сигнал Cb/Pb                      |
|      |                      | RCA                                          | Компо       | нентный вход             | Сигнал Cr/Pr                      |
| N    | СИ                   | RCA                                          | Компо       | нентный вход             | Сигнал Ү                          |
|      | P2650                | RCA                                          | Цифров      | зой аудиовход<br>(SPDIF) | Цифровой аудиосигнал              |
| 22   | 20-240 В, 50-60 Гц   | RCA                                          | Цифровс     | й аудиовыход<br>(SPDIF)  | Цифровой аудиосигнал              |
|      |                      | HDMI/DVI                                     |             | Цифровой ау-             | Цифровой аудио- и виде-           |
|      | 41 – 860 МГц         | дио-виде                                     | ео вход, ти | а А, 19 контак-          | осигнал                           |
| 43   | 0, для DVB – 1 680   |                                              |             | тов                      |                                   |
|      | ,,,,                 | VGA/XGA                                      | I           | Вход VGA/XGA             | Видеосигнал компьютера            |
| E    | 3/G, I, L, D/K, M, N |                                              |             |                          | и STB                             |
| S    | ECAM, PAL, NTSC,     | Mini-DIN                                     |             |                          | Сервис, L-Link                    |
| NTS  | SC-V, PAL-V (60 Гц)  | (1 • • • • •                                 |             |                          |                                   |
| но/  | стерео/два языка     | Ч АНАЛОГОЕ<br>(2 Цифроссе)                   | ЗЫИ РІР МОХ | кет устанавлив           | аться дополнительно.              |
| 5    | Nicam B/G, I, L      | <ul> <li>цифрово</li> <li>тельно.</li> </ul> |             | и понер мол              | кет устапавливаться дополни:      |
|      |                      |                                              |             |                          |                                   |

TOP/FLOF, уровень 2.5 1500

Virtual Dolby

2 х 15 Вт

## Принадлежности для телевизоров Individual

## Настенные кронштейны и стойки

См. указания по установке телевизора на странице 9.

## Тюнер **PIP**

Тюнер PIP позволяет телевизору работать в режиме "картинка в картинке" при приеме аналоговых наземных и кабельных станций.

Телевизор можно дополнительно оборудовать либо таким тюнером (PIP), либо цифровым спутниковым тюнером.

Оба этих варианта модернизации обеспечивают работу функции "картинка в картинке".

Для телевизоров Individual 26 и Individual 26 Selection и телевизоров, поставляемых в Великобританию, такая модернизация невозможна

№ для заказа 89442.080

## Цифровой спутниковый тюнер

Данный телевизор можно дополнительно оборудовать цифровым спутниковым тюнером. Этот тюнер обеспечивает прием цифровых спутниковых станций (DVB-S).

Такой цифровой спутниковый тюнер полностью интегрируется в телевизор и его систему управления, все управление осуществляется посредством пульта и меню телевизора. Установка цифрового спутникового тюнера автоматически активирует функцию телевизора "картинка в картинке".

Телевизор можно дополнительно оборудовать либо цифровым спутниковым тюнером, либо тюнером PIP.

Для телевизоров, поставляемых в Великобританию, такая модернизация невозможна.

№ для заказа 89361.055

## Двойной спутниковый тюнер DVB-S

(только для телевизоров с цифровым рекордером)

Если телевизор оснащен цифровым рекордером Digital Recorder+, его можно дополнительно оборудовать двойным спутниковым тюнером DVB-S.

Встроенный тюнер PIP DVB-T/C заменяется двойным спутниковым тюнером DVB-S.

№ для заказа 89443.080

## Модуль общего интерфейса (CI)

(только для Individual 32 DVB-T/C и Individual 32 Selection DVB-T/C)

Модуль общего интерфейса (для которого в телевизоре предусмотрено гнездо CI), позволяет воспроизводить программы платного телевешания.

Модуль CI и смарт-карту Вы можете приобрести у своего продавца.

№ для заказа 89346.080

#### Декоративные панели

Декоративные боковые панели телевизоров Individual и Individual Selection можно заменить другими, лучше гармонирующими с интерьером Вашего дома. Предлагается широкий выбор панелей, различающихся по цвету и текстуре поверхности.

Подробности Вы можете узнать у своего продавца. Отделка деревом выполнена из натуральной древесины. Ультрафиолетовое облучение (сильный солнечный свет) может привести к небольшому обесцвечиванию панелей.

### Видеомагнитофоны Loewe

Видеомагнитофоны Loewe разработаны так, чтобы они оптимально согласовались с телевизорами Loewe по дизайну, техническим характеристикам и руководству пользователя. Это значительно упрошает пользование аппаратурой.

## DVD плееры и рекордеры Loewe

DVD плееры и рекордеры Loewe отлично согласованы с телевизорами Loewe по дизайну, техническим характеристикам и руководству пользователя. Система из двух таких аппаратов обладает многими преимуществами.

#### Аудиосистемы Loewe Auro и Tremo

Сочетание телевизора Loewe с аудиосистемой и акустическими системами Loewe создает в высшей степени гармоничный домашний кинотеатр, отличающийся чрезвычайно удобным управлением, привлекательным дизайном и согласованностью функций всех компонентов.

## Введение

## Благодарим Вас

Марка Loewe это высочайшее качество технологии, великолепный дизайн и максимальное удобство эксплуатации. Сказанное в равной степени относится к телевизорам, видеоаппаратуре и приналлежностям

Этот телевизор идеально оснашен для работы с телевизионным перчатки для переноски телевизора. В случае попадания жидкости стандартом будушего - "HDTV" (телевидение высокого разрешена кожу немедленно промойте пострадавший участок большим ния). Экран с высоким разрешением и перспективный цифровой количеством воды. вход HDMI позволяют воспроизводить телевизионные сигналы высокого разрешения с превосходным качеством изображения. Варианты установки телевизора Individual Поэтому данный телевизор имеет европейский знак качества "HD ready" (готов к телевидению высокого разрешения). Число цифро-Настольная установка вых станций, доступных через эфирное, кабельное и спутниковое Используйте прилагающуюся подставку. вешание, постоянно растет. Компания Loewe поставляет телеви-Настольная установка на поворотной стойке зоры, оснашенные модулями DVB-T и DVB-C (в Великобританию Установка на поворотной настольной стойке с электроприводом, не поставляются модели с DVB-C). Цифровой спутниковый тюнер № для заказа 65489х00 (должна поступить в продажу в ноябре 2005 (DVB-S) может быть установлен на телевизор дополнительно. Блоками DVB. интегрированными в телевизор. можно управлять года). через меню телевизора посредством пульта дистанционного Настенная установка управления. Мы сконструировали данный телевизор так, что-Телевизоры Individual 26 / Individual 26 Selection можно установить бы система меню была максимально удобной для управления. на настенном кронштейне WM55. № для заказа 65497A00. Информация о сделанных настройках автоматически отображается Телевизоры Individual 32 / Individual 32 Selection можно установить на страницах меню, помогая следить за состоянием системы. на настенном кронштейне WM55, № для заказа 65498A00.

Ответы на многие технические вопросы, касающиеся Вашего телевизора, приведены в предметном указателе. Если эти вопросы относятся к управлению телевизором, то доступ к соответствующим функциям открывается непосредственно из предметного указателя. Это устраняет необходимость изучать подробные инструкции по эксплуатации, поэтому в данном руководстве приведены лишь основные сведения о порядке управления.

## Встроенные функции

В данном руководстве описано управление телевизором с полным комплектом оборудования (но без комплектов для модернизации). Функции, отмеченные знаком \*, доступны не на всех моделях телевизоров. Содержание меню зависит от того, какие функции поддерживает Ваш телевизор.

Комплектация Вашего телевизора приведена в предметном указателе в рубрике "Integrated features" (нажмите кнопку INFO в режиме управления телевизором; если такой рубрики нет, значит, описание комплектации телевизора приведено в предметном указателе перед буквой А). К цифровому рекордеру Digital Recorder Plus с дополнительным спутниковым тюнером DVB прилагается отдельное руководство по эксплуатации.

## Комплект поставки

- Телевизор с ЖК экраном (TFT)
- Настольная стойка
- Гарантийное свидетельство
- Тканый кабельный рукав
- 3 кабельных держателя
- Данное руководство по эксплуатации

48

Большой выбор дополнительных принадлежностей

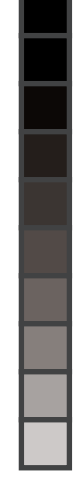

• Пульт дистанционного управления RC3 с двумя батарейками

## Транспортировка

Перемешайте аппарат только в вертикальном положении. Держите аппарат за верхнюю и нижнюю части корпуса. Жидкокристаллический экран изготовлен из стекла и (или) пластика и может разбиться при неосторожном обрашении. Если ЖК экран поврежден и из него вытекает жидкость, надевайте резиновые

## Напольная установка

Установка на напольной стойке Screen Floor Stand, № для заказа 65496x00.

Установка на напольной стойке Screen Paravent, № для заказа 65494x00.

## Напольная установка на поворотной стойке

Установка на поворотной напольной стойке с электроприводом, № для заказа 65489х10 (должна поступить в продажу в ноябре 2005 года).

## Специальные способы установки

Установка на стойке Screen Lift, № для заказа 65486х00.

Установка на держателе Screen Celling Mount, № для заказа 65492х00 (должен поступить в продажу в декабре 2005 года).

## Варианты установки телевизора Modus L 42

#### Настольная установка

Используйте подставку, включенную в комплект. К подставке прилагается инструкция по монтажу. Изучите эту инструкцию, прежде чем устанавливать телевизор.

#### Настенная установка

Настенный кронштейн WM61, № для заказа 64495LOO.

Напольная установка на поворотной стойке Используйте стойку Xelos 42, № для заказа 64496A01

## Введение

## Замечания о ЖК экране

Экран этого телевизора отвечает высочайшим стандартам качества и прошел испытание на дефектные пикселы. Однако, несмотря на исключительную аккуратность изготовления дисплея, данная технология не позволяет полностью исключить дефекты элементов изображения (пикселов). Пожалуйста, учтите, что наличие таких пикселов, если их количество не превышает предусмотренного стандартом предела, не является дефектом изделия с точки зрения гарантийных обязательств.

## Замечания о плазменном экране

Плазменный экран этого телевизора отвечает высочайшим стандартам качества и прошел испытание на дефектные пикселы. Несмотря на предельную тшательность его изготовления, технология таких экранов не позволяет полностью исключить наличие неправильно светящихся элементов изображения. Пожалуйста. учтите, что наличие таких пикселов, если их количество не превышает предусмотренного стандартом предела, не является дефектом изделия с точки зрения гарантийных обязательств. Свечение плазменных экранов слабеет по мере их эксплуатации. В плазменных экранах используется фосфор. В таких экранах при определенных обстоятельствах возможно выгорание пикселов. Такими обстоятельствами могут быть:

- продолжительный (> 10 минут) режим стоп-кадра
- постоянное отображение одной заставки
- длительное использование формата, не соответствующего экрану (например. 4:3).

Выгорание пикселов, обычно, неустранимо, и гарантия на такое повреждение не распространяется. Во избежание или для замедления выгорания, пожалуйста, соблюдайте следующие правила и рекомендации...

- В первые 100 часов работы нужно воспроизводить, в основном, фильмы или быстро меняющиеся неподвижные кадры, заполняющие весь экран.
- Используйте формат широкого экрана (16:9).
- Применяя телевизор как компьютерный монитор, обязательно активируйте хранитель экрана.
- Обязательно отключайте телевизор по окончании просмотра. По возможности ограничивайте контраст и яркость.

Функция DRM (Digital Refresh Mode), которую поддерживает данный телевизор, позволяет устранить или ослабить эффект снижения яркости пикселов.

Откройте предметный указатель, нажав кнопку INFO пульта дистанционного управления, выберите пункт ,,DRM (Digital Refresh Mode)" и нажмите ОК для активации режима Refresh. Вместо телевизионного изображения воспроизводятся цветные образы во всю ширину экрана. Сохраняйте этот режим приблизительно столько же времени, сколько перед тем – режим стоп-кадра. Для отключения режима Refresh нажмите любую кнопку на пульте дистанционного иправления.

Помните, что последствия длительного стоп-кадра не устраняются даже с помощью DRM!

## Чистка

Телевизор, экран и пульт дистанционного управления следует протирать мягкой чистой слегка увлажненной тканью (без применения каких-либо агрессивных или абразивных чистящих средств).

Примечание. Переднюю панель, которая закрывает экран телевизора Individual Selection, может снимать только специалист по техническому обслуживанию.

## Утилизация

### Коробка и упаковочные материалы

Вы приобрели надежное высококачественное изделие. Мы оплачиваем услуги организаций, собирающих у дилеров упаковочные материалы для переработки, как того требуют правила по удалению отходов. Однако мы рекомендуем сохранить коробку и остальные упаковочные материалы на тот случай, если аппарат понадобится перевозить.

## Телевизор

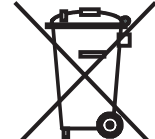

Внимание! Директива EC 2002/96/EC регламентирует утилизацию подержанных электронных устройств.

Поэтому старые электронные устройства нужно утилизировать отдельно от других отходов. Пожалуйста, не выбрасывайте их с бытовым мусором.

Их можно бесплатно сдать в специальные приемные пункты или продавцу при покупке аналогичного нового аппарата. Дополнительные сведения о порядке утилизации электронных устройств (в том числе для стран, не входящих в ЕС) Вы можете получить у местных органов власти.

## Технические характеристики телевизоров Individual

#### Разъемы Электрические характеристики

Тип шасси Питание Тюнер – МВ, ДМВ, кабельный гипердиапазон 8 МГц Количество запоминаемых станций Телевизионные стандарты Системы цветности

Аудио стандарты

Номинальная звуковая мошность Аналоговый телетекст Число запоминаемых страниц телетекста Цифровой телетекст (только для Великобритании)

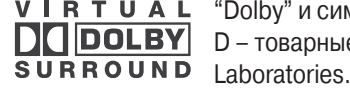

VIRTUAL "Dolby" и символ двойного **DOLBY** D – товарные знаки Dolby

| L 2650                | Jack 3.5 мм                      |                                  | на        | ушники 322000 Ом                                   |
|-----------------------|----------------------------------|----------------------------------|-----------|----------------------------------------------------|
| 220-240 В, 50-60 Гц   | Mini-DIN<br>(AVS)                | Видеовход                        |           | Y/C (S-VHS / Hi 8)                                 |
| 41 – 860 МГц          | RCA (желты                       | й) Видеовход                     |           | CVBS (VHS / 8 mm)                                  |
| 430. для DVB – 1680   | RCA (белый                       | /красный) Аудиовход              |           | L/R                                                |
| B/G LL D/K M N        | МЭК розетк                       | ка 75 Ом, 5 В, 80 мА             | антенна/  | /кабель/ аналоговый<br>PIP <sup>(1</sup> / DVB-T/C |
| SECAM, PAL, NTSC,     | F розетка 75<br>мА <sup>(2</sup> | 5 Ом * 13/18 В, 350              | (         | спутниковая антенна                                |
| NTSC-V, PAL-V (б0ТЦ)  | FURO-AV 1                        | Вилеовхол                        |           | Y/C (S-VHS / Hi 8)                                 |
| Моно/стерео/два языка | Lonio / Wi                       | Бидоовлод                        |           | CVBS (VHS / 8 mm)                                  |
| Nicam B/G, I, L       |                                  | Вилоовыхол                       |           | CVBS (VHS / 8 mm)                                  |
| Virtual Dolby         |                                  | Бидеовыход                       |           |                                                    |
| 2 x 20 Bt             |                                  | Δναμορχοα                        |           |                                                    |
|                       |                                  | Аудиовход                        |           | L/N                                                |
| ТОР/FLOF, уровень 2.5 |                                  | Аудиовыход                       |           |                                                    |
| 3000                  | EURU-AV 2                        | Бидеовход                        |           |                                                    |
|                       |                                  |                                  |           |                                                    |
| MHEG-5                |                                  | D                                |           | RGB, YUV                                           |
|                       |                                  | Видеовыход                       |           | CVBS                                               |
|                       |                                  |                                  | Y/C (TO   | ОЛЬКО ДЛЯ S-VHS LINK                               |
|                       |                                  | A                                |           | Plus)                                              |
|                       |                                  | Аудиовход                        |           | L/R                                                |
|                       | DOA                              | Аудиовыход                       | D - + +   | L/R                                                |
|                       | RCA                              | Аудиовход, не оолее 2            | в эфф.    | центральныи                                        |
|                       | 2 RCA                            | Аудиовход                        |           | L/R                                                |
|                       | 2 RCA                            | Аудиовыход (регулиру             | емый уро- | L/R                                                |
|                       |                                  | вень для активных грог<br>телей) | икоговори | 1-                                                 |
|                       | RCA                              | Компонентный вход                |           | Сигнал Cb/Pb                                       |
|                       | RCA                              | Компонентный вход                |           | Сигнал Cr/Pr                                       |
|                       | RCA                              | Компонентный вход                |           | Сигнал Ү                                           |
|                       | RCA                              | Цифровой аудиовход (             | SPDIF)    | Цифровой ау-<br>диосигнал                          |
|                       | RCA                              | Цифровой аудиовыход              | ι (SPDIF) | Цифровой ау-<br>диосигнал                          |
|                       | HDMI/DVI                         | Цифровой аудио-виде              | 0         | Цифровой аудио- и                                  |
|                       | 1                                | вход, тип А, 19 контакт          | ОВ        | видеосигнал                                        |
|                       | VGA/XGA                          | Вход VGA/XGA                     | Видео     | осигнал компьютера<br>и STB                        |
|                       | Mini-DIN                         |                                  |           | Сервис, L-Link                                     |
|                       |                                  |                                  |           | • •                                                |

<sup>(1</sup> Телевизоры Individual 32 DVB-T/С и Individual 32 Selection DVB-T/С можно дополнительно оборудовать тюнером PIP.

<sup>(2</sup> Цифровой спутниковый тюнер может быть установлен дополнительно. Двойной спутниковый тюнер Twin sat может быть установлен на телевизор с цифровым рекордером.

# Технические характеристики телевизоров Individual

## Общие характеристики

| Модель                                                  | Individual 26                                  | Individual 26<br>Selection | Individual 32      | Individual 32<br>Selection |  |
|---------------------------------------------------------|------------------------------------------------|----------------------------|--------------------|----------------------------|--|
| Модификации DVB-T/C                                     | -                                              | -                          | 65404x89           | 65414x89                   |  |
| Модификации DVB-T CI                                    | -                                              | 65412x27                   | 65404x27           | 65414x27                   |  |
| Модификации DVB-T/C CI                                  | 65403x87                                       | 65412x87                   | -                  | -                          |  |
| Модификации DR+ DVB-T/C CI                              | -                                              | -                          | -                  | 65414x47                   |  |
| Размеры телевизора без<br>стойки (ШхВхГ, прибл.), см    | 67,4x50,3x11,0                                 | 67,4x50,3x11,0             | 81,5x57,9x9,9      | 81,5x57,9x9,9              |  |
| Размеры телевизора со стой-<br>кой (ШхВхГ, прибл.), см  | 67,4x56,0x32,0                                 | 67,4x56,0x32,0             | 81,5x62,8x32,0     | 81,5x62,8x32,0             |  |
| Масса телевизора без стойки<br>(прибл.), кг             | 14,0                                           | 18,0                       | 18,0               | 22,4                       |  |
| Масса телевизора со стойкой<br>(прибл.), кг             | 19,0                                           | 23,0                       | 23,0               | 27,4                       |  |
| Дисплей                                                 | ЖК дисплей высоко-                             | ЖК дисплей высоко-         | ЖК дисплей высоко- | ЖК дисплей высоко-         |  |
| Размер изображения по диа-                              | го разрешения                                  | го разрешения              | го разрешения      | го разрешения              |  |
| гонали, см / формат                                     | 66/16:9                                        | 66/16:9                    | 80/16:9            | 80/16:9                    |  |
| Разрешение                                              | 1366x768                                       | 1366x768                   | 1366x768           | 1366x768                   |  |
| Контрастность                                           | 800:1                                          | 800:1                      | 800:1              | 800:1                      |  |
| Угол обзора по горизонтали и<br>вертикали               | 170°                                           | 170°                       | 170°               | 170°                       |  |
| Потребляемая мощность<br>(МЭК 62087)                    | 70                                             | 70                         | 85                 | 85/100                     |  |
| в рабочем режиме, Вт                                    |                                                |                            |                    |                            |  |
| в режиме ожидания, Вт                                   | < 3                                            | < 3                        | < 3                | < 3                        |  |
| Допустимая температура<br>воздуха                       | 5 – 35 °C                                      |                            |                    |                            |  |
| Допустимая относительная<br>влажность (без конденсации) | 20 – 80 %                                      |                            |                    |                            |  |
| Барометрическое давление                                | 80,0 – 111,4 кПа (0 – 2000 м над уровнем моря) |                            |                    |                            |  |

tot 3001 07 Merger Dyriktung Cotoarunge or there yriktung 3007 07 Merger Dyriktung

 $\oplus$ 

В интересах Вашей безопасности и во избежание повреждения аппарата, пожалуйста, изучите и соблюдайте следующие правила...

- Данный телевизор предназначен исключительно для приема и воспроизведения видео- и аудиосигналов.
- Этот аппарат предназначен для дома или офиса и не может работать в помещениях с высокой влажностью (в ванной комнате или в сауне) или с

высокой запыленностью (например, в мастерских). Если Вы хотите использовать аппарат вне дома, зашитите его от попадания воды (дождя, росы, брызг и т.п.). Не ставьте на телевизор емкости с жидкостью или зажженные свечи. Высокая влажность и запыленность приводят

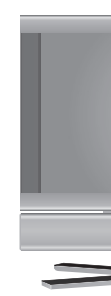

к возникновению паразитных токов, которые могут стать причиной возгорания или поражения электрическим током. Предоставляемая гарантия действительна только при соблюдении правил эксплуатации.

- Если телевизор внесен в теплое помещение с холода, его можно включать не раньше, чем через час, когда он нагреется до комнатной температуры и на его поверхностях не будет капель конденсата.
- Аппарат должен быть подключен к электросети, напряжение и частота которой соответствуют значениям, указанным на заводской табличке.

Используйте для подключения прилагающийся шнур питания. Неверное напряжение питания может повредить оборудование.

• Как любое электронное оборудование, телевизор нуждается в вентиляции для охлаждения.

Нарушение циркуляции воздуха может привести к пожару. Поэтому вентиляционные отверстия в задней части корпуса должны оставаться открытыми. Не кладите на телевизор газеты или ткани.

Если телевизор установлен в шкафу или на полке, для нормальной циркуляции воздуха необходимо оставить не менее 10 см свободного пространства по бокам телевизора и не менее 10 см нал ним

Поместите телевизор так, чтобы он не подвергался действию прямых солнечных лучей или нагревательных приборов.

 $\oplus$ 

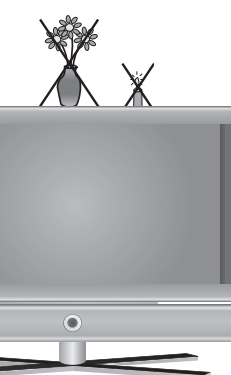

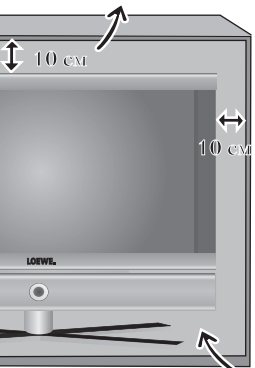

- Следите за тем, чтобы через вентиляционные отверстия на задней панели телевизора в аппарат не попадали металлические детали, иголки, скрепки, капли воска и т.п. Это может привести к короткому замыканию и к пожару. Если внутрь телевизора попал посторонний предмет, немедленно выньте вилку шнура питания из розетки и свяжитесь с сервисным центром.
- Ни в коем случае не снимайте заднюю крышку телевизора. Ремонт и обслуживание телевизора должны выполнять квалифицированные специалисты.
- Расположите телевизор на устойчивой горизонтальной опоре. Телевизор не должен выступать за передний край опоры. По возможности, используйте фирменные принадлежности, например, кронштейны и стойки Loewe.

Ни в коем случае не разрешайте маленьким детям самостоятельно пользоваться телевизором.

Не позволяйте детям играть рядом с телевизором, они могут опрокинуть его и пораниться.

- Не оставляйте включенный телевизор без присмотра.
- Установите телевизор так, чтобы он не подвергался вибрации. Вибрация может привести к механическому повреждению аппаратуры.
- Во время грозы отсоединяйте аппарат от антенны и от электрической розетки. Вызванные грозовыми разрядами броски напряжения в антенне или электросети могут повредить телевизор. Отключайте аппарат от электросети и от антенны на время своего длительного отсутствия.
- Не закрывайте доступ к вилке шнура питания, чтобы аппарат можно было в любой момент отключить от электросети.
- Шнур питания нужно проложить так, чтобы исключить возможность его повреждения. Шнур нельзя перегибать, класть на острые края, стоять на нем или подвергать действию химикатов. Последнее относится и к аппарату в целом. Повреждение изоляции шнура питания может привести к поражению электрическим током или возгоранию.
- Вынимая вилку шнура питания из розетки, держитесь за вилку, а не за шнур.
- Иначе можно повредить соединения в вилке и вызвать короткое замыкание при следующем включении.

Заводская табличка расположена на задней стороне телевизора рядом с разъемами.

# Подготовка к работе

## Пульт дистанционного управления

## Батарейки

Для того чтобы вставить или заменить батарейки, сдвиньте крышку отделения для батареек, нажав на треугольную метку. Снимите крышку и вставьте щелочные батарейки LR 03 (ААА), соблюдая полярность.

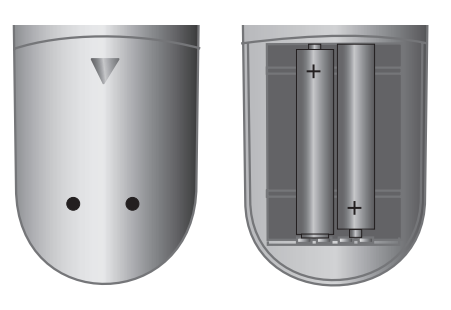

Установите крышку на место.

## Утилизация использованных батареек

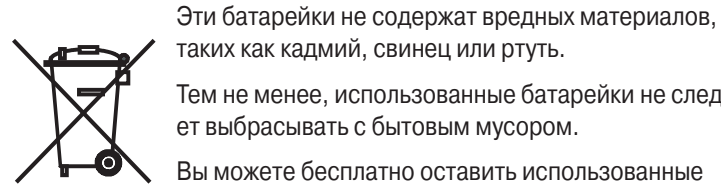

Тем не менее, использованные батарейки не следует выбрасывать с бытовым мусором.

Вы можете бесплатно оставить использованные батарейки в специальных сборниках, установленных в магазинах.

## Переключение пульта в режим управления телевизором

TV

DVD

 $\oplus$ 

Нажмите кнопку **ТV** (для телевизоров Modus L 42)

Установите поворотный переключатель на метку "TV" (для телевизоров Individual)

Управление другими аппаратами описано на страницах 41-43.

## Подключение

## Питание

Снимите крышку с разъемов на задней панели.

Подключите телевизор к розетке электросети 220-240 В, 50-60 Гц. Вставьте меньшую вилку шнура питания в гнездо питания на задней панели телевизора, а большую вилку – в розетку электросети.

### Антенны

Подключите кабель антенной или кабельной системы или кабель комнатной антенны к верхнему гнезду ANT-TV (тюнер 1).

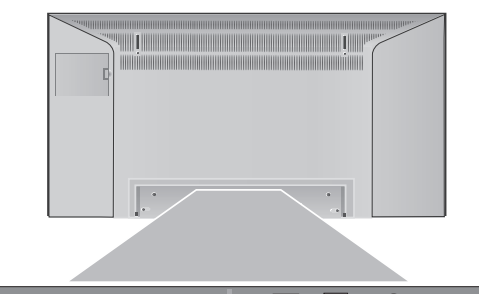

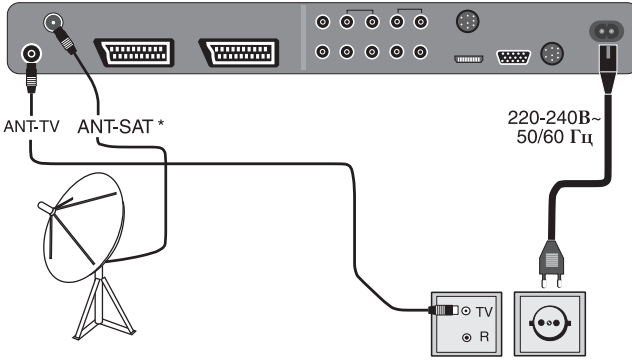

Если телевизор оснащен блоком DVB-T и антенная система не обеспечивает хорошего приема, воспользуйтесь комнатной антенной. В продаже имеются пассивные и активные комнатные антенны. Питание подается на активную антенну через антенное соединение. Если у Вас установлена активная антенна, то при подготовке телевизора к автоматической настройке на станции или же в меню подключений "TV Menu – Connections – Antenna DVB - Antenna DVB-T" нужно активировать подачу питающего напряжения 5 В. Ненаправленная антенна, вероятно, будет удобнее в применении. Но если телевизор расположен на большом удалении от источника сигнала, то направленная антенна может улучшить качество приема.

Продавец, у которого Вы приобрели телевизор, может предоставить дополнительную информацию о цифровых станциях, доступных в месте вашего проживания.

| Проблема                                                                               | Возможная причина                                                                                                    | Необходимые действия                                                                                                    |
|----------------------------------------------------------------------------------------|----------------------------------------------------------------------------------------------------|----------------------------------------------------------------------------------------------------|
| Не работает система Digital<br>Link Plus.                                              | <ul> <li>а) У разъема Euro AV кабеля не подключен 10 контакт.</li> <li>б) Некоторые видеомагнитофоны загружают в память список станций только при первом подключении к телевизору.</li> <li>в) Все или некоторые каналы наземного или кабельного телевидения хранятся в памяти под номерами &gt; 99.</li> </ul> | <ul> <li>а) Замените кабель Euro-AV.</li> <li>б) Восстановите исходное состояние видеомагнитофона (см. руководство к видеомагнитофону).</li> <li>в) Измените номера станций, так чтобы каналы наземного и кабельного телевидения имели номера от 1 до 99.</li> </ul>                                                                                                    |
| В телетексте неверно<br>отображаются некоторые<br>символы.                             | В меню телетекста был неправильно вы-<br>бран набор символов.                                                                                                    | Выберите стандартный либо другой подходящий набор симво-<br>лов в меню Teletext – Settings – Character set                                                                                                    |
| Система воспроизведе-<br>ния звука через внешний<br>цифровой усилитель не<br>работает. | <ul> <li>а) Этот цифровой усилитель не поддерживает выбранный аудиоформат<br/>(Dolby Digital, dts, MPEG).</li> <li>б) Внешний цифровой усилитель не<br/>подключен к телевизору.</li> </ul>                                                                                                    | <ul> <li>a) При воспроизведении DVD задайте на проигрывателе формат аудиосигнала ИКМ (стерео). При воспроизведении цифровых станций откройте окно состояния (кнопка END) и выберите формат аудиосигнала "стерео" (зеленой кнопкой).</li> <li>б) Соедините аудиовыход телевизора Digital-Out с входом внешнего цифрового усилителя Digital-In, назначьте цифровой аудиосигнал соответствующему видеовходу.</li> </ul> |
| Телевизор, установленный<br>на поворотной стойке, не<br>вращается.                     | Поворотная стойка не подключена к управляющему выходу телевизора.                                                                                                    | Соедините кабелем соответствующие разъемы стойки и телевизора.                                                                                                    |

 $\oplus$ 

45

## Что делать, если...

| Возможная причина                                                                                                    | Необходимые действия                                                                                                    |
|----------------------------------------------------------------------------------------------------|----------------------------------------------------------------------------------------------------|
| В системе не зарегистрирован ни один видео-<br>магнитофон или DVD рекордер.                                                                                                    | Зарегистрируйте видеомагнитофон или DVD рекордер в окне мастера подключений и подключите к телевизору.                                                                                                    |
| Идет запись по сигналу таймера.                                                                                                    | Дождитесь окончания записи или удалите программу<br>таймера.                                                                                                    |
| a) Функция Digital Link не активирована или не<br>поддерживается видеомагнитофоном.                                                                                                    | a) Активируйте функцию Digital Link (см. руководство к<br>видеомагнитофону).                                                                                                    |
| б) Не подключен кабель Euro-AV.<br>в) Вилеомагнитофон не зарегистрирован                                                                                                    | 6) Подключите кабель Euro-AV.<br>в) Зарегистрируйте видеомагнитофон                                                                                                    |
| <ul> <li>а) Устройство не зарегистрировано в диало-<br/>говом окне мастера подключений или под-<br/>ключено не так, как показано на схеме.</li> </ul>                                                                                                    | <ul> <li>а) Подключите аппарат, как показано на схеме в мастере подключений (меню TV – Connections – New devices/ modifications).</li> </ul>                                                                                                    |
| <ul> <li>б) Неправильно выбран АV стандарт.</li> <li>в) Неправильно выбран тип AV сигнала.</li> </ul>                                                                                                    | <ul> <li>б) Правильно задайте стандарт.</li> <li>в) Правильно задайте тип AV сигнала.</li> <li>Если для стандарта или типа сигнала выбрана настройка<br/>"Automatic", то нестандартные сигналы могут обрабаты-<br/>ваться неправильно. В этом случае нужно задать стан-<br/>дарт и тип сигнала, как указано в руководстве по эксплу-<br/>атации подключаемого аппарата.</li> </ul>                                                                                                    |
| <ul> <li>а) Сигнал не декодируется, потому что при<br/>настройке в мастере подключений была<br/>неверно указана станция.</li> <li>б) Звук кодированных передач не воспроиз-<br/>водится, потому что при настройке в мас-<br/>тере подключений не было задано декоди-<br/>родацио оружерого очегодо.</li> </ul> | <ul> <li>а) С помощью мастера подключений (меню TV <ul> <li>Connections – New devices/modifications) задайте декодирование сигналов для соответствующих станций.</li> </ul> </li> <li>б) С помощью мастера подключений задайте правильный источник аудиосигналов (decoder, TV или Autom.), см. инструкции по применению декодера.</li> </ul>                                                                                                    |
| Ошибка при выборе языка.                                                                                                    | Выбор языка меню<br>В режиме TV нажмите кнопку INFO (предметный указа-<br>тель). Выберите первую строку предметного указателя<br>и нажмите кнопку OK. После этого выберите требуемый                                                                                                    |
|                                                                                                    | <ul> <li>В системе не зарегистрирован ни один видео-<br/>магнитофон или DVD рекордер.</li> <li>Идет запись по сигналу таймера.</li> <li>а) Функция Digital Link не активирована или не<br/>поддерживается видеомагнитофоном.</li> <li>6) Не подключен кабель Euro-AV.</li> <li>в) Видеомагнитофон не зарегистрирован.</li> <li>а) Устройство не зарегистрировано в диало-<br/>говом окне мастера подключений или под-<br/>ключено не так, как показано на схеме.</li> <li>6) Неправильно выбран AV стандарт.</li> <li>в) Неправильно выбран тип AV сигнала.</li> <li>а) Сигнал не декодируется, потому что при<br/>настройке в мастере подключений была<br/>неверно указана станция.</li> <li>б) Звук кодированных передач не воспроиз-<br/>водится, потому что при настройке в мас-<br/>тере подключений не было задано декоди-<br/>рование звукового сигнала.</li> </ul> |

# Подготовка к работе

 $\oplus$ 

 $\oplus$ 

Если телевизор Individual 32 / Individual 32 Selection дополнительно оборудован тюнером PIP или если ваш телевизор имеет встроенный цифровой рекордер, выход тюнера РІР нужно подключить к входу ANT-TV (тюнер 1). См. рисунок на странице 5. Если на телевизор дополнительно установлен цифровой спутниковый тюнер 1, подключите спутниковую антенну к гнезду ANT-SAT.

Если на телевизор дополнительно установлен цифровой спутниковый тюнер 2 (только при наличии рекордера Digital Recorder+), подключите спутниковую антенну к обоим спутниковым входам. например, с помощью антенного переключателя или двойного преобразователя.

### Использование кабельного рукава Используйте прилагающийся

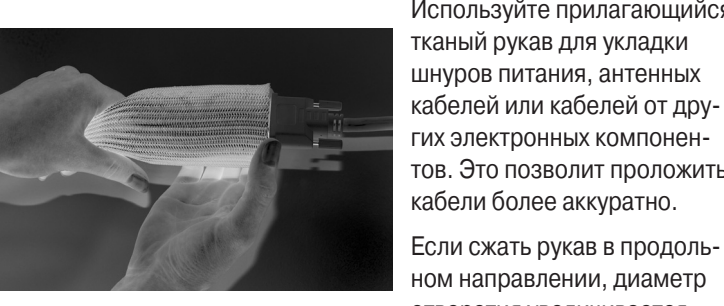

гих электронных компонентов. Это позволит проложить кабели более аккуратно. Если сжать рукав в продольном направлении, диаметр отверстия увеличивается.

тканый рукав для укладки

## Это поможет продеть в рукав кабели с разъемами.

## Использование кабельных держателей

Прилагающиеся держатели позволяют скрепить кабели друг с другом и с настольной стойкой (см. рисунок). Держатель можно открыть, нажав на застежку. Установите на место крышку разъемов.

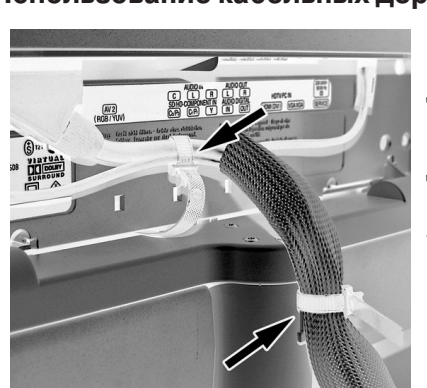

 $\oplus$ 

 $\oplus$ 

## Использование модуля общего интерфейса

(только для телевизоров с гнездом CI)

Для приема шифрованных сигналов цифровых станций в соответствующий разъем телевизора нужно установить модуль общего интерфейса (модуль CI) и смарт-карту. Модуль CI и смарт-карту Вы можете приобрести у своего продавца. Гнездо для модуля общего интерфейса расположено на задней панели телевизора, см. рисунки на стр. 7-8.

- 1. Убедитесь, что телевизор выключен сетевым выключателем или отсоединен от розетки.
- 2. Вставьте смарт-карту в модуль общего интерфейса до упора.

Карту нужно установить так. чтобы позолоченная контактная площадка была обращена к стороне модуля, на которой напечатан логотип изготовителя. На карте нарисована стрелка,

показывающая правильный способ установки. Следуйте инструкциям, напечатанным на карте.

3. Аккуратно вставьте модуль CI <sup>(1</sup> в гнездо, так чтобы контакты были обращены вперед. Логотип на модуле общего интерфейса должен быть обращен к Вам.

Убедитесь, что модуль входит в гнездо без перекоса. Не применяйте силу для установки модуля.

При фиксации модуля в гнезде кнопка выгрузки поднимается над панелью.

Модуль CI и смарт-карта не входят в комплект поставки данного телевизора, но Вы можете приобрести их у своего продавца.

## Включение

Нажмите кнопку сетевого выключателя, зажигается красный индикатор (режим ожидания).

Включите телевизор, нажав центральную кнопку на передней панели телевизора (дальнейшие операции указаны на странице 15).

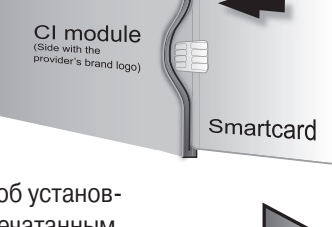

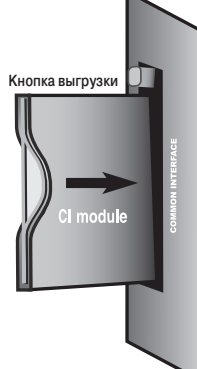

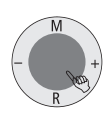

## Подготовка к работе

## Автоматическое программирование

При первом включении телевизора выполняется его автоматическое программирование.

- Следуйте указаниям экранного меню.  $(\mathbb{O})$
- Выберите нужную настройку кнопками со стрелками ... ... и подтвердите выбор кнопкой ОК. При этом открывает-OK
- ся следующее меню.
- Возврат к предыдущему уровню меню.
- 1. В первую очередь выберите язык меню.
- 2. Откройте меню "Connect antenna cables(s)" (подключение антенных кабелей), нажав кнопку ОК. Если Вы будете принимать цифровые спутниковые стан-

ции, активируйте настройку "DVB-S" с помощью **желтой** кнопки. Если Вы будете принимать цифровые станции наземного вещания (DVB-T), активируйте настройку "DVB- • Proceed Т". Кроме того, активируйте

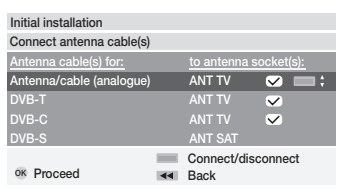

настройку "Antenna/cable (analogue)", чтобы телевизор нашел и сохранил в памяти обычные аналоговые станции. Если Вы будете принимать цифровые станции через кабельную сеть, активируйте настройку "DVB-C" с помощью желтой кнопки.

- 3. Укажите страну пребывания, чтобы станции были расположены в списке в надлежащем порядке.
- 4. Если была активирована настройка "DVB-T", открывается меню "Antenna DVB-T" (антенна для приема DVB-T). Если Вы пользуетесь активной антенной, выберите настройку "yes (5V)".
- 5. В меню "Select satellite installation" нужно указать конфигурацию вашей системы спутникового приема. Примечание. Если Вы не знаете конфигурации системы спутникового приема и необходимых настроек, проконсультируйтесь с установщиком антенны или с продавцом.
- 6. Укажите спутник, на который направлена антенна, например, ASTRA1.

Если Вы принимаете только один спутник...

7. В следующем меню укажите, нужно ли вести поиск станций в верхнем и нижнем диапазонах (настройка "Yes"), или только в нижнем ("No").

Примечание. Большинство спутников транслирует передачи в обоих диапазонах.

8. Для нижнего и верхнего диапазонов предустановлены стандартные частоты 9750 МГц (9,75 ГГц) и 10600 МГц (10,6 ГГц). Если ваша спутниковая антенна оборудована преобразователем с иной частотой гетеродина, укажите соответствующие частоты для нижнего и верхнего диапазонов.

Примечание. От этой настройки зависит правильность отображения принимаемых частот в меню "TV menu – Settings

Channels – Manual adjustment" (ручная настройка станций).

- 9. На заводе телевизор был настроен для приема станций, которые транслируются спутниками ASTRA 1 и HOTBIRD. Нажмите кнопку ОК.
- 10. В открывшемся меню "Pre-programming" (готовые настройки) выберите команду "Yes", если хотите ограничиться заводскими настройками на спутниковые станции.
- Для того чтобы настроиться на все доступные станции, выберите команду "No".
- Частота символов по умолчанию принимаются стандартные частоты символов 22000 и 27500. Если сигналы станций, которые Вы собираетесь принимать, транслируются с использованием иной частоты символов. задайте соответствующее значение в пункте "Symbol rates" с помощью цифровых кнопок пульта дистанционного управления.
- 11. Нажмите кнопку ОК. чтобы открыть список установочных параметров, которые будут применены при автоматической настройке на станции.
- 12. Еще раз нажмите кнопку ОК, чтобы начать автоматическую настройку. Телевизор производит поиск всех станций, доступных при выбранных настройках и имеющихся антеннах, сортирует станции и сохраняет в памяти.
- 13. После того как настройки на станции сохранены в памяти, на экране появляется соответствующее сообщение.
- 14. После нажатия кнопки **ОК** запускается поиск радиостанций.
- 15. Телевизор находит, запоминает и сортирует все радиостанции, принимаемые Вашей антенной системой.
- 16. Затем нужно зарегистрировать видеоаппаратуру, декодер и аудиосистемы с помощью мастера подключений и подключить это оборудование к телевизору согласно схеме, представленной на экране. Если в дальнейшем понадобится подключить дополнительное оборудование, руководствуйтесь указаниями, приведенными на стр. 33.

Вышеприведенные начальные настройки можно выполнить повторно, если Вы, например, сменили место жительства. Откройте предметный указатель, нажав кнопку INFO (при этом пульт должен работать в режиме TV, а меню должны быть закрыты). Выберите строку "Repeat initial operation" (она расположена в начале указателя перед буквой А). Нажмите ОК, чтобы начать подготовку телевизора к работе.

Примечание. В Великобритании станции DVB-Т получают номера 1-799 согласно системе "Logical Channel Numbers" - "LCN". Цифровые станции, не имеющие LCN, получают номера от 800 до 1000. Нумерация аналоговых станций начинается с 1001.

## Сортировка станций

Примечание. Кроме станций DVB-Т в Великобритании. Вы можете в любое время изменить автоматическую сортировку станций с помощью меню "TV menu – Settings – Channels – Change stations".

# Управление дополнительной аппаратурой – для телевизоров Modus L 42

## Непосредственное управление видеомагнитофоном или DVD проигрывателем Loewe

Пульт дистанционного управления телевизора можно переключать в режимы непосредственного управления видеомагнитофонами или DVD проигрывателями Loewe.

#### Выбор режима управления:

- (VCR) нажмите кнопку VCR, индикатор над кнопкой светится приблизительно 5 секунд.
- (DVD) нажмите кнопку **DVD.** индикатор над кнопкой светится приблизительно 5 секунд.
- ту для возврата в режим управления телевизором нажмите кнопку **ТV.**

## Функции управления видеомагнитофонами Loewe (VV 8106, 8136, 8176)

|                                                                                                    | LOEWE.                                                                                                    |
|----------------------------------------------------------------------------------------------------|----------------------------------------------------------------------------------------------------|
| Выключатель звука<br>Управление видеомагнитофоном                                                                                         |                                                                                                    |
| Управление телевизором                                                                                                    |                                                                                                    |
| Включение-выключение<br>списка программ таймера<br>Включение-выключение<br>меню ShowView-Timer<br>Переключение скорости<br>протяжки LP/SP | P <sup>a</sup> T-C         C           Image: Constraint of the state of the state |
|                                                                                                    | 7 pqrs 8 tuv 9 wxy                                                                                                    |
| Выбор AV входа (для телевизора)                                                                                                    |                                                                                                    |
| Вход в меню VCR; в меню: возврат                                                                                                    | REAL END AND                                                                                                    |
| Обратное воспроизведение/<br>в меню - выбор/установка                                                                                     |                                                                                                    |
| Вызов списка станций / в меню<br>- вызов/подтверждение                                                                                    |                                                                                                    |
| V-/V+ - уменьшение/увеличение громкости                                                                                                   |                                                                                                    |
| Перемотка назад / поиск<br>в обратном направлении                                                                                         |                                                                                                    |
| Включение записи                                                                                                    |                                                                                                    |
| Пауза (стоп-кадр)/<br>покадровое воспроизведение                                                                                          | / \_                                                                                                    |
|                                                                                                    |                                                                                                    |

## Функции управления DVD проигрывателем Loewe (Xemix 6122DO, 8122DA, 6222PS)

|                                                                                                    |                                                                                                    | LOEWE.                                                                                                    |                                                                                                    |
|----------------------------------------------------------------------------------------------------|----------------------------------------------------------------------------------------------------|----------------------------------------------------------------------------------------------------|----------------------------------------------------------------------------------------------------|
| Выключатель (работа<br>– режим ожидания)<br>Управление DVD<br>проигрывателем<br>Выбор источника видео-<br>и аудиосигнала<br>Выбор видео и аудиовхода<br>– Обнуление счетчика<br>Непосредственный выбор станций<br>в меню - ввод цифр                                                                                                    | Выключатель звука<br>вление видеомагнитофоном<br>Управление телевизором<br>Установка закладки<br>Выбор ракурса<br>Включение меню<br>загруженного диска                                                                                                    | xf     U       TV     VCR       P     T.C       Q     Disc MENU       Q     Disc MENU       Q     T.C       Q     Disc MENU       Q     T.C       Q     T.C       Q     Disc MENU       Q     T.C       Q     T.C | <ul> <li>Выключение проигрывателя<br/>(работа – режим ожидания)</li> <li>Управление DVD проигрывателем</li> <li>Выбор главы</li> <li>Повторное воспроизведение</li> <li>Выбор масштаба</li> <li>Выбор главы.<br/>В меню - ввод цифр</li> </ul>                                                                                                    |
| Формат изображения<br>(для телевизора)<br>Вызов окна состояния;<br>в меню: выход из меню<br>Окно состояния откр/закр.<br>в режиме всопроизведения: Замедленное<br>воспроизведение; в мено – выбор/установка<br>или перехад к следующему мено<br>▲ /▼<br>В режиме стоп: предыдущая или следующая<br>станция в режиме воспроизведения: ручной<br>трекинг в мено: выбор пункта<br>Перемотка вперед / поиск<br>в прямом направлении<br>Воспроизведение<br>— Стоп | Выбор АV входа<br>(для телевизора)<br>Вызов меню DVD;<br>в меню - возврат<br>Таблица "Произведение /<br>глава". В меню: вызов/<br>подтверждение<br>V-/V+ - уменьшение/<br>увеличение громкости<br>Начало главы или<br>предыдущая глава/поиск<br>в обратном направлении<br>Пауза / покадровый<br>просмотр, замедленное<br>воспроизведение | 7 pars 8 tuv 9 wxyz<br>* EPG 0 AV # PIP<br>* EPG 0 AV # PIP<br>* OK *<br>* OK *<br>* OK *                                                                                                    | <ul> <li>Формат изображения<br/>(для телевизора)</li> <li>Вызов окна состояния;<br/>в меню - выход из меню</li> <li>Вызов меню DVD с активацией<br/>предыдущей функции; в меню -<br/>информация о станции вкл/откл.</li> <li>▲/▼</li> <li>Предыдущая - следующая глава в меню:<br/>перемещение курсора вверх/вниз.</li> <li>▲/▼</li> <li>Поиск в обратном и прямом направлении<br/>в меню: перемещение курсора вправо/<br/>влево</li> <li>Следующая глава / поиск в прямом направлении</li> <li>Воспроизведение</li> <li>Стоп</li> </ul> |

При работе пульта в режиме управления видеомагнитофоном или DVD проигрывателем светится индикатор над кнопкой VCR или DVD соответственно. В режиме DVD пульт позволяет управлять следующими DVD проигрывателями: Xemix 6122DO, 8122DA и 6222

В режиме VCR пульт позволяет управлять следующими видеомагнитофонами: ViewVision 8106Н. 8136Н. 8176Н. 6306Н. 6336Н. 6376H. 6396H. 4306H. 4376H. 2102M. 2302M. 4206. 4236. 4276. Для остальных аппаратов Loewe потребуется собственный пульт дистанционного управления.

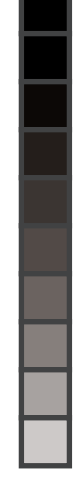

## Управление дополнительной аппаратурой - для телевизоров Individual

## Поворот телевизора

Телевизоры Individual и Individual Selection имеют выходы управления поворотной стойкой.

Если телевизор установлен на стойке с электроприводом, его можно повернуть в удобное положение с помощью пульта дистанционного управления.

Кроме того, можно задать положение, в которое телевизор должен поворачиваться при выключении ("исходное" положение).

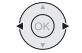

Если меню и режим PIP выключены, эти кнопки управляют врашением телевизора.

Примечание. Проследите за тем, чтобы при повороте телевизор не упирался ни в какие препятствия и не опрокидывал предметы.

## Задание исходного положения телевизора

При желании можно задать положение, в которое телевизор должен поворачиваться при выключении (для этого нужно активировать функцию поворота телевизора в исходное положение).

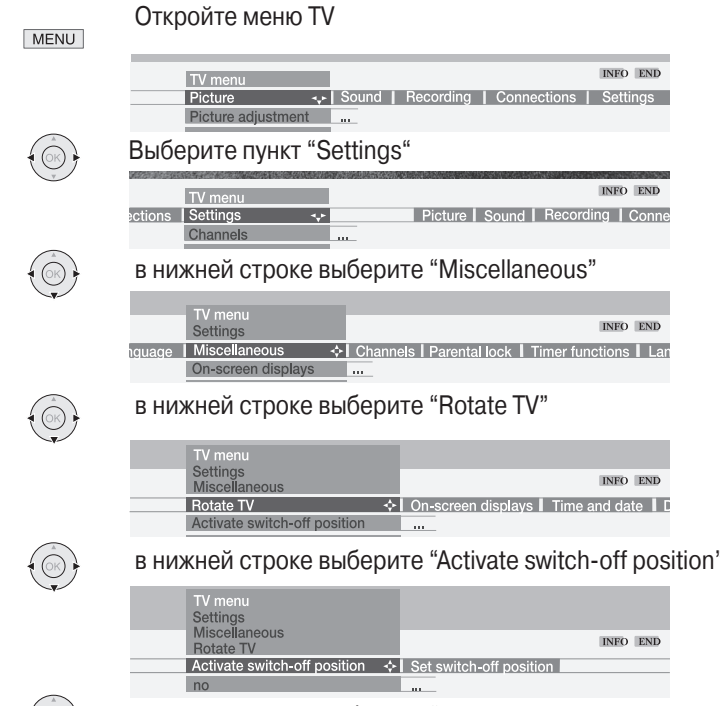

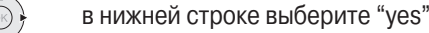

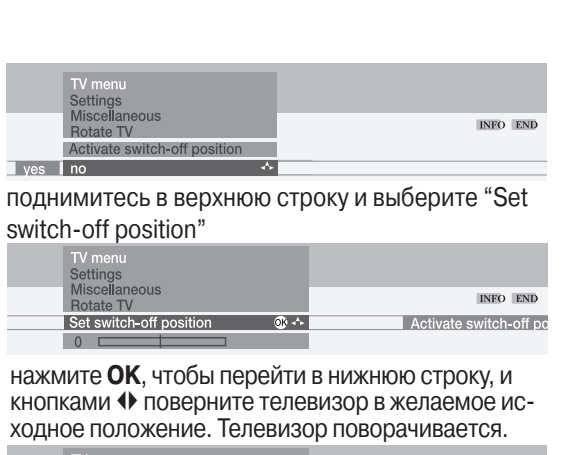

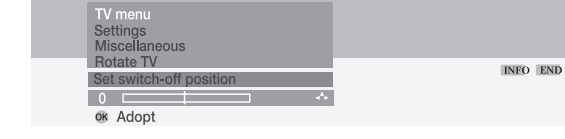

Нажмите ОК, когда он примет нужное положение.

END Закройте меню.

OK

(\* **OK**)

Теперь телевизор будет при выключении поворачиваться в заданное исходное положение (при условии, что он отключается синей кнопкой на пульте дистанционного управления).

При включении телевизор поворачивается в то положение, которое он занимал перед отключением.

# Подготовка к работе

## Наведение антенны DVB-T

Примечание. Кроме станций DVB-Т в Великобритании. Данный телевизор оснашен блоком питания, который поддерживает экономичный режим ожидания. В режиме ожидания энергопот-Если Вы принимаете одну или несколько станций DVB-T с помощью ребление значительно снижается. Если Вы хотите дополнительно комнатной антенны и качество приема страдает из-за помех, нужно сэкономить электроэнергию, выключайте телевизор с помощью изменить местоположение антенны. сетевого выключателя. Однако имейте в виду, что при этом будут Для того чтобы облегчить установку и наведение антенны, в данпотеряны данные EPG (электронной программы передач), а программы записи, хранящиеся в памяти телевизора, не будут выполняться

(U)

(U)

ном телевизоре предусмотрена функция отображения параметров принимаемого сигнала – отношения сигнал/шум (C/N) и уровня сигнала (Level).

О каналах и частотных диапазонах (ОВЧ или УВЧ), на которых транслируются передачи цифровых станций в вашем регионе, Вы можете узнать у своего продавца. На одном канале может транслироваться несколько цифровых станций.

## Выбор телевизионного канала

- 1. Кнопкой MENU откройте меню TV.
- 2. Кнопками выберите пункт "Settings", затем кнопкой переместите курсор в нижнюю строку.
- 3. Выберите пункт "Channels", затем кнопкой ▼ переместите курсор в нижнюю строку.

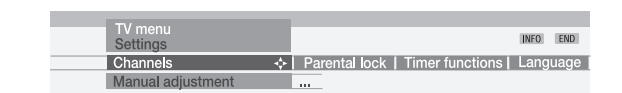

4. Выберите пункт "Manual adjustment" и откройте это меню кнопкой ОК (в Великобритании ручная настройка не применима для станций DVB-T).

| Signal source | DVB-T    |
|---------------|----------|
|               |          |
|               |          |
|               |          |
|               |          |
| C/N 96        | Level 99 |

- 5. Для цифровых станций выберите настройку "Signal source - DVB-T".
- 6. Укажите соответствующий номер канала с помощью цифровых кнопок пульта дистанционного управления. В соответствии с выбранным каналом и страной пребывания система автоматически задает необходимую ширину полосы пропускания – 7 или 8 МГц. Ширину полосы пропускания следует менять только при условии, что в вашем регионе сетка каналов отличается от стандартного.

При приеме цифровой станции система отображает параметры индикатор не светится. сигнала – качество сигнала, т.е. отношение сигнал-шум (C/N), Если телевизор был отключен посредством сетевого выключателя, и уровень сигнала (Level) - в виде чисел и индикаторных полос. его необходимо сначала включить в режим ожидания тем же сете-Положение и ориентация антенны оптимальны, если индикавым выключателем, а затем активировать рабочий режим одним из торные полосы, которые отображают качество и уровень сигнавышеперечисленных способов. ла, имею максимальную длину.

- 7. Сориентируйте антенну так, чтобы параметры сигнала имели максимальное значение.
- 8. Если на данном канале сигнал не найден, включите сканирование выбранного диапазона (ОВЧ или УВЧ), нажав синюю кнопку.
- 9. Проверьте один за другим все каналы, на которых в вашем регионе осуществляется наземная цифровая трансляция. Сориентируйте антенну так, чтобы обеспечить максимальные параметры сигнала для станции с самым слабым сигналом.
- 10. После выбора положения и ориентации антенны мы рекомендуем провести поиск всех станций с помощью мастера настройки на станции (TV menu - Settings - Channels - Search wizard).

# Часто используемые функции

## Включение-выключение

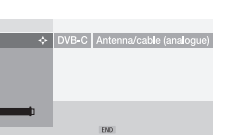

## Отключение телевизора

Если телевизор включен, его можно переключить в режим ожидания синей кнопкой выключателя на пульте дистанционного управления или кнопкой с индикатором на передней панели телевизора. При этом на телевизоре загорается красный индикатор. Если индикатор светится оранжевым, значит, таймер запрограммирован на выполнение записи, или идет загрузка данных EPG, или телевизор работает в режиме радиоприемника.

## Переключение телевизора в рабочий режим

Из режима ожидания телевизор можно переключить в рабочий режим с помощью синей кнопки выключателя или цифровых кнопок (1-9) на пульте дистанционного управления.

Можно также воспользоваться кнопкой с индикатором на передней панели телевизора.

При переключении в рабочий режим на телевизоре загорается зеленый индикатор.

Кроме того, телевизор включается с помощью кнопки ОК, при этом на экране отображается список станций, из которого можно выбрать нужную.

#### Включение режима радиоприемника Нажмите кнопку **RADIO** на пульте дистанционного управления

или

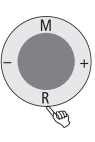

OK

RADIO

кнопку **R** на панели телевизора, чтобы включить режим радиоприемника.

Если телевизор выключен с помощью сетевого выключателя, его

## Выбор станций

.....кнопками Р+/Р- на пульте дистанционного управления

Предыдушая или следующая станция

В первые несколько секунд после переключения отображаются номер и название станции.

# 41 ZDF Eifellandschaft 21:00 – 21:45

Если DVB-станция транслирует звуковое сопровождение на нескольких языках, то под номером и названием станции появляется соответствующая индикация. Откройте меню выбора языка или звукового канала зеленой кнопкой и произведите выбор кнопками **\***•

#### ... цифровыми кнопками на пульте дистанционного управления

Данный телевизор хранит в памяти до 1680 станций. Если в памяти хранится не более 9 станций, то для выбора достаточно нажать одну цифровую кнопку, если не более 99 станций – две кнопки, не более 999 – три кнопки, (откройте список станций, чтобы узнать их количество).

#### Однозначные номера

7 pqrs Нажмите и удерживайте в течение одной секунды нужную кнопку – выбранная станция включится немедленно.

> Либо нажмите цифровую кнопку на короткое время - станция включится через 2 секунды (или немедленно, если в списке не более 9 станций).

#### Двух- и трехзначные номера

1 2 ab 7 pqrs кратко кратко долго

 $\oplus$ 

Нажмите первую цифровую кнопку (или первые две кнопки) на короткое время, а последнюю удерживайте одну секунду, соответствующая станция включится немедленно.

Либо нажимайте все цифровые кнопки на короткое время - станция включится через 2 секунды (или немедленно, если в списке не более 99 или 999 станций).

#### Четырехзначные номера 1 2 7 8 tuv

Нажмите четыре цифровые кнопки на короткое время - выбранная станция включится немедленно.

## ... с помощью списка станций

Откройте список нажатием кнопки ОК. OK

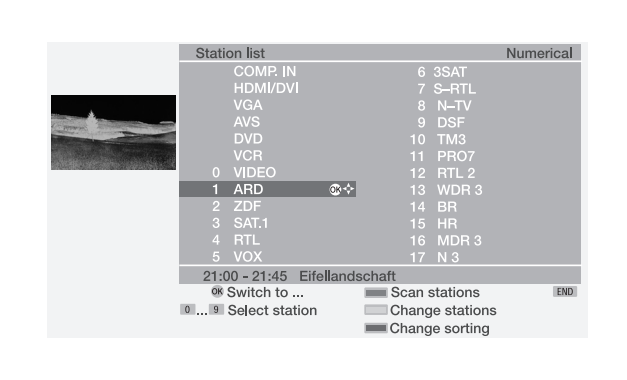

- Выберите станцию (в окне воспроизводится текушая передача этой станции, если она ведет трансляцию) или.
- ... выберите станцию цифровыми кнопками
- включите выбранную станцию

0 AV

9 wxyz

OK

Синяя кнопка: сортировка по алфавиту, по программным пакетам, по порядку номеров

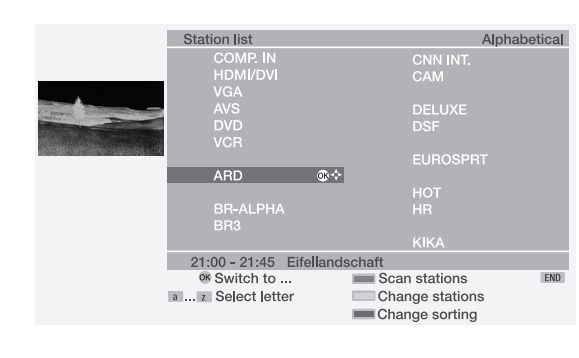

Если станции расположены по алфавиту... Введите букву или несколько букв с помощью цифровых кнопок (как на мобильном телефоне), выберите нужную станцию кнопками ◄ ▲ и включите ее, нажав кнопку ОК.

Если станции расположены по программным пакетам (только для станций DVB за исключением станций DVB-Т в Великобритании)... Введите номер пакета, выберите нужную станцию кнопками и включите ее, нажав кнопку ОК.

## Для телевизоров Individual

Станции цифрового вещания обозначены символом D, станции платного вещания – символом D 🖛 . Станции, защищенные "замком от детей", обозначены символом 🦳.

## Для телевизоров Modus L 42

Цифровые станции DVB-T, DVB-C и DVB-S обозначены символами **Т**, **С** и **S** соответственно. Станции платного вещания обозначены символом 🔄 . Проконсультируйтесь у своего продавца о том, как использовать декодер или CI модуль и смарт-карту для приема платных программ.

#### Возврат к ранее выбранной станции (для станций **DVB-T** в Великобритании)

Эта кнопка позволяет быстро переключаться между двумя станциями.

# Управление дополнительной аппаратурой – для телевизоров Individual

#### Переключение пульта RC3 в режим управления ви-Переключение пульта RC3 в режим управления DVD деомагнитофоном рекордером или плеером <sub>рур ту становите</sub> поворотный переключатель на метку

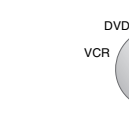

/в меню - переключе

и запрог

 $\oplus$ 

 $\oplus$ 

"DVD" По умолчанию пульт переключается в режим управле-

В режиме DVD пульт может управлять следующими аппаратами Loewe: DVD рекордерами Centros 1102, 1172, 2102HD, 2172HD и DVD проигрывателями Xemix 6122DO, 8122DA и 6222 PS.

## Функции управления DVD рекордерами Loewe (Centros 1102, 1172, 2102, 2172)

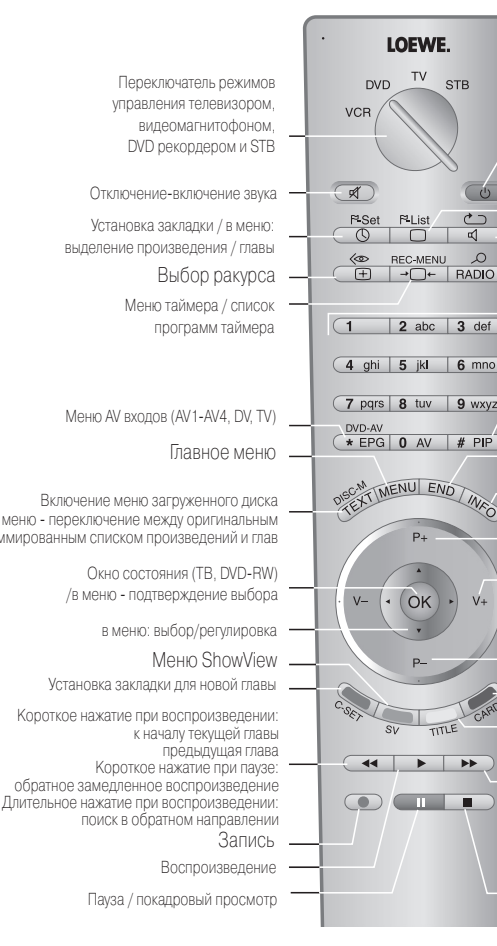

ния DVD рекордером Loewe Centros 21x2 HD.

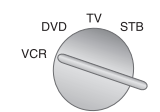

<sub>DVD ту становите</sub> поворотный переключатель на метку "VCR"

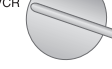

По умолчанию пульт переключается в режим управления видеомагнитофоном Loewe.

В режиме VCR пульт позволяет управлять следующими видеомагнитофонами: ViewVision 8106H. 8136H. 8176H. 6306H. 6336H. 6376H. 6396H. 4306H. 4376H. 2102M. 2302M. 4206. 4236. 4276. Для остальных аппаратов Loewe потребуется собственный пульт дистанционного управления.

## Функции управления видеомагнитофонами Loewe (VV 8106, 8136, 8176)

| <ul> <li>Выключатель DVD пр<br/>(работа – режим ожі</li> <li>Меню поиска заклад</li> <li>Повторное воспрои</li> <li>Выбор масштаба<br/>в меню: ввод цифр/</li> </ul>                                                                                                    | ооигрывателя<br>идания)<br>ок Вклк<br>зведение<br>Переключени                                                                                                    | Переключатель режимов<br>управления телевизором,<br>видеомагнитофоном,<br>DVD рекордером и STB<br>Выключатель звука –<br>программ таймера<br>Включение – выключение<br>меню ShowView-Timer<br>е скорости протяжки LP/SP –                                                                                                    | LOEWE.<br>DVD TV STB<br>VCR 0<br>FSet P4List 0<br>C RECMENU 0<br>C RECMENU 0<br>C | Выключатель (работа –<br>режим ожидания)<br>Выбор источника<br>видео- и аудиосигнала<br>Выбор видео и аудиовхода<br>Обнуление счетчика<br>Непосредственный выбор                                                                                   |
|----------------------------------------------------------------------------------------------------|----------------------------------------------------------------------------------------------------|----------------------------------------------------------------------------------------------------|----------------------------------------------------------------------------------------------------|----------------------------------------------------------------------------------------------------|
| в режиме "стоп" (мен<br>выбор телестанции<br>"Картинка в картинка<br>(PIP) – ВКЛ/ОТКЛ<br>Выход из меню<br>контекстная справка<br>строка меню вкл/отк<br>Следующая глава /<br>в режиме "стоп" (ме<br>следующая станция<br>V-/V+ - уменышение,                                                                          | но закрыто):<br>з* Выбо<br>в Вход в<br>ил<br>ню закрыто):<br>/                                                                                                    | о AV входа (для телевизора) –<br>меню VCR; в меню: возврат –<br>Р+/Р следующая /<br>предыдущая станция –<br>Обратное воспроизведение<br>/в меню - выбор/установка                                                                                                    | 1         2 abc         3 def           4 ghi         5 jki         6 mno           7 pqrs         8 tuv         9 wxyz           DVD-AV         *         EPG         0 AV           * EPG         0 AV         # PIP           Dectriment         END         Mico           P+         *                                                                                                    | станций / в меню - ввод цифр<br>Формат изображения<br>(для телевизора)<br>Вызов окна состояния;<br>в меню: выход из меню<br>Окно состояния откр/закр.<br>в режиме воспроизведения:<br>замедленное воспроизведение<br>/ в меню: выбор/установка или |
| учу и тункандение ромкос<br>к началу текущей глае<br>к предыдущей глае<br>в режиме "сого" (ме<br>предыдущая станция<br>Режим работы с фл<br>Веод закладки для<br>переключение меж<br>"фото" и МРЗ/ WM<br>Короткое нажатие<br>замедленное вости<br>длительное нажати<br>замедленное вости<br>поиск в прямом на<br>Стоп | ти<br>но закрыто):<br>а е<br>но закрыто):<br>а е<br>нового произведения /<br>ду режимами<br>А<br>при воспроизведении:<br>при паузе:<br>роизведение<br>не при воспроизведении:<br>правлении | <ul> <li>V-/V+ - уменьшение/<br/>увеличение громкости –</li> <li>в режиме стол: предыдущая –<br/>или следующая станция</li> <li>режиме воспроизведения:<br/>ручной трекинг<br/>в меню: выбор пункта</li> <li>Перемотка назад / поиск –<br/>в обратном направлении –</li> <li>Включение записи –<br/>Пауза (стоп-кадр)/ –<br/>покадровое<br/>воспроизведение</li> </ul> | P.<br>COSC SV TITLE CAND                                                                                                    | переход к следующему меню<br>Вызов списка станций<br>/в меню - вызов/подтверждение<br>Перемотка вперед /<br>поиск в прямом направлении<br>Воспроизведение<br>Стоп                                                                                  |

# Управление дополнительной аппаратурой – для телевизоров Individual

## Управление другими устройствами Loewe с пульта RC3

Данный пульт позволяет управлять различными аппаратами Loewe.

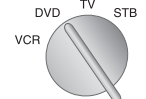

STB Поворотным переключателем можно установить для пульта режим управления видеомагнитофоном, телевизором или ресивером STB.

По умолчанию пульт переключается в режим управления видеомагнитофоном Loewe. DVD рекордером Loewe или ресивером d-box (широко распространенный в Германии тип ресивера Set Top Box).

#### Контроль транспортного механизма видеомагнитофона, DVD проигрывателя или цифрового рекордера в режиме управления телевизором или STB

И в режиме управления телевизором, и в режиме управления контролирующих транспортный механизм, можно переключить на управление видеомагнитофоном или DVD проигрывателем (управление встроенным цифровым рекордером "Digital Recorder Plus" действует по умолчанию).

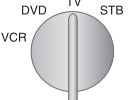

Прежде всего, переключите пульт в режим управления телевизором или STB.

\_\_\_\_\_ Затем одновременно нажмите кнопки END и \* EPG и

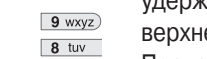

удерживайте не менее 5 секунд. Индикатор в левой верхней части пульта дважды мигает. Последовательно введите цифры 988. Индикатор 8 tuv

опять дважды мигает. DVD TV STB

Теперь установите переключатель на тип устройства, транспортным механизмом которого требуется управлять – DVD, VCR в случае видеомагнитофона или TV в случае встроенного в телевизор цифрового рекордера.

Нажмите кнопку # РІР, чтобы подтвердить настройку. # PIP Индикатор дважды мигает.

## Настройка пульта для управления аппаратурой других изготовителей

Данный пульт можно переключить в режим управления видеомагнитофоном, DVD проигрывателем или ресивером другого производителя, если код такого аппарата приведен в прилагающемся списке кодов или включен в библиотеку кодов пульта.

Наличие аппарата в списке кодов еще не гарантирует возможности управления с данного пульта.

## Переключение пульта непосредственным вводом кода

Найдите код для Вашего аппарата в прилагающемся списке кодов (см. стр. 52-56). В списке аппараты сгруппированы по типам – DVD, видеомагнитофоны, ресиверы Set Top Box, а для каждого типа – по фирмам-изготовителям в алфавитном порядке. Рядом с названием фирмы-изготовителя приводится один или несколько кодов.

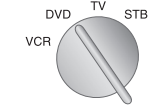

DVD \_\_\_\_\_ STB Установите переключатель пульта на соответствуюший тип устройства – VCR (видеомагнитофон). DVD или STB.

Нажмите одновременно кнопки END и \* EPG и удер-END \* EPG живайте не менее 5 секунд. Индикатор в левой верхней части пульта дважды мигает.

- 0 AV 5 jkl
  - Введите указанный в списке четырехзначный код (на-
- 3 def 9 wxvz
- пример, 0539 для DVD плеера Loewe).

После ввода каждой цифры индикатор мигает один раз. а после ввода последней – два раза. Если введен неправильный номер. индикатор светится дольше обычного. Это означает, что код не принят. После того как ввод кода подтвержден двумя вспышками индикатора, можно проверить, правильно ли пульт управляет данным аппаратом. Если управление не работает или работает неправильно, введите следующий код из списка. Если в списке нет других кодов для аппаратов данной фирмы, попробуйте подобрать код из библиотеки пульта.

## Переключение пульта с помощью кода из библиотеки

Включите устройство, для которого подбираете код.

Устройство должно находиться в рабочем режиме, а не в режиме ожидания!

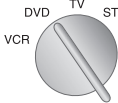

DVD TV STB Установите переключатель пульта на соответствующий тип устройства – VCR (видеомагнитофон), DVD или STB. Нажмите одновременно кнопки END и \* EPG и удер-

живайте не менее 5 секунд. Индикатор в левой верх-END \* EPG НЕЙ ЧАСТИ ПУЛЬТА ДВАЖДЫ МИГАЕТ.

Последовательно введите цифры 991. После ввода 9 wxyz каждой цифры индикатор мигает один раз. 9 wxyz 1

# PIP Нажмите кнопку # PIP. чтобы выбрать первый код. Пульт должен быть направлен на аппарат, для которого подбирается код. Наблюдайте за аппаратом.

- ► O Нажмите кнопку ► (воспроизведение) или On/Off (выключатель) на пульте дистанционного управления. Подождите некоторое время, чтобы аппарат успел отреагировать на команду. Если аппарат не реагирует, # PIP значит, данный код не подходит. Нажмите кнопку # PIP, чтобы выбрать следующий код.
- Еще раз нажмите кнопку • (воспроизведение) или On/ Off (выключатель). \* EPG
  - Если аппарат выполнил команду, нажмите кнопку \* EPG для подтверждения данного кода.

# Часто используемые функции

## Общие принципы использования меню

Система меню открывается кнопкой MENU или кнопками входа в специальные меню. Для выхода из системы меню нужно воспользоваться той же кнопкой или кнопкой END. Меню отображается в нижней части экрана. В верхней части экрана представлена дополнительная информация для выбранного пункта меню. Навигация в меню производится с помошью кнопок управления курсором ◆◆. Настройки выполняются кнопками ◆. Сделанные настройки сохраняются в памяти при выходе из меню.

## Пример использования меню

Мы продемонстрируем способы навигации на примере меню TV. Кнопки, которыми можно воспользоваться в текущем меню, показаны справа в темно-синих прямоугольниках.

Откройте меню TV (в режиме TV). MENU

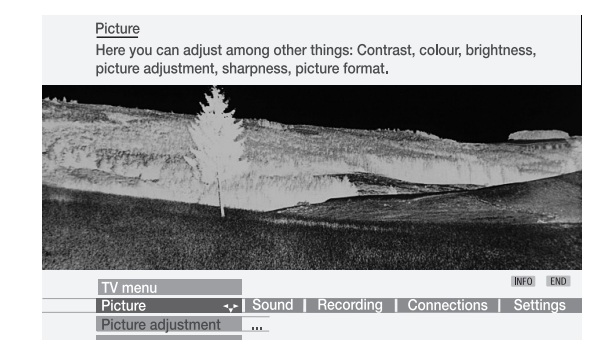

Выберите пункт меню TV, например, пункт "Sound" (звуковые настройки). Кнопка • перемещает в темно-синее окно пункт меню, который находился справа от окна (т.е. сдвигает строку меню влево), кнопка ◀ сдвигает строку меню вправо.

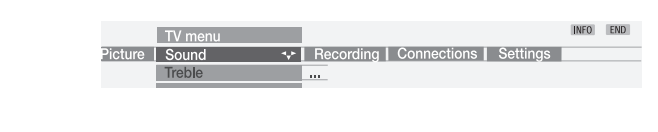

Выберите функции звуковых настроек кнопками - или ОК, при этом откроется строка звуковых настроек.

| TV menu<br>Sound |   |      |       |
|------------------|---|------|-------|
| Treble           | ÷ | Bass | more. |
| 4                |   |      |       |

В строке звуковых настроек выберите кнопками 🕩 нужную функцию, например "Bass" (регулирование уровня нижних частот).

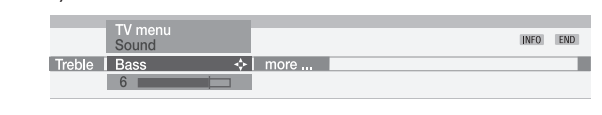

Для регулировки басов перейдите на расположенную ниже полосу настройки, нажав кнопку - или ОК.

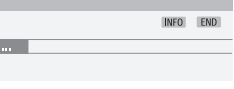

|            | TV menu<br>Sound<br>Bass<br>6 • • •                                                                                                    | INFO END                                                                                                    |
|------------|----------------------------------------------------------------------------------------------------|----------------------------------------------------------------------------------------------------|
|            | Задайте нужный уровень басс                                                                                                    | ов кнопками 🗣.                                                                                                    |
|            | Если Вы хотите выполнить дру<br>стройки, вернитесь, нажав ▲,<br>выберите кнопками ↔ нужный<br>"more". Можно также с помо<br>вернуться к пункту "Sound" и в<br>меню TV (например, настройк | угие звуковые на-<br>к функции "Bass" и<br>й пункт, например,<br>ощью кнопки ▲<br>зыбрать иной пункт<br>и изображения). |
|            | TV menu<br>Sound<br>Bass I more                                                                                                    | INFO END                                                                                                    |
| OK )       | Выделив пункт "more", нажм<br>крыть строку дополнительных                                                                                                    | иите <b>ОК</b> , чтобы от-<br>з звуковых настроек.                                                                      |
|            | TV menu<br>Sound                                                                                                    | INFO END                                                                                                    |
|            | Выберите стрелками<br>мер, "Auto volume" (автоматич<br>громкости),<br>TV menu<br>Sound<br>sound [Auto volume<br>off …                                                                     | ию функцию, напри-<br>неская регулировка<br>шко шко<br>1' Maximum volume 1' Balance                                     |
|            | кнопкой 🗸 переместите к                                                                                                    | урсор в строку на-<br>лировки громкости.                                                                                |
|            | TV menu<br>Sound<br>Auto volume<br>off ↔ on                                                                                                    | INFO. [END]                                                                                                    |
|            | Кнопками 🕩 выберите настро<br>вировать автоматическую рег                                                                                                    | йку "on", чтобы акти-<br>улировку громкости.                                                                            |
|            | IV menu       Sound       Auto volume       off       on                                                                                                    | INFO END                                                                                                    |
| END        | Чтобы закрыть меню, нажмите                                                                                                    | е кнопку <b>END</b> .                                                                                                   |
| 3 режиме Т | В можно открыть и другие меню                                                                                                    | , кроме меню TV:                                                                                                    |
| <b>₽</b>   | Непосредственный вход в мен<br>Непосредственный вход в мен<br>ражения.                                                                                                    | ню настройки звука.<br>ню настройки изоб-                                                                               |
| +          | Данная кнопка открывает мен<br>функций – Image+ *, субтитро<br>мых" страниц телетекста грои                                                                                               | ю дополнительных<br>в телетекста, "люби-<br>мкости наушников                                                            |

сканирования станция и вертикального перемещения изображения. Зеленая кнопка: активация стандартных настроек изображения и звука.

Кнопки регулирования громкости позволяют открыть меню других звуковых настроек, таких как выбор акустической системы, адаптация звучания, звуковые эффекты и тонкомпенсация.

Для этого нужно нажать кнопку 🔷 или ОК, когда на экране отображается дисплей регулирования громкости.

 $\oplus$ 

# Часто используемые функции

## Контекстная справка

При выборе любого пункта меню в верхней части экрана появляется контекстная справка, которая помогает выполнить настройку. Эта справка позволяет обойтись без обращения к руководству по эксплуатации. Мы продемонстрируем это на примере функции автоматический настройки на станции.

| MENU | Откройте меню | ΤV |
|------|---------------|----|
|------|---------------|----|

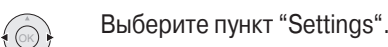

| TV menu INFO III<br>sctions Settings Picture Sound Recording Co |                                                                                                    | Settings<br>Here, you can search for the stations automatica<br>as set the menu language, timer functions, parer<br>displays, etc.                                                                                                    | lly or manually as well<br>tal lock, on-screen |
|-----------------------------------------------------------------|----------------------------------------------------------------------------------------------------|----------------------------------------------------------------------------------------------------|------------------------------------------------|
| TV menu Picture   Sound   Recording   Co                        | and the second second s | And the second second s |                                                |
| TV menu NFO E<br>ections   Settings                             |                                                                                                    |                                                                                                    |                                                |
| ections   Settings Picture   Sound   Recording   Co             |                                                                                                    | TV menu                                                                                                    | INFO END                                       |
|                                                                 | ctions                                                                                                    | Settings + Picture                                                                                                    | Sound   Recording   Con                        |

Кнопка - перемещает курсор в пункт "Search wizard" нижележашей строки.

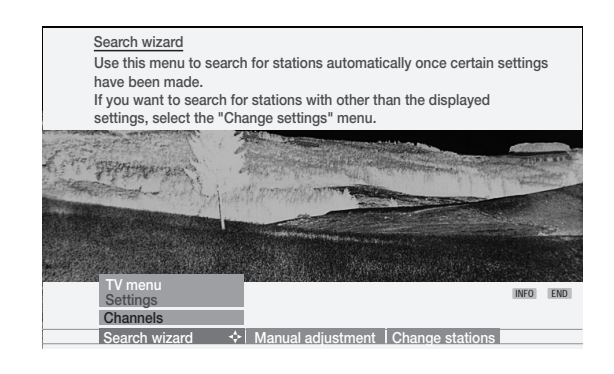

Контекстная справка объясняет, как продолжать настройку.

На момент поставки покупателю телевизор настроен так, что контекстная справка автоматически появляется при выборе очередного пункта меню. В этом случае нажатие кнопки INFO удаляет справку с экрана.

Настройку можно изменить таким образом, чтобы справка появлялась не автоматически, а только при нажатии кнопки **INFO**. Автоматическое отображение контекстной справки можно включить ("yes") или выключить ("no") через меню "TV menu under Settings - Miscellaneous - On-screen displays - Automatic info".

В контекстной справке указано, к каким меню открывается доступ через пункт "Settings".

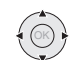

Если Вы хотите, к примеру, выполнить настройку на новые станции, нажмите кнопку - для перехода в пункт "Channels" нижележащей строки.

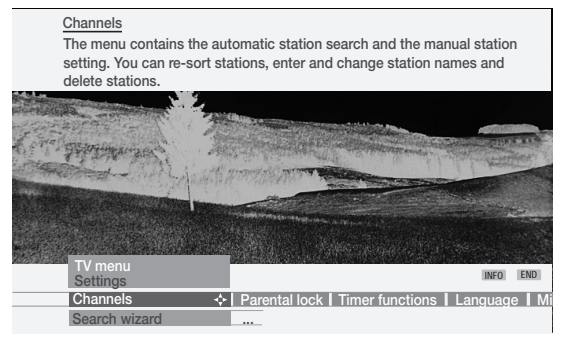

Новая контекстная справка рассказывает, какие настройки можно выполнить через пункт "Channels".

# Управление дополнительной аппаратурой

## Аудиосигнал от компьютера или ресивера STB

Аналоговый аудиосигнал от компьютера или ресивера STB нужно Если Ваш DVD проигрыватель оснащен компонентным HD подать на входы телевизора AUDIO IN L/R через кабель с RCA разъвидеовыходом, такой аппарат можно подключить к емами. В этом случае звук воспроизводится громкоговорителями ready телевизору не через Euro AV, а через входы SD/HDтелевизора. Если к телевизору подключен внешний цифровой СОМРОNENT IN. Видеосигнал передается по кабелю с усилитель. Вы можете назначить цифровой аудиосигнал входу тремя разъемами RCA. Качество воспроизведения в этом случае VGA/XGA с помощью мастера подключений (меню TV - Connections выше, чем при подключении через Euro AV. Для передачи анало-- New devices/modifications). Выполните остальные настройки для гового аудиосигнала понадобится еще один кабель с разъемами цифрового звукового усилителя, как описано на стр. 37. Цифровой RCA. Соедините аналоговые аудиовыходы DVD проигрывателя с аудиосигнал ресивера STB подается на гнездо AUDIO DIGITAL IN гнездами AUDIO IN L/R телевизора. В этом случае звук воспроизвотелевизора. Цифровой сигнал с аудиовыхода телевизора AUDIO дится громкоговорителями телевизора. DIGITAL OUT подается на усилитель.

## Подключение к компонентному видеовходу

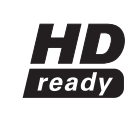

Если Вы хотите воспроизводить цифровой аудиосигнал DVD проигрывателя через подключенный к телевизору внешний цифровой усилитель, соедините выход DVD проигрывателя AUDIO DIG OUT с входом телевизора AUDIO DIGITAL IN.

Зарегистрируйте аппарат с компонентным видеосигналом в диалоговом окне мастера подключений:

назначьте компонентному видеовходу цифровой аудиовход AUDIO DIG.IN при условии, что к телевизору подключен цифровой усилитель. Выполните остальные настройки для цифрового звукового усилителя, как описано на стр. 37.

Настройка компонентного входа в окне мастера подключений Сначала выберите автоматический режим "Automatic". Если сигнал не воспроизводится, посмотрите в руководстве к DVD-устройству, какое разрешение экрана (SDTV, HDTV или ProScan) следует выбрать.

Выбор компонентного входа в списке аудио-видео устройств

• AV Откройте меню выбора AV входа

IVDVI COMP. IN ON INDEO | VCR | DVD | AVS | VGA | HDMI/I

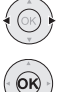

Выберите вход СОМР. IN и...

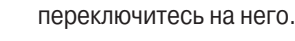

Включите присоединенный аппарат в режим воспроизведения.

Подстройка к формату видеоадаптера и выбор системы цветности: см. описание для входа VGA/XGA.

# Управление дополнительной аппаратурой

## Соединение HDMI (DVI)

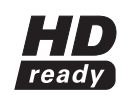

Мультимедийный интерфейс высокого разрешения HD HDMI позволяет принимать цифровые аудио- и видеreadv осигналы, например, от DVD проигрывателя Loewe Centros 2102/2172 HD. Сигналы передаются без

сжатия данных. т.е. без снижения качества звука и изображения. Кроме того. HDMI исключает цифро-аналоговое преобразование и связанные с этим потери качества.

Применение переходного кабеля DVI-HDMI позволяет подавать на вход HDMI сигналы интерфейса DVI, поскольку HDMI является усовершенствованным вариантом DVI и обеспечивает совместимость сверху вниз. Однако в этом случае через HDMI передаются только цифровые видеосигналы, но не аудиоинформация. Кроме того, оба интерфейса используют один и тот же способ защиты от копирования HDCP.

Подключите аппарат с HDMI разъемом к аналогичному разъему телевизора HDMI-кабелем (тип А, 19 контактов). Зарегистрируйте HDMI соединение с помощью мастера подключений (меню TV -Connections - New devices / modifications).

Выбор HDMI входа в списке аудио-видео устройств.

• Откройте меню выбора AV входа

AV selection VGA | HDMI/DVI © · · COMP, IN COMP VIDEO | VCR | DVD | AVS |

- Выберите гнездо HDMI/DVI и
- переключитесь на него. OK

Включите аппарат, присоединенный к HDMI гнезду, в режим воспроизведения.

Телевизор автоматически выбирает оптимальный формат для воспроизведения данного видеосигнала. Если сигнал передается через переходник DVI/HDMI, подключите аналоговый аудиовыход источника к аудиовходу AUDIO IN L/R телевизора. В этом случае звук воспроизводится громкоговорителями телевизора.

Если к телевизору подключен внешний цифровой звуковой усилитель, Вы можете назначить цифровой аудиосигнал входу HDMI/DVI с помощью мастера подключений (меню TV - Connections - New equipment/changes). Выполните остальные настройки для цифрового звукового усилителя, как описано на стр. 37. Цифровой аудиосигнал DVI-источника подается на гнездо AUDIO DIGITAL IN телевизора. Цифровой сигнал с аудиовыхода телевизора AUDIO DIGITAL OUT подается на усилитель.

Подстройка к формату видеоадаптера: см. описание для входа VGA/XGA.

# Вход VGA/XGA

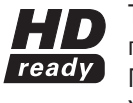

Телевизор можно использовать в качестве монитора персонального компьютера или ресивера STB. Подключите компьютер или ресивер STB к гнезду VGA/ ХGА телевизора VGA кабелем.

Если телевизор подключается к компьютеру, нужно предварительно задать на компьютере одно из двух разрешений экрана: 800x600 60 Гц (SVGA)

#### 1024x768 60 Гц (XGA)

Если телевизор подключается к ресиверу STB, нужно выбрать разрешение экрана, соответствующее возможностям STB: 720x576i (PAL), 720x480i (NTSC), 720x480p (60 Гц) 720х480i, 720х 576i (SDTV - стандартный режим для STB), 720х576р (50 Гц)

1280x720p, 1920x1080i (режимы HDTV)

Выбор VGA/XGA входа в списке аудио-видео устройств

• АV Откройте меню выбора AV входа

AV selection

Выберите вход VGA и

OK переключитесь на него.

Включите присоединенное устройство.

## Подстройка к формату видеоадаптера

Кнопкой MENU откройте меню TV, кнопками • выберите пункт "Geometry" и произведите настройку.

Если изображение неправильно расположено на экране, Вы можете сместить его по горизонтали или вертикали, так чтобы оно заполняло весь экран. Кроме того, можно отрегулировать фазу синхронизации, чтобы обеспечить оптимальное качество изображения.

#### Выбор системы цветности

Кнопкой 🗔 откройте меню Picture. Кнопками 🕩 выберите пункт "Colour standard" и произведите настройку.

Для воспроизведения сигнала компьютера нужно выбрать формат RGR

В ресивере STB обычно применяется формат видеосигнала Ycc. Возможны также форматы Урр и RGB. Эти сведения указаны в руководстве по эксплуатации ресивера.

Неверный выбор формата приведет к нарушению воспроизведения цвета.

## Часто используемые функции

## Предметный указатель

Предметный указатель открывает непосредственный доступ ко многим функциям управления. Здесь также имеется общирная информация по техническим вопросам. Перед расположенными в алфавитном порядке пунктами указателя имеются входы в меню выбора языка, в перечень встроенных модулей телевизора и в меню повторного проведения начальной настройки.

Откройте предметный указатель (все меню должны INFO быть закрыты).

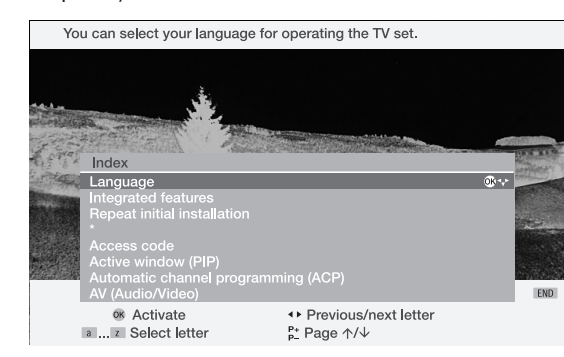

В верхней части экрана отображается информация о выделенном пункте предметного указателя. Наличие символа ОК в выделенной строке означает, что при нажатии этой кнопки откроется соответствующее меню.

## Выбор пунктов предметного указателя

| 2 abc  | Введите первую букву с помош |
|--------|------------------------------|
| :      | пульта дистанционного управл |
| 9 wxyz | телефоне), или               |
|        | выберите предыдущую/следуюш  |

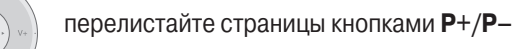

и выберите нужную строку кнопками А.

 $\oplus$ 

OK

цью цифровых кнопок ения (как на мобильном

цую букву кнопками 🔶, или

## Например. Вы хотите, чтобы телевизор автоматически отключался.

#### Выберите в предметном указателе пункт "Switch off" - "Automatic" (отключение - автоматическое).

You can set your TV set to switch off to stand-by mode once or every av at a given tim Activate Previous/next letter
 Previous/next letter
 Previous/next letter
 Previous/next letter a ... z Select lette

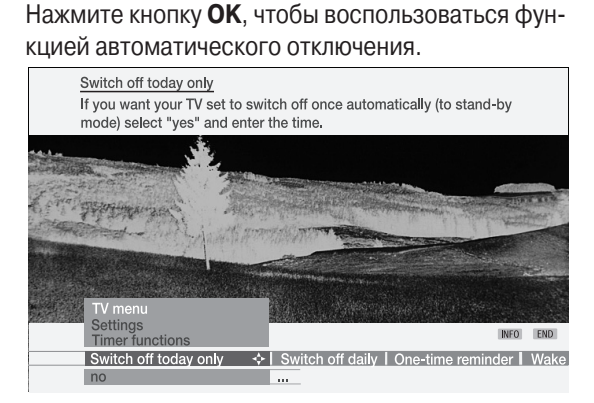

Открывается соответствующее меню функций таймера (TV menu - Settings - Timer functions). Здесь можно выбрать настройку "Switch off today only" (отключение только сегодня) или "Switch off daily" (ежедневное отключение) и ввести требуемое время.

## Настройка звука

Громкость и другие часто применяемые настройки звука

| $V_{-}$ $( \bigcirc K ) \\ \downarrow $ $V_{+}$ $V_{+}$ $V_{+}$ | Регулировка громкости<br>Volume                                    |
|-----------------------------------------------------------------|--------------------------------------------------------------------|
|                                                                 | Кнопкой 🔺 или ОК можно открыть доступ к другим звуковым настройкам |
|                                                                 | Volume Volume Sound adjustment   Sound effects   Loudness          |
|                                                                 | выбрать нужную кнопками и 🛌                                        |
|                                                                 | Volume Sound adjustment                                            |
|                                                                 | кнопкой ▼ переместить курсор в строку регулирования                |
|                                                                 | Sound adjustment<br>normal   Pop ↔   Classic   Speech              |
|                                                                 | и произвести настройку кнопками <> .                               |

Функция "Sound adjustment" служит для адаптации звучания к особенностям передач данной станции. Меню "Sound effects" позволяет настроить звуковые эффекты: преобразовать сигнал формата Dolby Pro Logic в сигнал виртуального пространственного звучания (функция "Dolby Virtual") или увеличить виртуальную стереобазу акустических систем (функция "Panorama").

#### Отключение-включение звука

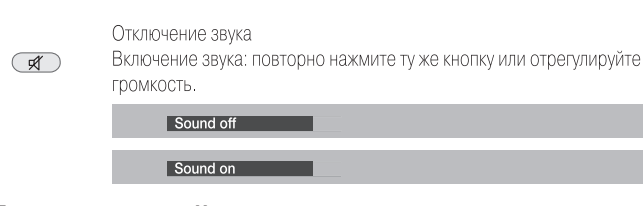

## Другие настройки звука

 $\oplus$ 

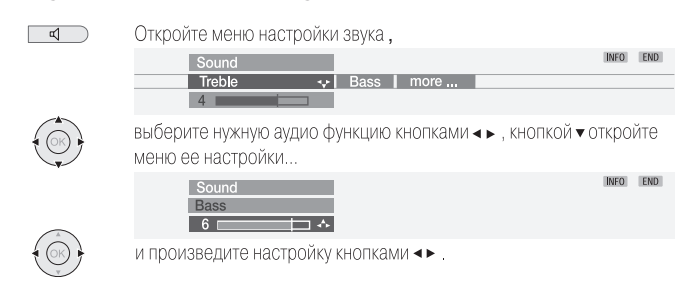

Настройки звука: уровни верхних и нижних частот. Доступные пункты меню зависят от подключенной аудиоаппаратуры (Auro, hifiусилитель). Пункт "more..." открывает доступ к функциям выбора громкоговорителей или наушников, автоматической настройки громкости, регулирования громкости наушников, аудиовыхода AVканала, максимального уровня громкости и баланса.

## Настройки изображения

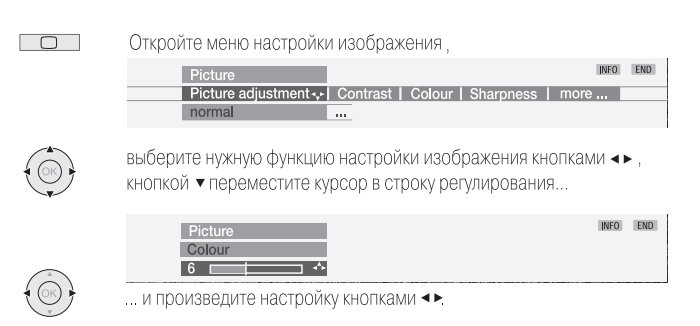

Настройки изображения: адаптация изображения, контраст, цвет, четкость. Пункт "more ..." открывает доступ к функциям регулирования яркости, Image+\*, выбора формата изображения, вертикального позиционирования, автоформата и функции улучшенного воспроизведения фильмов DMM.

## Управление с передней панели телевизора

На страницах 5,6 изображены кнопки управления, расположенные на панели телевизора.

#### Переключение станций с панели телевизора

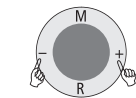

Следующая станция: нажмите часть кольцевой кнопки, обозначенную символом "+" Предыдущая станция: нажмите часть кольцевой кнопки, обозначенную символом "-"

#### Включение-отключение режима радиоприемника или переключение из режима ожидания в режим радиоприемника

Нажмите кнопку R для включения или отключения режима радиоприемника.

#### Вход в меню дополнительных функций

При работе в режимах радио- или телевизионного приемника с передней панели телевизора можно отрегулировать громкость, яркость или контраст, выбрать формат изображения или станцию. Функция "Service" предназначена для специалистов по техническому обслуживанию.

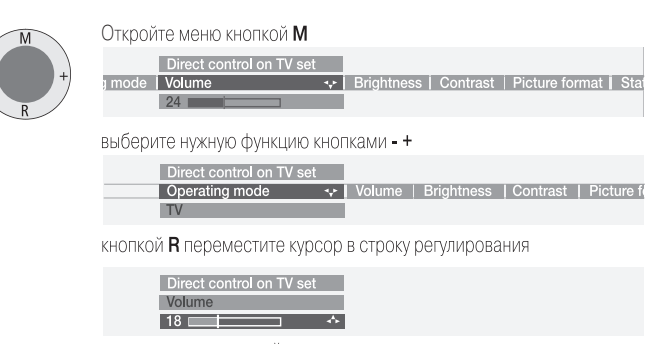

и произведите настройку кнопками - +. Кнопкой М можно переместиться на один уровень меню вверх и затем выбрать нужный пункт кнопками • и +.

## Управление дополнительной аппаратурой

## Подключение других звуковых усилителей или активных громкоговорителей

В диалоговом окне мастера подключений выберите настройку "HiFi/AV amplifier" в пункте "Equipment selection: audio component". Мастер подключений позволяет сконфигурировать систему для различных звуковых усилителей (стереофонических или многоканальных, аналоговых или цифровых) и разных аудиоформатов (Dolby Digital, dts, MPEG или Стерео/ИКМ). Руководствуйтесь инструкцией, прилагающейся к усилителю. В случае цифрового усилителя выберите в пункте "Audio transmission" (передача аудиосигнала) настройку "Digital". Соедините цифровой аудиовыход телевизора AUDIO DIGITAL OUT с цифровым аудиовходом цифрового усилителя. Назначьте цифровой аудиовход тому разъему, через который поступает соответствующий видеосигнал (например, AV2, если DVD проигрыватель подключен к этому гнезду). Цифровой аудиосигнал будет передаваться на цифровой аудиовыход телевизора и с него - на внешний цифровой усилитель.

Укажите аудиоформаты, которые могут декодироваться цифровым усилителем (Dolby Digital, MPEG, dts). В пункте "Type of amplifier" выберите тип усилителя - стереофонический или многоканальный.

Если усилитель многоканальный, укажите, должен ли сигнал центрального канала воспроизводиться через громкоговорители телевизора. Если должен, соедините кабелем с RCA разъемами аудиовыход усилителя с входом центрального канала телевизора. Примечание. Используйте выход центрального канала предусилителя, а не усилителя мощности!

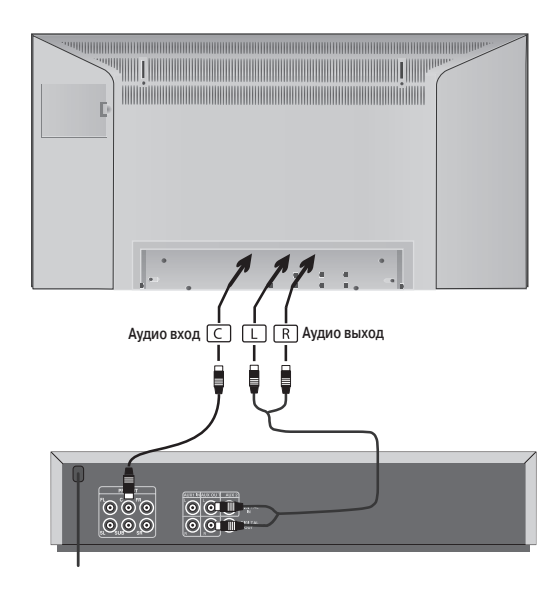

В случае аналогового усилителя выберите в пункте "Sound transmission" (передача аудиосигнала) настройку "Analoque". Сигнал для аналогового усилителя передается через аудиовыход телевизора AUDIO OUT L/R. Подключите усилитель к телевизору двумя кабелями с RCA разъемами.

В пинкте "Type of amplifier" выберите тип усилителя – стереофонический или многоканальный.

Если усилитель многоканальный, укажите, должен ли сигнал центрального канала воспроизводиться через громкоговорители телевизора. Если должен, соедините кабелем с RCA разъемами аудиовыход усилителя с входом центрального канала телевизора. Примечание. Используйте выход центрального канала предусилителя, а не усилителя мошности!

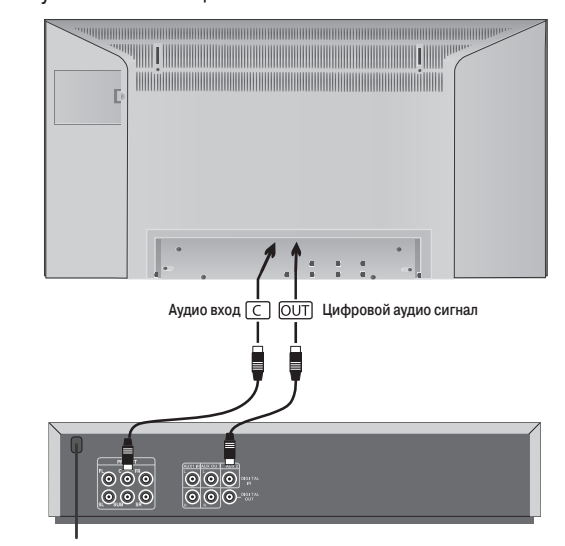

Если Вы хотите временно переключиться на воспроизведение звука через громкоговорители телевизора, откройте меню звуковых настроек кнопкой \_\_\_\_, выберите пункт "Sound via" и настройку "TV".

В случае подключения активных громкоговорителей задайте настройку "Active speakers" (активные громкоговорители) в пункте "Audio equipment selection" (выбор аудиоаппаратуры) мастера подключений. Сигнал для активных громкоговорителей передается через аудиовыход телевизора AUDIO OUT L/R. Подключите активные громкоговорители кабелями с RCA разъемами.

Если к телевизору подключены активные громкоговорители, звуковые настройки выполняются через телевизор. Если к телевизору подключен внешний звуковой усилитель, звуковые настройки выполняются через усилитель.

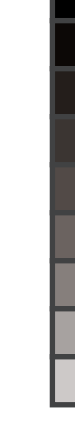

## Подключение DVD пресивера Auro 2216 PS и аудиосистемы Tremo

Эти компоненты позволяют воспроизводить аудиосигналы телевизионных станций или DVD проигрывателя с качеством, достойным кинотеатра. Представленная на рисунке внизу аудиосистема Tremo состоит из сабвуфера и пяти громкоговорителей – фронтальных, центрального и тыловых. Сигнал центрального канала можно также воспроизводить через громкоговорители телевизора. Соедините 9-контактное гнездо DVD пресивера с аналогичным гнездом

"MASTER" сабвуфера Tremo. Кабель с 9-контактными вилками прилагается к DVD пресиверу. Вставьте белую вилку (эта вилка не имеет защиты от перекручивания кабеля) в гнездо сабвуфера. Чтобы использовать громкоговорители телевизора для воспроизведения центрального канала, соедините кабелем с RCA разъемами гнездо "AUDIO IN C" телевизора с гнездом "PRE OUT C" пресивера

Соедините кабелем с RCA разъемами цифровой аудиовыход телевизора "AUDIO DIGITAL OUT" с входом "DIGITAL IN" пресивера. Соедините гнездо телевизора "SERVICE" с гнездом TV-L-Link пресивера прилагающимся к пресиверу кабелем L-Link. Включите телевизор и пресивер. Благодаря системе L-Link телевизор автоматически регистрирует соединение с пресивером.

В меню DVD пресивера укажите, что используется аудиосистема "Tremo", задайте расстояния от слушателя до акустических систем и отрегулируйте уровни сигналов каждой из акустических систем. См. руководство по эксплуатации пресивера.

Если Вы хотите временно переключиться на воспроизведение звука через громкоговорители телевизора, откройте меню звуковых настроек, выберите пункт "Sound via" и настройку "TV". Когда нужно будет вернуться к воспроизведению через систему Auro, выберите в том же пункте меню настройку "Auro".

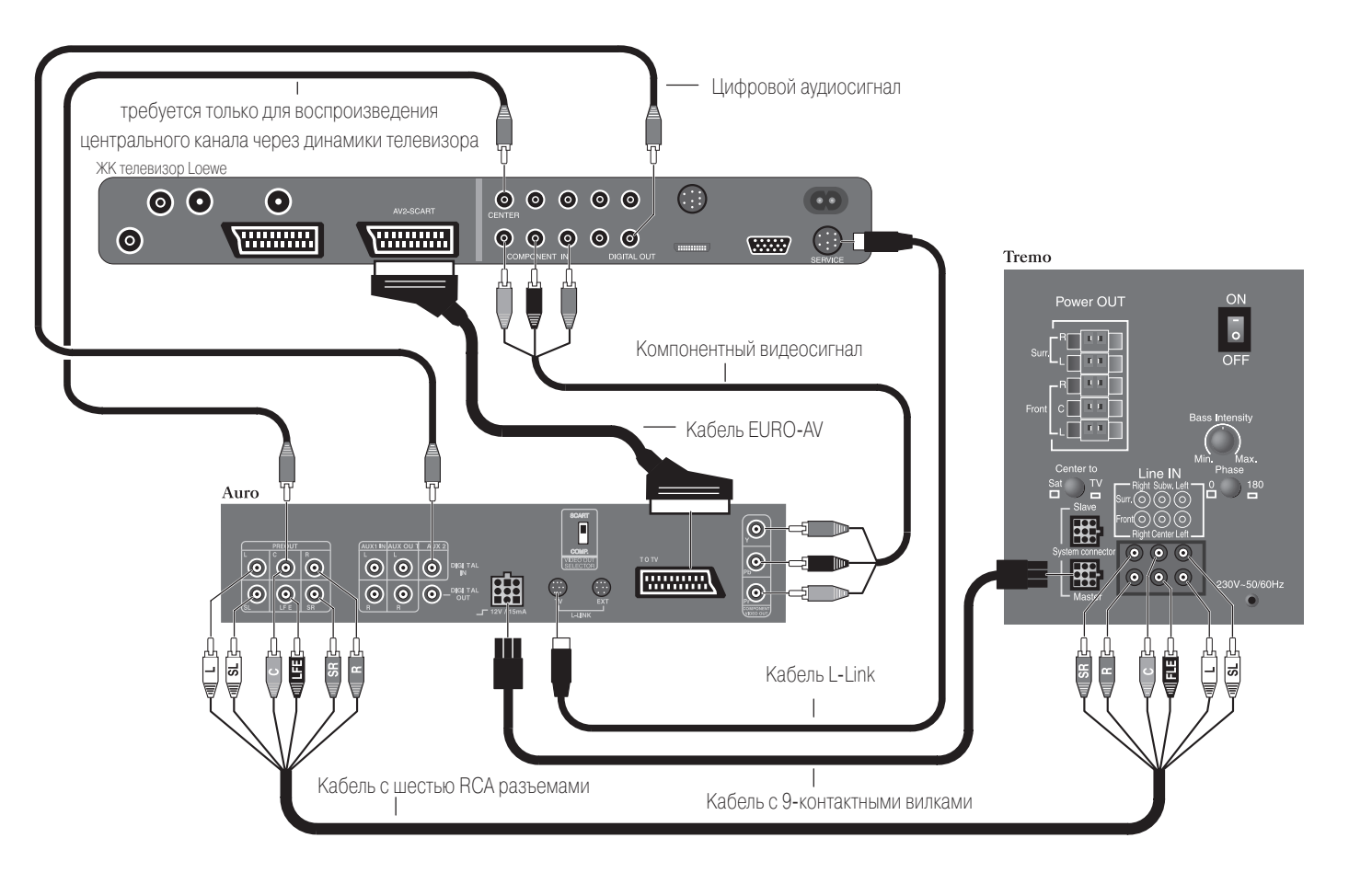

# Режимы работы – TV

## TV

 $\oplus$ 

При первоначальной настройке, а также при обычном включении. телевизор работает в режиме TV. Данный режим действует, если не выбран ни один из других возможных режимов работы: EPG. телетекст, «картинка в картинке», видео и радио.

Каждый из этих рабочих режимов имеет собственное меню и собственные функции цветных кнопок. Меню открывается кнопкой MENU.

### Работа цветных кнопок в режиме TV

Примечание. У моделей, продаваемых в Великобритании, цветные кнопки имеют применительно к станциям DVB-T не те функции, которые указаны ниже, а работают, как описано на странице 31(цифровой телетекст).

Красная: включение стоп-кадра. Повторное нажатие кнопки включает нормальное воспроизведение. Если телевизор оснащен цифровым рекордером, открывается архив рекордера.

> Зеленая: эта кнопка позволяет восстановить персональные или заводские настройки изображения и звука или задать персональные настройки изображения и звука.

| Standard settings         |                          | INFO  | END    |
|---------------------------|--------------------------|-------|--------|
| Call up personal settings | Call up factory settings | Store | as per |
| os Activate               |                          |       |        |

Желтая: возврат к ранее выбранной станции. Эта кнопка позволяет быстро переключаться между двумя станциями.

#### Синяя: отображение информации о передаче.

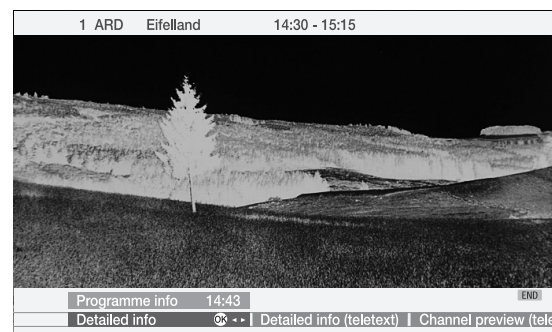

#### Окно состояния

 $\oplus$ 

**END** Включение-выключение окна состояния

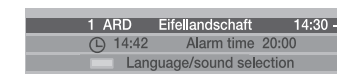

В верхней строке окна состояния указаны название станции и звуковой режим. Ниже представлены дополнительные параметры (текущее время, время срабатывания будильника и время отключения, выбранный аудиоканал), индикация которых задается через меню экранных дисплеев ("TV menu – Settings – Miscellaneous – Onscreen displays").

 $\oplus$ 

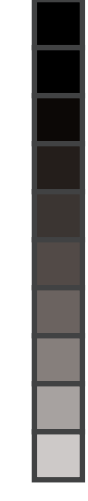

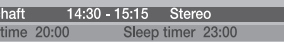

Для многих DVB станций в окне состояния доступны дополнительные функции. Эти функции включаются цветными кнопками и кнопкой ТЕХТ.

Красная: выбор канала для многоканальных стан-ний

Зеленая: выбор языка или звукового канала.

Желтая: выбор времени.

Синяя: защита от детей.

TEXT субтитры цифрового телевидения.

Если нажать одну из цветных кнопок или кнопку **ТЕХТ** в то время. когда на экране отображается окно состояния, открывается соответствующее меню настройки.

Окно состояния открывает доступ только к субтитрам цифрового телевещания, причем эта функция поддерживается не всеми станциями. Поддержка той или иной функции определяется особенностями конкретной станции (многие станции транслируют субтитры с телетекстом).

Окно состояния автоматически открывается при переключении на новую станцию, если она предлагает иные функции настройки, чем предыдущая.

#### Примечания.

Индикация Mono! для звукового режима означает, что Вы вручную переключились на режим моно.

Меню выбора функций доступны только до тех пор, пока на экране представлено окно состояния. Для повторного вызова этих меню нужно нажать кнопку END пульта дистанционного управления.

## Вход в предметный указатель

**INFO** Вход в предметный указатель

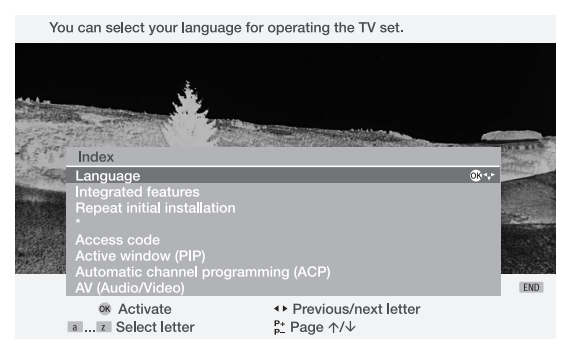

Подробнее о предметном указателе см. стр. 19

# Режимы работы – TV

## Вход в меню дополнительных функций

Данная кнопка открывает меню дополнительных функций - Image+ \*, субтитров телетекста, "любимых" страниц телетекста, громкости наушников и сканирования станций.

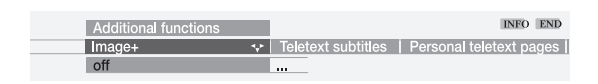

## Список программ таймера

СО Если таймер был запрограммирован для выполнения каких-либо записей, эти программы будут указаны в открывшемся списке

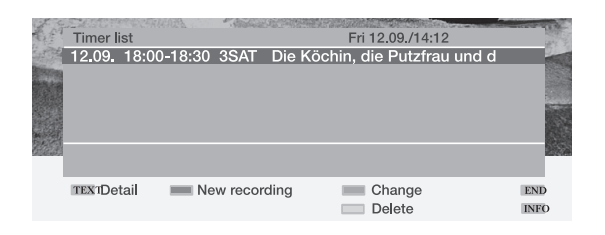

## Выбор формата изображения

Если включена функция автоформата, телевизор авто-→□← матически выбирает оптимальный формат изображения. Если Вы хотите выбрать иной формат, нажимайте данную кнопку, пока не будет активирован нужный формат, или выберите его кнопками .

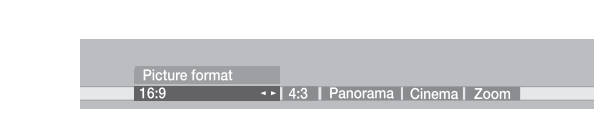

#### Перемещение изображения по вертикали

Для того чтобы в форматах изображения "Panorama", "Cinema' и "Zoom" субтитры были видны на экране, можно переместить изображение по вертикали с помощью кнопок -

Примечание. В Великобритании эта кнопка обеспечивает переключение между двумя станциями DVB-T.

#### Меню TV

 $\oplus$ 

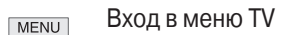

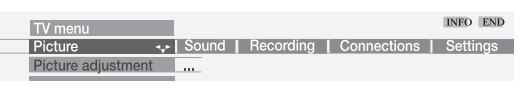

Описание настроек изображения и звука приведено на стр. 20. Меню TV позволяет произвести и другие настройки телевизора и подключенного видеооборудования и запрограммировать запись.

## Для рекордера, зарегистрированного в системе, можно через мастер записи (Recording wizard) получить доступ к следующим меню настройки: Мастер записи – программирование записей

- через ЕРС (станций DVB-Т в Великобритании)
- через телетекст
- вручную

Подробнее о программировании таймера см. стр. 34.

#### Список программ таймера

В данном списке указаны передачи, которые будут записаны по сигналу таймера. Через это меню можно изменять программы записи или удалять их и создавать новые.

Время записи перед началом и по окончании передачи

Если запись производится без использования системы VPS/PDC. следует задать дополнительное время записи перед запланированным началом передачи и после ее окончания на случай небольшого смещения сетки передач.

## Через пункт "Connections" открываются следующие функции...

"New equipment" (новое оборудование, мастер подключений)

Мастер подключений помогает подключить и зарегистрировать дополнительное оборудование, например, видеомагнитофон, DVD рекордер или плеер, видеокамеру, декодер платного телевидения, аппаратуру с компонентными или цифровыми HDMI/DVI сигнала-ΜИ

#### "Antenna DVB" (антенна цифрового телевещания)\*

- Антенна DVB-T
- Антенна DVB-S<sup>(1</sup>

Дополнительная информация на эту тему приведена на страницах 14 и 15.

## **Digital Link Plus**

Если телевизор подключен к рекордеру (видеомагнитофону или DVD) с системой Digital Link Plus, эта функция автоматически переносит список станций из памяти телевизора в память рекордера.

"Miscellaneous" (прочие соединения)

- Ручной выбор AV стандарта для определенного соединения (если стандарт не определяется автоматически).
- Назначение цифрового аудиосигнала одному из AV входов.
- Активация функции управляющего напряжения, которое автоматически переключает телевизор на воспроизведение сигнала, поступающего через вход Euro AV.
- Разрешение отображать на фоне принимаемой телепередачи экранные дисплеи аппарата, подключенного к гнезду AV2 (воспроизведение RGB сигналов).
- Выбор станций платного телевидения и задание декодирования аудиосигнала.

## Через пункт "Settings" открываются следующие функции...

<u>"Channels" (каналы)</u>

Включение автоматической или ручной настройки на новые станции. Пункт "Change stations" позволяет сортировать, удалять или переименовывать станции (за исключением станций DVB-T в Великобритании).

- "Search wizard" (мастер настройки на станции)
- "Manual adjustment" (ручная настройка)
- "Change stations" (редактирование)
- <sup>(1</sup> только для моделей с DVB- S

# Управление дополнительной аппаратурой

## Назначение функций цифровым аудиовходу и аудиовыходу

## Аудиовход "AUDIO DIGITAL IN"

Данный телевизор имеет коаксиальный цифровой аудиовход "AUDIO DIGITAL IN" и коаксиальный цифровой аудиовыход "AUDIO DIGITAL OUT". Если Вы используете для воспроизведения пространственного звучания внешний многоканальный цифровой усилитель, то цифровые аудиосигналы, например, от DVD проигрывателя, нужно подавать на телевизор.

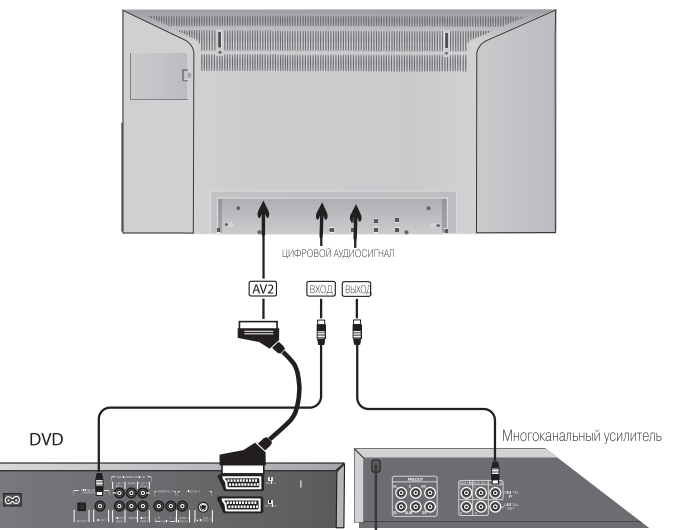

Подключите выход DVD проигрывателя (DIG OUT) к входу телевизора "AUDIO DIGITAL IN" посредством кабеля с RCA разъемами.

В диалоговом окне мастера подключений нужно указать, что на телевизор подается цифровой аудиосигнал. Назначьте цифровой аудиовход одному из AV входов, например, Euro AV 2. Цифровой аудиосигнал будет передаваться на цифровой аудиовыход телевизора и с него - на внешний цифровой усилитель. Дополнительная информация на эту тему приведена на стр. 37.

## Аудиовыход "AUDIO DIGITAL OUT"

На гнездо "AUDIO DIGITAL OUT" телевизора подается цифровой аудиосигнал. К этому гнезду можно подключить, например, внешний цифровой усилитель или систему Loewe Auro.

Аналоговый аудиосигнал телевизионной станции или другого аудиоисточника. подключенного к одному из гнезд Euro-AV телевизора, преобразуется в цифровой сигнал (ИКМ), который подается на гнездо "AUDIO DIGITAL OUT". Если для воспроизведения центрального канала применяются громкоговорители телевизора, то сигнал от внешних аналоговых AV-источников невозможно преобразовать в ИКМ сигнал. В этом случае подключите усилитель также к аналоговому аудиовыходу телевизора (AUDIO OUT L/R) кабелем с RCA разъемами и переключите усилитель на аналоговый вход.

Цифровой аудиосигнал от телевизионных станций или подключенного источника можно воспроизводить только через внешний цифровой усилитель (например, через систему Loewe Auro).

# Управление дополнительной аппаратурой

## Воспроизведение видеозаписей

Видеоаппаратуру можно подключить к телевизору различными способами.

1. Видеомагнитофон обычно подключается к телевизору через разъем Euro-AV. Для видеокамер используйте разъемы AVS на правой панели телевизора. DVD плееры и рекордеры и ресиверы SetTopBox могут иметь разъемы HDMI или компонентные выходы для передачи видео- и аудиосигналов. В этом случае используйте соответствующие разъемы телевизора Если видеомагнитофон поддерживает функцию Digital Link Plus (или аналогичную) и присоединен через гнездо Euro-AV, то при его включении в режим воспроизведения телевизор настраивается на соответствующий вход.

Если же требуется воспроизвести сигнал от видеомагнитофона, не имеющего такой функции, или от видеокамеры, переключите телевизор на соответствующий вход либо через меню выбора AV источников (кнопка O A V), либо через список станций (кнопка ОК).

В режиме воспроизведения видеомагнитофоны генерируют управляющее напряжение. По этому сигналу телевизор переключается на вход, к которому присоединен видеомагнитофон, при условии, что соответствующая функция телевизора активирована (это делается через мастер подключений или через меню TV - Connections - Miscellaneous - Allow switching voltage - настройка "ves").

- 2. Можно также подключить видеомагнитофон к телевизору только антенным кабелем, без использования разъема Euro-AV. Такое подключение обеспечивает только монофоническое воспроизведение. Выберите в списке аудио-видео устройств первую позицию (обозначенную, например, VIDEO). Выбор AV-входа через меню AV selection:
- AV Откройте меню выбора AV входа

## AV selection VIDEO VCR I DVD | AVS | VGA | HDMI/DVI | COMP. IN

Выберите AV вход (или станцию VIDEO, если видеомагнитофон подключен через антенный вход) и кнопкой...

переключитесь на него.

Телевизор воспроизводит сигнал подключенного AV устройства.

#### Выбор AV-входа через список станций

В режиме TV нажмите кнопку **ОК**, чтобы открыть список станций.

При сортировке по порядку номеров или по алфавиту список станций всегда начинается с AV-входов.

## Запись на видеокассету или DVD по сигналу таймера

Таймер телевизора можно запрограммировать для записи определенных передач. Программирование выполняется через электронную программу передач (не применимо к станциям DVB-T в Великобритании), телетекст или вручную. Кнопкой 💿 откройте список программ таймера и нажмите красную кнопку. чтобы открыть меню программирования записей "Recording wizard". Выберите способ программирования записи – через EPG, телетекст или вручную. Кроме того, запись можно запрограммировать непосредственно в программе передач EPG или телетекста.

Примечание. Программы, защищенные от записи, не подаются на выходы Euro-AV, поскольку это нарушает права собственности.

Если рекордер поддерживает систему Digital Link Plus или аналогичную и подключен через разъем Euro-AV, программы записи аналоговых наземных станций автоматически передаются из памяти телевизора в память этого аппарата. Для DVD рекордера задается не только станция, дата и время, но и качество записи – SQ или EQ. Процесс записи контролируется рекордером, и записываемый сигнал принимается тюнером рекордера. Такая программа записи не сохраняется в списке программ таймера телевизора. Она хранится среди программ таймера рекордера.

Запись передач цифровых станций производится через тюнер телевизора, и процесс записи контролируется телевизором. В этом случае телевизор невозможно переключить на другую станцию до окончания запрограммированной записи. Если к телевизору через разъем Euro-AV подключен видеомагнитофон Loewe с системой Digital Link (а не Digital Link Plus) и запись запрограммирована через таймер телевизора, то записываемый сигнал всегда принимается через тюнер телевизора, даже для станций наземного вещания. Запись контролируется телевизором.

При этом нужно настроить видеомагнитофон на AV вход, к которому подключен телевизор.

В этом случае телевизор невозможно переключить на другую станцию до окончания запрограммированной записи.

Предварительно должна быть активирована функция Digital Link видеомагнитофона. См. руководство по эксплуатации своего видеомагнитофона.

Системы Digital Link и Digital Link Plus работают только при условии, что видеомагнитофон присоединен кабелем Euro-AV, у которого подключены все контакты Scart-разъема.

Система Digital Link позволяет также устанавливать видеомагнитофон там, где он будет закрыт от пульта (например, в стойке для видеоаппаратуры). Сигналы пульта дистанционного управления передаются на видеомагнитофон через телевизор. Некоторые видеомагнитофоны Loewe оснащены обеими системами. Система Digital Link Plus обеспечивает удобство программирования записи, а система Digital Link – возможность установки видеомагнитофона на закрытой полке.

# Режимы работы – TV

#### "Parental lock" (замок от детей)

Доступ к телевизору можно заблокировать с настройками "немедленно", "ежедневно" на определенное время суток и "в зависимости от возраста" – для цифровых передач с ограничением по возрасту.

В данном меню задается код. который потребуется вводить для просмотра заблокированных программ.

#### "Timer functions" (настройка таймера)

Вы можете запрограммировать время выключения телевизора или время его включения, чтобы телевизионная или радиопередача послужила в качестве будильника. Если в это время Вас не будет дома. телевизор автоматически выключится через 5 минут.

- Отключение только сегодня Отключение ежедневное
- Будильник (однократно) Будильник пон-пятн. Будильник суб.

• Будильник воскр. • Станция-будильник\* • Громкость будильника

#### "Language" (язык)

Если представленное на экране меню написано на незнакомом Вам языке, меню выбора языка «Language» придется открывать, ориентируясь только по положению строк. Поэтому здесь описан простой способ выбора языка меню:

- 1. Нажмите кнопку INFO (предметный указатель), выберите первый
- пункт (перед буквой А). 2. Кнопкой **ОК** откройте меню выбора языка.
- Выберите нужный язык и подтвердите выбор кнопкой ОК.
- 4. Для выхода из меню нажмите кнопку END.

#### "Miscellaneous" (прочие настройки)

#### Экранные дисплеи

Вы можете задать длительность отображения дисплеев и их место на экране. Кроме того, можно задать содержание окна состояния и включить либо выключить функцию автоматического отображения контекстной справки.

 Время индикации дисплеев
 Место индикации дисплеев Название станции
 Звуковой режим
 Время
 Время срабатывания будильника · Таймер отключения · Автоматическая справка

#### "Time and date" (время и дата)

Если телевизор принимает сигналы телетекста, он автоматически определяет текущее время и дату. Эти настройки нужны для работы таймеров записи и автоматического включения-выключения, а также для реализации функций EPG. Если телевизор не принимает телетекст, информацию о дате и времени суток нужно ввести вручную. При выключении телевизора с помощью сетевого выключателя эти данные сбрасываются.

#### "DVB software" (программное обеспечение для DVB)

Обновление программного обеспечения цифрового телевидения через спутник (1.

"DVB subtitles" (субтитры цифрового телевидения)\*

- Субтитры отключены
- Субтитры для слабослышащих
- Субтитры с переводом иноязычных передач
- "DVB character set" (набор символов для DVB)

· Западноевропейский · Польский · Стандартный

#### "Rotate TV" (поворот телевизора)

Телевизор может вращаться на поворотной стойке Loewe. Подробнее об этом см. стр. 42.

<sup>(1</sup>только для моделей с DVB-S

 $\oplus$ 

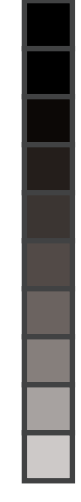

## "DVB subtitles" (субтитры цифрового телевидения)\*

В зависимости от настройки цифровые субтитры, если они доступны, будут отображаться автоматически либо будут по умолчанию выключены. Кроме того, можно сделать выбор между субтитрами с переводом и субтитрами для слабослышащих.

1. Кнопкой **MENU** откройте меню TV.

- 2. Выберите строку "Settings" и нажмите кнопку ОК.
- 3. Выберите пункт "Miscellaneous" и нажмите кнопку ОК.
- 4. Выберите пункт "DVB subtitles" и нажмите кнопку OK.

| DVB subtitles   |     |      |
|-----------------|-----|------|
| Subtitles off   | ® ‡ | END  |
| for translation |     | INFO |
|                 |     |      |

Примечание. Если выбрана настройка "Subtitles off" (субтитры отключены), то при включении передачи, сопровождающейся субтитрами, на экране появляется сообщение.

Нажав кнопку END, Вы можете открыть окно состояния и включить субтитры нажатием кнопки ТЕХТ.

- Откройте окно состояния кнопкой END, если это окно еще не открыто
- Если окно состояния открыто, нажмите кнопку **ТЕХТ**. Выберите нужный язык и нажмите кнопку **ОК**. Принимаемые по умолчанию настройки для данной станции изменяются.
- Доступность субтитров на тех или иных языках зависит от телевизионной компании.
- Краткий список доступных субтитров зависит от настроек в меню выбора языков и меню цифровых субтитров "DVB subtitles".
- Для выхода из меню нажмите кнопку END.

Примечание. Для станций DVB-Т цифровые субтитры недоступны, если выбрана функция цифрового телетекста.

## Режимы работы – TV

## Извлечение модуля CI

- 1. Отключите телевизор и отсоедините его от розетки.
- 2. Снимите крышку с гнезд в верхней левой части задней панели телевизора.
- 3. Нажмите кнопку выгрузки модуля, модуль выходит из зацепления.

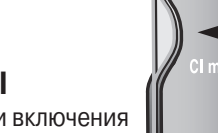

## Установка нового модуля CI

4. Выньте модуль из телевизора.

После установки нового модуля СІ и включения телевизора появляется следующее диалоговое окно:

ted a new CI module. This requires a sta

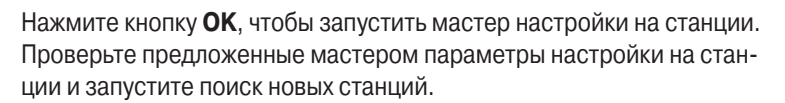

## Вход в меню модуля CI

Через данное меню можно получить информацию об установленном модуле общего интерфейса и смарт-карте. Для этого откройте меню TV кнопкой MENU, выберите строку "Settings", затем "Miscellaneous" и "CI module - xxx" (вместо "xxx" будет указано название компании, выпустившей смарт-карту). Содержание меню зависит от поставщика данного модуля общего интерфейса.

Примечание. Это меню доступно только для цифровых станций.

## Установка нового программного обеспечения цифрового телевидения

Для того чтобы Ваш ресивер DVB-S работал на уровне передовых достижений. Вам периодически предоставляются новые версии программного обеспечения; эти версии транслируются спутником и могут устанавливаться автоматически (только для спутника ASTRA1).

### Автоматическое распознавание программного обеспечения

Телевизор способен определить доступность новой версии программного обеспечения. Это происходит в ночное время, когда автоматически обновляется EPG. Телевизор должен находиться в режиме ожидания (т.е. обновление не произойдет, если телевизор отключен сетевым выключателем).

Если обнаружена новая версия программного обеспечения, то при очередном включении телевизор отображает окно с запросом, загружать ли новое программное обеспечение.

Если Вы решили загрузить новое ПО через спутник, нажмите кнопку ОК. Далее действуйте, как описано в разделе "Загрузка программного обеспечения".

## Поиск нового программного обеспечения

Если Вы хотите вручную произвести поиск новой версии ПО, действуйте следующим образом:

- 1. Кнопкой **MENU** откройте меню **TV**.
- 2. Откройте "Settings". нажав кнопку **ОК**.
- 3. Откройте "Miscellaneous". нажав кнопку **ОК**.
- 4. Выберите пункт "DVB software" и нажмите **ОК**.

Update digital TV software sion<sup>.</sup> V3 x x

- 5. После нажатия кнопки **ОК** телевизор проверяет, доступна ли новая версия ПО.
- 6. Если доступна, на экране появляется соответствующее сообшение

Update digital TV software ent version: V3.x.x

## Загрузка программного обеспечения

- 1. Если в ответ на вышеприведенное диалоговое окно вы нажали кнопку ОК, то система предлагает на выбор три возможности: загрузить новое ПО немедленно, загрузить после отключения телевизора или не загружать. Мы рекомендуем всегда обновлять версии ПО цифрового телевидения. Это единственный надежный способ постоянно поддерживать свой телевизор на передовом техническом уровне.
- Если Вы дали команду провести обновление, происходит перезагрузка ПО, этот процесс отображается индикатором выполнения

Не выключайте телевизор, пока идет перезагрузка. На этот процесс может потребоваться около часа. По завершении перезагрузки появляется сообщение.

3. После обновления ПО появится напоминание о том, что телевизор необходимо выключить и вновь включить сетевым выключателем.

Если обновление не выполнено, то система при нескольких следующих включениях телевизора будет задавать вопрос, не хотите ли Вы провести обновление.

# Управление дополнительной аппаратурой

## Регистрация и подключение аппаратуры

Регистрация и подключение аппаратуры производится при начальной настройке. Если впоследствии понадобится подключить новое оборудование или отключить какие-то аппараты, воспользуйтесь мастером подключений.

МЕNU ОТКРОЙТЕ МЕНЮ TV Выберите меню "Connections". Выберите строку меню нижнего уровня Выберите пункт "New devices/modifications" и ... Переключитесь на него кнопкой ОК.

Укажите оборудование, которое хотите подключить. Если к телевизору будет подключаться аудиоаппаратура, укажите это (подробнее о подключении аудиоаппаратуры см. стр. 36). Мастер подключений сообщит, к каким гнездам нужно присоединить это оборудование. Затем подключите аппаратуру к телевизору согласно схеме, представленной на экране.

## Подключение видеомагнитофона или DVD рекордера

Видеомагнитофон или DVD рекордер нужно подключить к телевизору не только Scart-кабелем, но и антенным кабелем (только для наземного и кабельного телевидения). Это обеспечит подачу сигнала с антенны и на рекордер, и на телевизор.

Примечание. Используйте Scart-кабели с угловыми соединителями (см. рисунок).

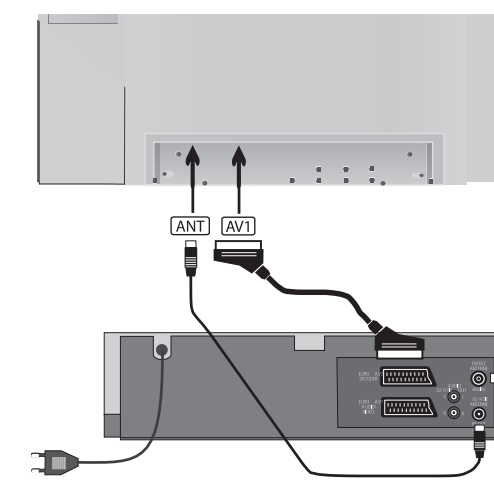

 $\oplus$ 

### Настройка телевизора на высокочастотный выход видеомагнитофона (при подключении без Scart-кабеля)

Включите видеомагнитофон в режим передачи тестового сигнала либо вставьте видеокассету и включите воспроизведение. На некоторых видеомагнитофонах необходимо активировать высокочастотный модулятор.

Затем откройте меню выбора АV-входа телевизора, нажав кнопку **О АV** пульта дистанционного управления. Выберите пункт "VIDEO" и нажмите ОК.

Чтобы настройке не мешали принимаемые через антенну сигналы телевизионных станций, временно выньте штекер антенного кабеля из гнезда видеомагнитофона.

Если телевизор не воспроизводит тестовый сигнал (или кассету), значит, видеомагнитофон передает ВЧ сигнал на другом частотном канале. Нужно настроить телевизор на этот канал – автоматически или вручную.

- 1. Кнопкой **MENU** откройте меню TV.
- 2. С помощью кнопок выберите пункт "Settings" (настройки).
- 3. Выберите кнопкой нижележащую строку и в ней кнопками пункт "Channels".
- 4. Выберите кнопкой нижележащую строку и в ней кнопками пункт "Manual adjustment" (ручная настройка) и откройте это меню кнопкой ОК.
- 5. Введите номер канала, "E30", в пункте "Channel" (диапазон "Antenna/cable (analogue)", если требуется, укажите этот диапазон в вышележащей строке того же меню).
- 6. Нажмите синюю кнопку, чтобы начать поиск частоты.
- 7. Если телевизор настроился на частоту ВЧ-сигнала видеомагнитофона, введите, если требуется, название для этой станции, подтвердите его кнопкой **ОК** и нажмите красную кнопку для сохранения настройки.
- 8. Откроется список станций.
- 9. Выберите в списке станцию 0 (или VIDEO) и замените ее новой настройкой, нажав красную кнопку.
- 10. Для выхода из меню нажмите кнопку END.

Вставьте в видеомагнитофон штекер антенного кабеля.

Если после этого окажется, что сигнал видеомагнитофона мешает приему какой-либо телевизионной станции, нужно будет изменить частоту ВЧ выхода видеомагнитофона и вновь настроить телевизор на этот сигнал.

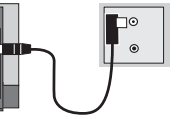

# Режимы работы – Радио

## Радио

Данный телевизор принимает радиопрограммы только при наличии блока DVB. Если DVB станции, транслирующие радиопередачи. недоступны, то посредством данной функции можно включить воспроизведение внешнего источника, подключенного к аудио- или АУ-входу, через громкоговорители телевизора.

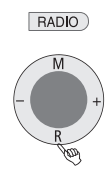

 $\oplus$ 

Для включения и отключения режима радиоприемника нажмите кнопку **RADIO** на пульте дистанционного управления или **R** на панели телевизора.

| Radio:  | 8              | DLF    |        | Ν              | lumerical | ł |
|---------|----------------|--------|--------|----------------|-----------|---|
|         | AUDIO IN       |        |        | HR-INFO        | D         |   |
|         | AVS            |        |        | MDR INFO       | D         |   |
|         |                |        |        | MDR FIGA       | D         |   |
|         | AV1            |        | 12     | NDR KULT       | D         |   |
| 1       | B5 AKTL        | D      |        | SWR1           | D         |   |
| 2       | BAYERN 1       | D      | 14     | SWR2           | D         |   |
| 3       | BR4 KLSK       | D      | 15     | WDR3           | D         |   |
| 4       | SUNSHINE       | D      | 16     | WDR5           | D         |   |
| 5       | ROCK ANT       | D      | 17     | OESTER 1       | D         |   |
| 6       | ANTENNE        | D      | 18     | MDR JUMP       | D         |   |
| 7       | DLR            | D      | 19     | JAZZ RAD       | D         |   |
| 8       | DLF            | D      | @ ⇔ 20 | BLUSAT20       | D         |   |
| 18:00 - | -18:10 Nachr   | ichten |        |                |           |   |
| OK S    | Switch to      |        | Sc:    | an stations    |           | ĺ |
| 09 5    | Select station |        | Pre    | evious station |           |   |
|         | Screen off/on  |        | Ch     | ange sorting   |           |   |
|         |                |        |        | ange eening    |           |   |

При этом на экране появляется список радиостанций, а в Великобритании, если принимается станция DVB-T – ее логотип. В этом случае для входа в список станций нужно нажать кнопку ОК или INFO. Список станций сортируется по системе LCN.

В списке отображается также название и время трансляции текущей передачи, при условии, что данная станция поддерживает такую функцию.

После того как список станций открылся. экран можно выключить. нажав красную кнопку. Индикаторный светодиод телевизора становится оранжевым. Экран можно вновь включить, нажав одну из пяти кнопок пульта дистанционного управления – ОК, красную, синюю, RADIO или END или кнопку R на телевизоре.

Выбор станций при выключенном экране: кнопками "-" и "+" на панели телевизора, кнопками Р- и Р+ или цифровыми кнопками пульта дистанционного управления (в Великобритании при приеме станций DVB-T кнопки могут иметь иные функции, это определяется особенностями станции).

В режиме радиоприемника меню звуковых настроек Sound открывается нажатием кнопки 🗹.

## Меню радиоприемника Radio

мели Вход в меню Radio

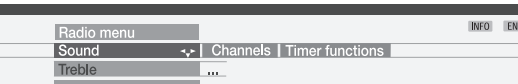

Меню Radio, также как меню TV, позволяет регулировать звучание, находить радиостанции и сохранять их в памяти (автоматически или вручную, но не в Великобритании применительно к станциям DVB-T), удалять станции из списка, сортировать и переименовывать их, а также программировать автоматическое отключение и функции будильника.

#### Электронная программа передач – EPG Примечание. Кроме станций DVB-Т в Великобритании.

Кроме того, можно использовать электронную программу передач для радиопрограмм станций цифрового телевещания, при условии, что станция, на которую в данный момент настроен телевизор, транслирует такие данные.

**ЕРС** – электронная программа передач

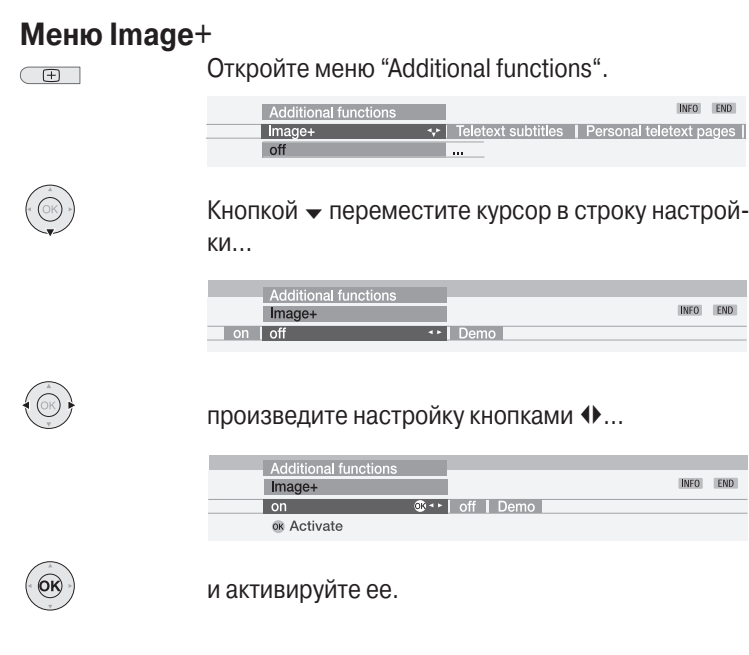

Режимы работы – TV

Image+

В меню Image+ можно включить ("on") или отключить ("off") функцию Image+ или активировать демонстрационный режим ("Demo").

Меню Image+ можно также открыть через меню "Picture".

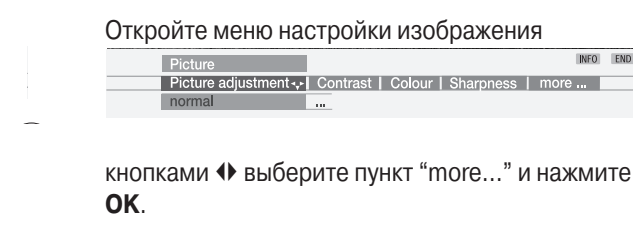

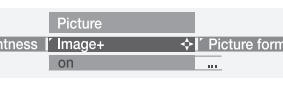

но выше.

По умолчанию функция Image+ включена.

#### Демонстрационный режим Image+ Для того чтобы показать Вам, как работает функция Image+, пре-

Image+ – это разработанная компанией LOEWE система улучшения изображения, которая делает "картинку" более четкой, контрастной и реалистичной, богатой деталями и оттенками. Система Image+ поддерживается только телевизором Individual 32 Selection.

t subtitles | Personal teletext pages |

INFO END

|      | INFO | END |
|------|------|-----|
| Demo |      |     |
|      |      |     |

Picture adjustment ---- Contrast | Colour | Sharpness | more ...

INFO END Picture format I Move picture up/down I Auto for

Произведите настройку в меню Image+, как описа-

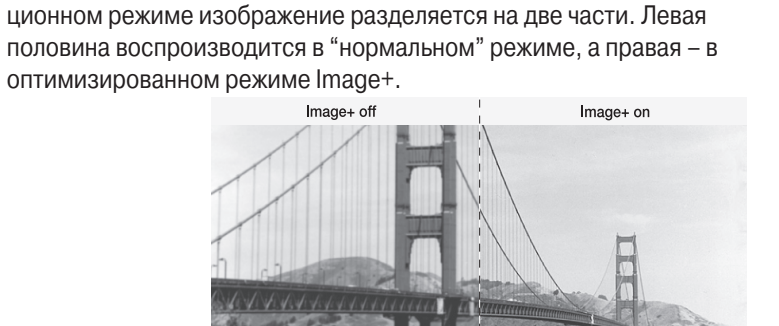

Для выхода из демонстрационного режима нажмите любую кнопку на пульте дистанционного управления.

дусмотрен демонстрационный режим этой функции. В демонстра-

# Режимы работы – РІР

## "Картинка в картинке" (PIP)

Примечание. У молелей, продаваемых в Великобритании, цветные кнопки имеют применительно к станциям DVB-T не те функции. которые указаны ниже, а работают, как описано на странице 31 (цифровой телетекст).

Данный телевизор поддерживает режим "картинка в картинке". если он оборудован не только стандартным аналоговым тюнером, но и аналоговым тюнером PIP или цифровым спутниковым тюнером. Телевизор можно дополнительно оснастить тюнером PIP (кроме моделей Individual 26 / Individual 26 Selection) или спутниковым цифровым тюнером (кроме моделей, продаваемых в Великобритании). Если дополнительный тюнер не установлен, режим "картинка в картинке" доступен только при воспроизведении видеокассеты или DVD (AV-PIP).

При наличии дополнительного тюнера PIP возможны следующие комбинации "картинок": основное изображение аналоговое - "картинка в картинке" аналоговая, основное изображение цифровое

- "картинка в картинке" аналоговая. Следующие комбинации невозможны: основное изображение цифровое - "картинка в картинке" цифровая, основное изображение аналоговое – "картинка в картинке" цифровая.

В режиме "Split screen" экран разделяется на две части, и "картинка в картинке" воспроизводится справа. Основное и "вставное" изображения занимают равные части экрана. Если выбрана настройка "Small PIP", то "картинка в картинке" воспроизводится в окне на фоне основного изображения.

Наличие зеленой полосы или рамки означает, что операции управления производятся с "вставной" картинкой. Наличие белой полосы или рамки означает, что операции управления производятся с основным изображением. Используйте зеленую кнопку для переключения между основным изображением и вставной картинкой, например, при смене станций. При этой операции рамка вокруг "картинки" или полоса между двумя "картинками" становится зеленой.

**#** PIP Включение-выключение "картинки в картинке"

## Стоп-кадр в окне РІР

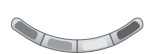

Рамка или полоса должны быть зеленой. Если это не так, нажмите зеленую кнопку.

При нажатии красной кнопки изображение в окне останавливается. Нажмите кнопку повторно, чтобы выключить стоп-кадр.

#### Выбор телестанции для окна PIP

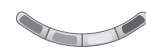

Рамка или полоса должны быть зеленой. Если это не так, нажмите зеленую кнопку. После этого выберите станцию обычными способами.

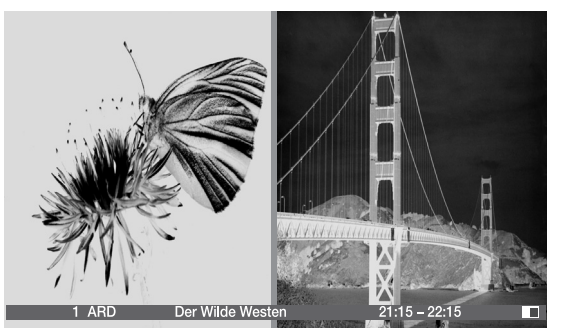

## Выбор телестанции для основного окна

Рамка или полоса должны быть белой. Если это не так, нажмите зеленую кнопку. После этого выберите станцию обычными способами.

Примечание. У моделей, продаваемых в Великобритании, для переключения между зеленой и белой рамками применяется кнопка PIP. При следующем нажатии кнопки PIP режим PIP отключается.

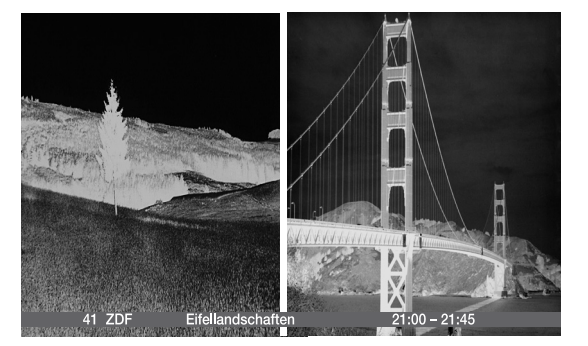

### Сканирование станций в окне РІР

Рамка или полоса должны быть зеленой. Если это не так, нажмите зеленую кнопку.

Включите сканирование станций, нажав синюю кнопку. Рамка вокруг окна PIP станет синей.

Станции в окне PIP будут переключаться автоматически. Для прекращения сканирования станций нажмите синюю кнопку. Рамка вокруг окна PIP снова станет зеленой.

#### Переключение станций между основным и РІР окном

Рамка или полоса должны быть зеленой. Если это не так, нажмите зеленую кнопку.

Поменяйте местами изображения, нажав желтую кнопку.

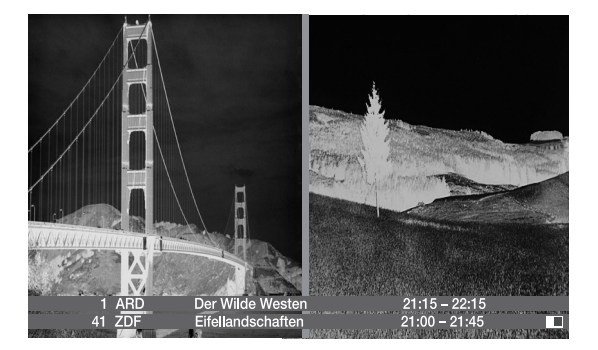

## Режимы работы – Телетекст

## Программирование записи

В Великобритании телетекст для станций DVB-T транслируется в Видеомагнитофон или DVD рекордер должен быть подключен к стандарте MHEG-5 (стандарт группы Multimedia and Hypermedia телевизору и зарегистрирован в окне мастера подключений. В ре-Expert Group). Этот телетекст содержит текст, графику, функции и жиме телетекста откройте страницу с программой передач данной ссылки станции, нажав кнопку "запись" . Если требуется, перелистайте Функции меню определяются особенностями конкретной станции. страницы с программой. чтобы найти нужную передачу. Кнопками Обычно при переключении на станцию, транслирующую цифровой ★▲ выберите передачу, которую хотите записать, и нажмите телетекст, на экране появляется сообшение о том, как воспользокнопку ОК. В меню таймера нужно выбрать записывающий аппаваться этой услугой. Следуйте этим указаниям. рат (видеомагнитофон или DVD рекордер) и указать. будет ли это однократная или периодическая запись. Подтвердите настройку

кнопкой **ОК**.

## Меню Teletext

Откройте меню телетекста MENU

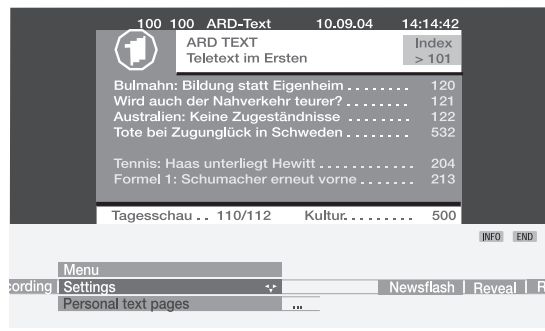

В меню представлены следующие функции...

- "New message" отображение на экране новых сообщений (например, страницы 111).
- "Reveal" отображение скрытой информации, например, информации VPS на страницах с программой передач.

• Мастер настройки записи через телетекст. Пункт "Settings" открывает меню, через которое можно задать страницы с программой передач и с субтитрами, "любимые" страницы и наборы символов, такие как HiText.

## Работа с цифровым телетекстом (только для моделей версии 27, продаваемых в Великобритании)

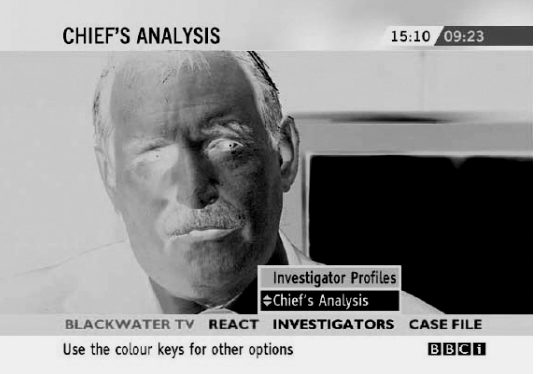

## При управлении данной функцией могут применяться кнопки и ОК. цветные кнопки. кнопки END/TEXT и иногда даже цифровые кнопки.

Для отключения цифрового телетекста просто выберите другую станцию кнопками Р+/Р- или следуйте инструкциям, представленным на экране.

## Примечание.

Цифровой телетекст не доступен, если включены цифровые субтитры.

Если программа записи телепередачи хранится в памяти телевизора, то перед началом записи режим цифрового телетекста отключается автоматически.

# Режимы работы – Телетекст

## Аналоговый телетекст

В системе телетекста станции передают дополнительную информацию: новости, прогнозы погоды, новости спорта, программы телепередач и субтитры.

## ТЕХТ ВКЛЮЧЕНИЕ-ВЫКЛЮЧЕНИЕ ТЕЛЕТЕКСТА

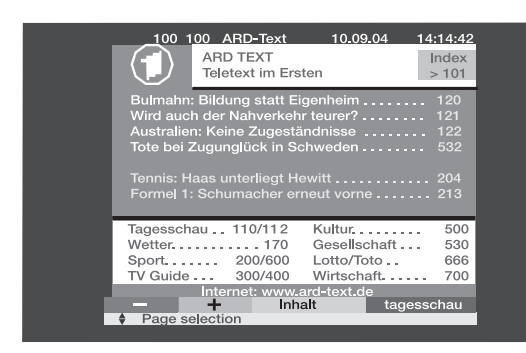

Многие станции используют систему управления телетекстом ТОР, некоторые (например, CNN) – систему FLOF. Телевизоры Loewe поддерживают обе эти системы. Страницы телетекста делятся по группам тем и отдельным темам. После включения режима телетекста телевизор сохраняет в памяти до 3 000 страниц, обеспечивая быстрый доступ к ним.

## Выбор страницы с помощью цветных кнопок

Цветные полоски (в системе ТОР) или цветной шрифт (в системе FLOF) показывают, какие цветные кнопки необходимо нажимать для перехода к соответствующим группам тем и отдельным темам.

Красная: переход к предыдущей странице (кроме системы FLOF)

Зеленая: переход к следующей странице (кроме системы FLOF)

Желтая: переход к следующей теме (только для систем TOP и FLOF)

Синяя: переход к следующей группе тем (только для систем TOP и FLOF)

## Другие средства выбора страниц

Нажмите ОК, чтобы открыть страницу.

Выделение номера страницы, указанного на открытой странице телетекста (захват страницы), кнопками - .

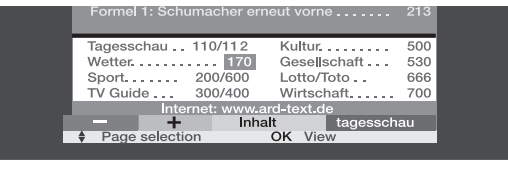

OK

 $\oplus$ 

Прокрутка вложенных страниц кнопками . Информация о доступных вложенных страницах приведена в нижней строке меню.

INFO Вызов страницы 100 с содержанием телетекста.

## Открытие таблицы ТОР

(OK)

Таблица ТОР представляет собой список разделов телетекста. Эту таблицу можно открыть только для станций, использующих систему управления ТОР.

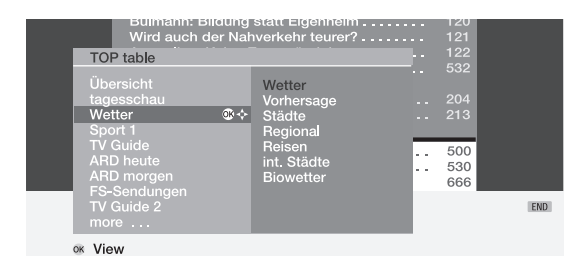

Кнопками - выберите группу тем. Перейдите к выбранной группе тем, нажав кнопку . Выберите тему кнопками • и откройте соответствующую страницу кнопкой ОК.

## 1 2 (7 рагя) Непосредственный ввод номера страницы

## Функции отображения страниц телетекста

- о АУ Остановка автоматически перелистываемых страниц (HOLD)
- 9 wxyz Увеличенное изображение верхней части страницы - нижней части страницы - нормальное изображение (последовательные нажатия кнопки)
- Включение/выключение телевизионного изображе-# PIP ния (разделенный экран)

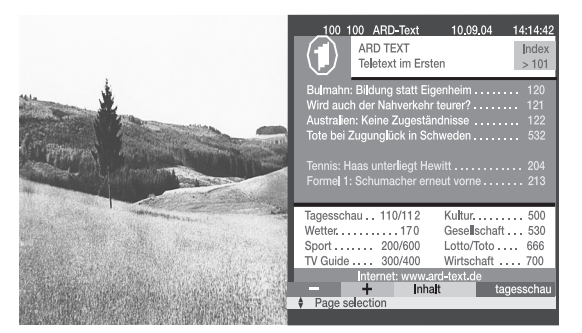

# Режимы работы – РІР

## Функции меню PIP

Через меню PIP задается тип "картинки в картинке" (малое окно или разделенный экран) и положение окна PIP.

Вход в меню PIP (режим PIP должен быть включен, а рам-MENU ка должна быть зеленой)

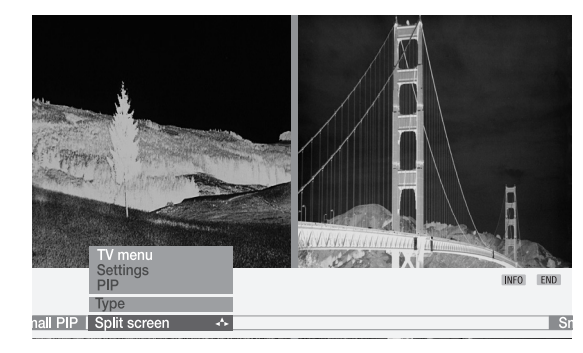

## Выбор типа "вставной картинки"

"Вставную картинку" можно воспроизводить в окне на фоне основного изображения или на половине экрана.

## Переключение на воспроизведение в окне

| 7 | - | Выберите | пункт | "Type" | и настро | C |
|---|---|----------|-------|--------|----------|---|
|   | À | Выберите | пункт | "Type" | и настро | 0 |

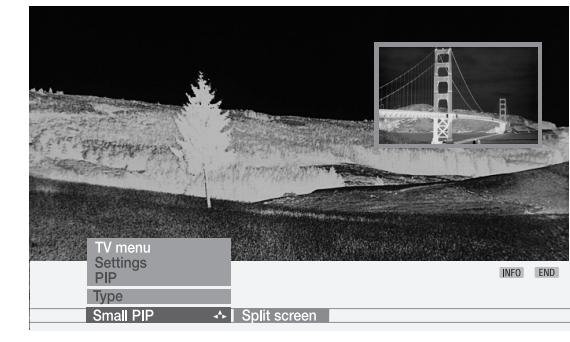

Если "вставная картинка" воспроизводится в окне, то это окно окружает цветная рамка.

## Изменение положения окна PIP

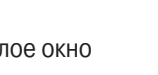

ойку "Small PIP"

Окно РІР можно переместить в любой угол экрана кнопками со стрелками. При выполнении этой операции рамка вокруг окна PIP должна быть зеленой, а на экране не должно быть никаких дисплеев.

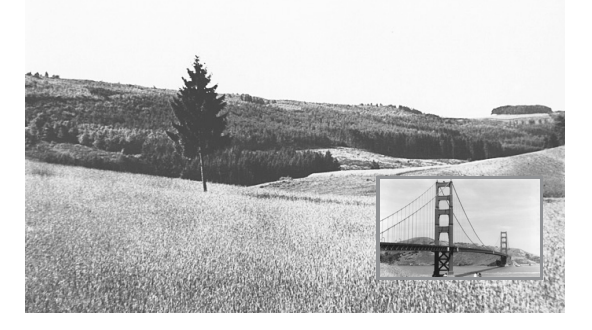

## Переключение на разделенный экран

"Картинку в картинке" можно воспроизводить не в окне, а в правой части экрана. Основное и "вставное" изображения занимают равные части экрана. Эти два изображения разделяет цветная вертикальная полоса.

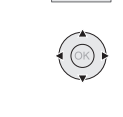

Откройте меню PIP (режим PIP должен быть включен, а MENU рамка должна быть зеленой)

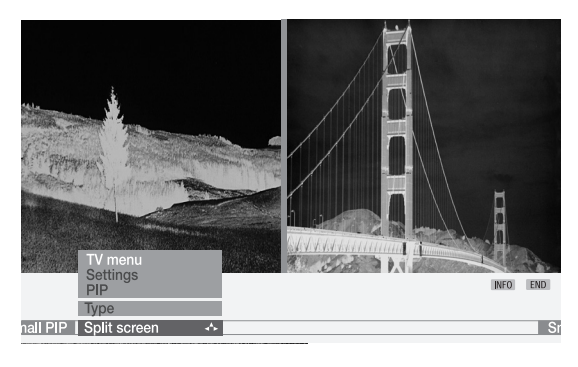

Выберите пункт "Туре" и затем "Split Screen".

## Электронная программа передач – ЕРС

Примечание. В Великобритании EPG не действует для DVB-T станций. Информацию о текуших и будуших передачах предоставляет вместо него система "Now & Next".

ЕРС – это электронная программа телепередач. С помошью данной системы Вы легко найдете интересующие Вас передачи (благодаря сортировке по времени, дате, каналу трансляции и по тематике). Вы можете запрограммировать включение или запись этих передач. Электронные программы телепередач для аналоговых и цифровых станций различны.

При первом включении режима EPG (если телевизор не оснащен DVB-блоком) запускается мастер настройки, который поможет задать требуемые параметры. После выполнения настроек нужно включить функцию приема данных (см. следующую страницу).

## Использование ЕРС

• EPG Включение-выключение режима EPG

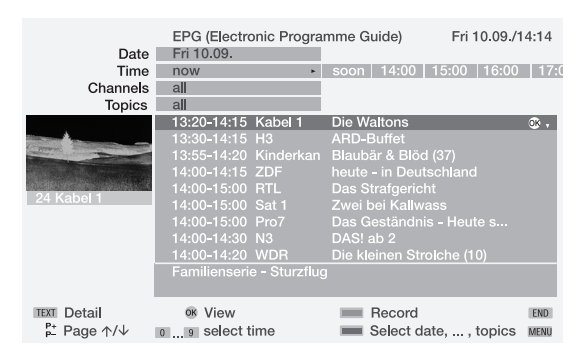

Меню программы передач разделено на две части: в верхней части производятся настройки списка передач (дата....тема), в нижней части меню приводится список передач. Для переключения между этими двумя частями меню служит синяя кнопка.

Первоначально в список включаются все передачи, которые транслируются в данное время. Кнопками • выберите передачу, которую хотите смотреть, и включите ее, нажав кнопку ОК.

В списке приводится также краткая информация о некоторых передачах. Более подробную информацию, если она имеется, можно открыть, нажав кнопку ТЕХТ. Для перелистывания страниц списка служат кнопки Р+/Р-. Значения времени и даты в верхних строках меню меняются по мере перелистывания страниц. Выделив строку "Time", можно с помощью цифровых кнопок пульта дистанционного управления задать время начала передач, которые Вас интересуют. Всегда вводите четыре цифры, например, 0900 для 9 часов утра.

Передачи, которые еще не начались, можно отметить, нажав кнопку ОК. Телевизор автоматически переключится на такую передачу в указанное время. Если телевизор принимает и наземные, и спутниковые цифровые станции, то одна и та же передача может быть дважды представлена в меню "EPG (DVB)". Для устранения такого дублирования откройте меню EPG (в режиме EPG нажмите кнопку MENU), выберите пункт "Station selection", в открывшемся списке выберите дублирующиеся станции и удалите их, нажимая кнопку OK

Предварительный отбор передач по дате и времени трансляции, станции и тематике производится очень легко.

Синяя кнопка: переход к строкам выбора даты, времени, станции и тематики

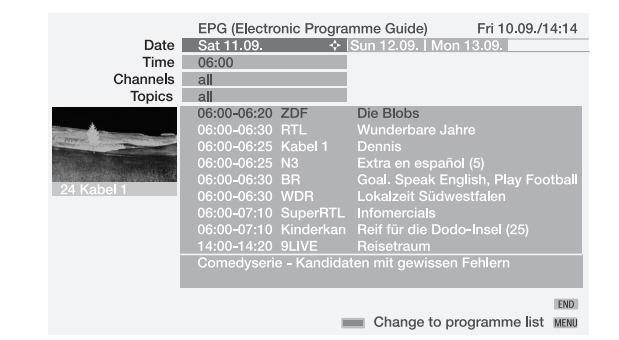

Кнопками - выберите строку даты, времени, станции или тематики. Кнопками 🕩 можно выбрать настройку для данной строки.

Если, например, Вы ищете ближайший выпуск новостей, выберите текущую дату, время – ближайшее (soon), станции – все (all) и тему - новости (news).

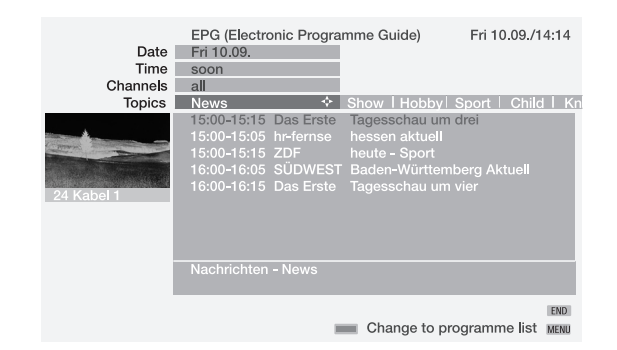

В списке передач остаются все выпуски новостей. Чтобы отметить ОДИН ИЗ ЭТИХ ВЫПУСКОВ, ВЕРНИТЕСЬ, НАЖАВ СИНЮЮ КНОПКУ, В СПИСОК передач, выберите нужный выпуск новостей кнопками - и отметьте его, нажав кнопку ОК.

# Режимы работы – ЕРС

Эта передача отмечается в списке символом 🗸. В момент начала данной передачи телевизор переключится на нее. Если телевизор был выключен, то перед началом указанной передачи он автоматически перейдет в рабочий режим. Если Вас в это время не будет дома, телевизор автоматически выключится через 5 минут.

Прежде чем нажать синюю кнопку для возвращения в список передач, выберите ту строку, настройки в которой можно будет менять кнопками . не выходя из списка передач.

### Программирование записи

Если вы хотите записать определенную передачу, выберите ее После такой настройки или после того как питание телевизора в списке кнопками — и нажмите красную кнопку. Открывается было выключено сетевым выключателем, нужно загрузить данные меню, в котором можно отредактировать и подтвердить программу ЕРС в память телевизора. Для этого включите прием станции, козаписи. В списке EPG перед названием этой передачи появляется торую выбрали в качестве провайдера, и не отключайте около часа, красная точка (в случае переноса данной программы записи из либо переключите телевизор в режим ожидания. Приблизительно памяти телевизора в память рекордера красная точка перед назвачерез 2 минуты индикатор телевизора становится желтым. Это нием передачи исчезнет). Запись можно отменить, выбрав назвазначит, что прием данных EPG начался. Обычно он продолжается ние передачи в списке и нажав красную кнопку (если программа около часа. Кроме того, данные автоматически принимаются в записи была перенесена в память рекордера, то отменять ее нужно период с 2 до 5 часов утра, если телевизор в это время находится в через меню рекордера). режиме ожидания.

## Меню EPG

 $\oplus$ 

MENU Вход в меню EPG

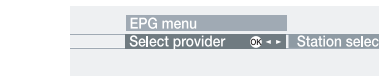

Через меню ЕРС открывается доступ к следующим функциям:

• Ввыбор провайдера • Выбор станций • Список программ таймера • Ввод данных • Включение телевизора с началом выбранной передачи

#### Выбор провайдера и станций

Если Вы хотите сменить провайдера EPG аналоговых станций (т.е. станцию, которая передает электронную программу передач), чтобы выбрать лучший вариант, воспользуйтесь пунктом меню "Select provider".

Выделите пункт "Select provider " и откройте соответствующее меню кнопкой ОК. Если станция, на которую Вы хотите переключиться, отсутствует в открывшемся списке провайдеров, нажмите желтую кнопку, чтобы включить автоматический поиск станций, транслирующих данные EPG. Это потребует некоторого времени Или, если Вы знаете нужную станцию, нажмите синюю кнопку, чтобы указать ее вручную. В открывшемся списке станций выберите нужную и нажмите ОК, чтобы внести ее в список провайдеров, затем нажмите 📢 для перехода в этот список.

В открывшемся списке провайдеров выберите нужного и подтвердите выбор кнопкой **ОК**. Затем формируется список станций. Список станций, включенных в электронную программу передач данного провайдера, отображается на экране.

 $\oplus$ 

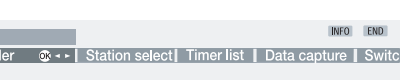

Если Вы хотите исключить какие-то станции из электронной программы передач, сделайте это через пункт меню "Station selection". Для перехода в меню выбора станций нажмите синюю кнопку.

Открывается список всех станций (в том числе цифровых). Наземные и кабельные аналоговые станции отмечены символом Е. а цифровые станции, включенные в электронную программу передач, – символом D. Выбрав станцию, которую хотите исключить из электронной программы передач, нажмите ОК. Затем переходите к следующей такой станции.

## Ввод данных

Загрузка происходит только при условии, что в меню EPG в пункте "Data capture" (ввод данных) выбрана настройка "on" (вкл).

Примечание. При отключении телевизора от электросети (нажатии сетевого выключателя или отсоединении от розетки), все данные EPG будут потеряны.

Если Ваш телевизор не принимает ни одного провайдера EPG аналоговых станций или если Вы смотрите только цифровые станции, то в пункте "Data capture" (ввод данных) нужно выбрать настройку "on (only for DVB)" (включен (только для DVB)).

## Включение телевизора с началом выбранной передачи

Перед началом запрограммированной передачи телевизор автоматически переходит из режима ожидания в рабочий режим и переключается на нужную станцию. Если в это время Вас не будет дома, телевизор автоматически выключится через 5 минут.